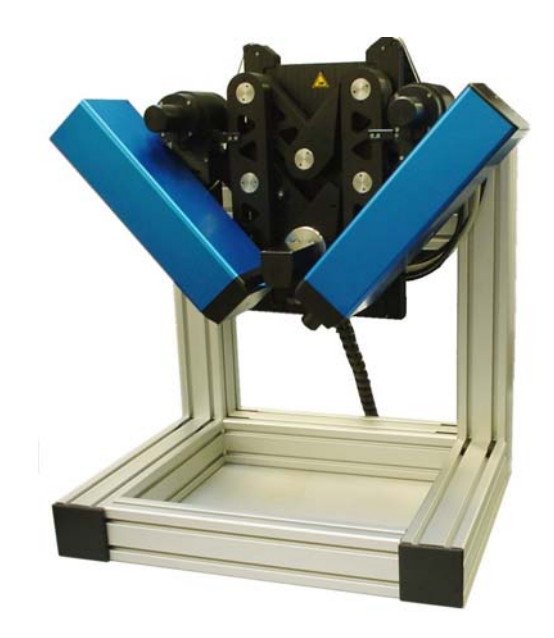

# **Operating Instructions**

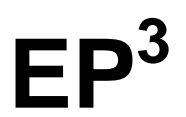

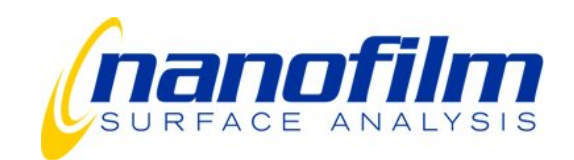

# **Safety Instructions**

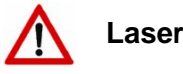

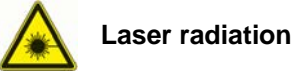

#### Never look directly into the laser beam!

Laser class: 3B as per DIN EN 60825-1:2001-11 (with optional NPK or safety cabinet: laser class 1 because of the automatic interlock) Maximum laser power: 50 mW Wavelength: 532 nm

In the United States of America, lasers are classified according to the 21 CFR (1040.10 Laser Products) directive of the Department of Health and Human Services (DHHS).

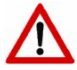

#### Safety regulations and protective measures

Strictly adhere to all country-specific regulations for the prevention of accidents.

Ask your responsible laser protection officer for the safety regulations and protective measures to be observed, e.g. the accident prevention regulation "Laserstrahlung" [laser radiation] (BGV B2), § 5 registration of class 3 b lasers and/or requirements according the 21 CFR directive, paragraph J of the regulations issued by the Department of Health and Human Services.

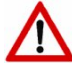

#### It is dangerous to look directly into the beam of class 3B lasers.

The accessible radiation of class 3b laser systems is dangerous to the eye and potentially dangerous to the skin.

Be careful in aligning the sample and configuring the measuring station. Reflections on the sample surface can be dangerous! Avoid the specular reflection of radiation, especially when aligning the sample.

The laser light reflected by strongly scattering objects, e.g. a slip of paper, may reach a high intensity. Be careful when looking at your computer monitor, which stands next to the measuring station, as the light that is irradiated from one side may be injurious.

## Make use of the existing safety devices!

Always use the shutter to lock the laser before replacing the sample. It is strongly recommended to use a laser safety cabinet with an interlock function to shut down the laser when opening the box. Ask the Nanofilm team for more information concerning laser safety measures. If you have a special enclosure, keep its shutters closed for regular use.

#### Wear laser safety glasses!

Safety glasses help to reduce the laser intensity, especially for the diffuse scattered reflections from a sample. Choose the appropriate safety glasses for your laser type.

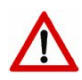

# Ultraviolet and infrared light

Lasers or lamps can produce high-intensity ultraviolet or infrared light, which is invisible to the human eye.

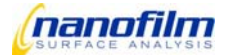

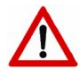

## Mechanics

#### Do not touch any of the moving mechanical components!

Do not move or touch any of the measuring system's mechanical components during the measuring process. Do not place any obstacles in the travel path of the mechanical components, e.g. XY-stage or goniometer. Do not reach into the goniometer's scissor mechanism.

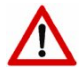

# XBO lamps

The high internal pressure of the XBO lamps incurs the risk of explosion when hot or cold.

Always use the appropriate protective covers for storing and handling the XBO lamps. If you install or remove the lamps without their protective covers, you should always wear protective clothing (a mask with neck protector and leather gloves with wrist protector).

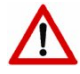

# SE box

The enclosure of the SE box should be opened by skilled personnel only.

The case should only be opened from the top. Any adjustment should be accomplished from the top. **Never** bend down so that your eyes are in the same plane with the lamp.

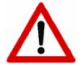

# MW box

The enclosure of the MW box should be opened by skilled personnel only.

The case should only be opened from the top. Any adjustment should be accomplished from the top. **Never** bend down so that your eyes are in the same plane with the lasers.

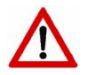

## **General remarks**

Make yourself familiar with the position of the emergency power-off switch.

Before connection, please check, whether the supply voltage indicated on the type label complies with the local power supply. If not, the measuring station should under no circumstances be connected to the power source!

The system should only be connected to an approved grounded socket. Any extension cables have to comply with the VDE regulations.

The measuring station should only be operated under proper technical conditions. Any trouble that might affect safety has to be eliminated immediately!

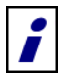

Nanofilm Technologie is not responsible for any damages resulting from an improper handling of the instrument!

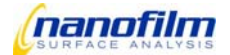

# Index

Date: July 15th, 2005 Software version: 2.05

| Sa   | fety Instructions                           | 1        |
|------|---------------------------------------------|----------|
| Inc  | lex                                         | 3        |
| 1.   | Principles of nulling ellipsometry          | 6        |
| 1.1. | Polarisation of light                       | 6        |
| 1.2. | The proper coordinate system                | 6        |
| 1.3. | Reflection at surfaces                      | 6        |
| 1.4. | Optical components used for ellipsometry    | 7        |
| 1.5. | Nulling ellipsometry                        | 8        |
| 1.6. | Optical modelling                           | 8        |
| 1.7. | Imaging Ellipsometry                        | 9        |
| 2.   | Ellipsometry System EP <sup>3</sup>         | .11      |
| 2.1. | Components                                  | .11      |
|      | Opto-mechanical unit                        | .11      |
|      | Electronic control unit                     | .11      |
|      | Spectroscopic-ellipsometry box (optional)   | . 12     |
|      | Multiple-wavelength box (optional)          | . 12     |
|      | Stand-Alone setup (optional)                | . 12     |
|      | Laser safety cabinet (optional)             | . 12     |
| 2.2. | Control and evaluation software EP3View     | .13      |
| 2.3. | Connection diagram                          | .13      |
| 3.   | Start-up                                    | .14      |
| 3.1. | Unpacking the measuring-station components  | .14      |
| 3.2. | Setting up the Measuring Station            | .14      |
| 3.3. | Connecting the measuring-station components | .15      |
|      | Computer ports                              | .17      |
| 3.4. | Software                                    | .18      |
|      | System requirements                         | . 18     |
|      | Installation                                | . 18     |
|      | Uninstall                                   | .21      |
| 3.5. | LAN Connection                              | .21      |
| 3.6. | Installing the Joystick                     | .22      |
| 3.7. | Function Test                               | .24      |
| 4.   | User Interface                              | .27      |
| 4.1. | EP3View windows                             | .27      |
|      | Main window                                 | .27      |
|      | "File" bar:                                 | 27       |
|      | Function Tree                               | 20       |
|      | Live & Control window                       | .30      |
|      | "ROI" bar:                                  | 30       |
|      | "Objective" bar:                            | 31       |
|      | "Cells" bar:                                | 31       |
|      | ROI signal (only indicator)                 | 31       |
|      | Minimum Fit window (only indicator)         | 31       |
|      | Control elements                            | 31       |
|      | Image grab Control                          | 32       |
|      | Angle of incidence                          | 33<br>33 |
|      | Polarizer                                   | 34       |
|      | Compensator                                 | 34       |
|      | Analyzer<br>Shutter                         | 34<br>21 |
|      | Laser Intensity                             | 34<br>35 |
|      | Wavelength selection                        | 35       |
|      | X/Y stage control                           | 36       |
|      | Alignment                                   | 36<br>20 |
|      |                                             |          |

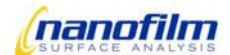

|               | Map & Image Viewer window                          |          |
|---------------|----------------------------------------------------|----------|
|               | "File" bar:                                        |          |
|               | 10015 Dar<br>"Views" her                           | 40<br>41 |
|               | "Browser" bar                                      |          |
|               | Image or map window                                |          |
|               | Cursors:                                           | 43       |
|               | Info Box                                           | 43       |
|               | Detailed image or map window                       |          |
|               | Profile<br>Detailed image or man window            |          |
|               | Info Box                                           |          |
|               | Profile Line                                       |          |
|               | Profile diagram                                    | 44       |
|               | 3D Viewer                                          | 44       |
|               | "File" bar:                                        |          |
|               | Tools Dar                                          |          |
|               | Log Earlor Window                                  |          |
|               | File Dal<br>"Tools" har                            | 40<br>47 |
|               | Control elements                                   |          |
|               | Log file window                                    |          |
|               | Selection                                          |          |
|               | Graph window                                       | 49       |
|               | Tab control "Data"                                 | 49       |
|               | "File" bar:                                        |          |
|               | "I OOIS" DAI"<br>Control elemente                  | 50       |
|               | Control erements                                   |          |
|               | Control elements for scaling the graphical display | 51       |
|               | Model window                                       |          |
|               | Introduction                                       | 53       |
|               | Materials                                          | 54       |
|               | "File" bar:                                        | 54       |
|               | "Tools" bar:                                       | 54       |
|               | Layers                                             |          |
|               | Simulation                                         |          |
|               | Quick-start-tutorial                               |          |
|               | Anisotropic layers                                 | 74       |
|               | Mapping window                                     | 76       |
|               | "Tools" bar:                                       | 76       |
|               | Script Editor window                               | 78       |
|               | "File" bar:                                        |          |
|               | "I ools" bar:                                      |          |
|               | X Y pattern generator                              | 80       |
|               | Type 1:                                            | 80<br>81 |
| 12            | Getting started                                    |          |
| r. <u>~</u> . |                                                    |          |
|               | LUgili 1                                           |          |
|               |                                                    | 03<br>04 |
|               |                                                    |          |
|               | Focus                                              |          |
|               | Imaging                                            |          |
| .3.           | Single Measurement                                 | 85       |
|               | Measurement                                        | 85       |
|               | Fit                                                | 86       |
| .4.           | Angle of Incidence Spectrum                        | 89       |
|               | Measurement                                        |          |
|               | Fit                                                |          |
| .5            | Wavelength Spectrum                                | 96       |
|               | Measurement                                        | 00<br>06 |
|               | Fit                                                |          |
| 6             | Manning                                            |          |
|               | Sorvicing and Maintonanco                          |          |
| :⊿            | Demonster                                          |          |
| <b>)</b> .1.  | Personal Computer                                  | 100      |

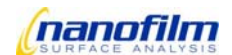

| 5.2. | Installed Software                                 |     |
|------|----------------------------------------------------|-----|
| 5.3. | Components of the Measuring Station                |     |
| 6.   | Annex                                              |     |
| 6.1. | Accessories                                        | 101 |
|      | Anti-vibration system                              |     |
|      | XYZ-stage with ALS                                 |     |
|      | Automatic XYZ-stage                                |     |
|      | Manual XYZ-stage                                   |     |
| 6.2. | Function tree                                      |     |
|      | Function Group: Laser                              |     |
|      | Function Group: Image                              |     |
|      | Function Group: Measurements                       |     |
|      | Function Group: AOI_Variation (Angle-Of-Incidence) |     |
|      | Function Group: Lambda_Variation                   |     |
|      | Function Group: Lambda_AOI_Variation               |     |
|      | Function Group: Analyse                            |     |
|      | Function Group: Mapping                            |     |
|      | Function Group: Kinetic                            |     |
| 6.3. | Script commands                                    |     |
|      | Index Script commands                              |     |
| 6.4. | Technical Data                                     | 136 |

# The following symbols are used in these operating instructions:

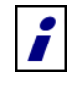

General remark.

Important remark. The non-observance may cause incorrect results or damages to the instruments!

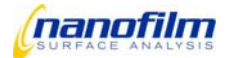

# 1. Principles of nulling ellipsometry

Ellipsometry is a very sensitive optical method, used for about a hundred years to derive information about surfaces. It makes use of the fact that the polarization state of light may change when the light beam is reflected from a surface.

If the surface is covered by a thin film (or a stack of films), the entire optical system film+substrate influences the change in polarization. It is therefore possible to deduce information about the film properties, especially the film thickness. The name ellipsometry implies that it has something to do with an "ellipse": the elliptical state of polarization, where the electrical field vector travels along an ellipse when observed at a fixed point in space, is the most general state of polarization.

The basic components of an ellipsometer are: a light source, some optical components to modify the polarization and a detector. By using imaging technology, one can extend the classical ellipsometer to a new form of visualization tool or a microscope with extreme sensitivity for thin films.

## 1.1. Polarisation of light

Light is a electromagnetic wave. To describe light one considers the strength and direction of the electric field E, because this has a stronger interaction with matter than the magnetic field. For monochromatic light, at a point in space E can be resolved into three independend harmonic oscillations along a x,y,z-coordinate system.

If the light wave is a plane wave that travels along the z-axis, the E vector is always orthogonal to z, thus it can be described by two harmonic oscillations along x and y. These oscillations have the same frequency, but generally different amplitude and phase. As a result, at a fixed point in space the E vector moves along an ellipse. The behaviour with time of a vector field at a fixed point in space is called polarisation.

Thus, the most general polarisation of (monochromatic) light is elliptical. If the phase of the x and y oscillation is equal, the resulting ellipse degenerates into a straigt line. If the phase difference is +/-90° the ellipse becomes a circle. Thus, the linear and the circular polarisations are limiting cases of the general elliptical state. For all other phase differences, a "true" ellipse evolves.

## **1.2.** The proper coordinate system

If a light beam is illuminating a surface under obligue incidence, a plane can be defined by the wave vector k pointing into the direction of travel of the light and the surface normal n. This is called the plane of incidence.

It is now common to define the x and y direction in such a way, that x is parallel to the plane of incidence and y is perpendicular. These directions are referred to by the letters p (=parallel) and s (=vertical) which replace the x,y notation. Thus, the electric field E are resolved into its p and s component.

## **1.3. Reflection at surfaces**

The light is reflected by the surface(s) of the sample. The sample may constitute a complex optical system with various layers of different optical properties. Multiple reflection at the interfaces of the layers superimpose to finally form the reflected light wave with an altered state of polarisation. In particular, the p and s components will undergo different overall phase shifts and also exhibit different reflectivities. Thus, the form and the size of the ellipse of polarization is changed.

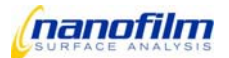

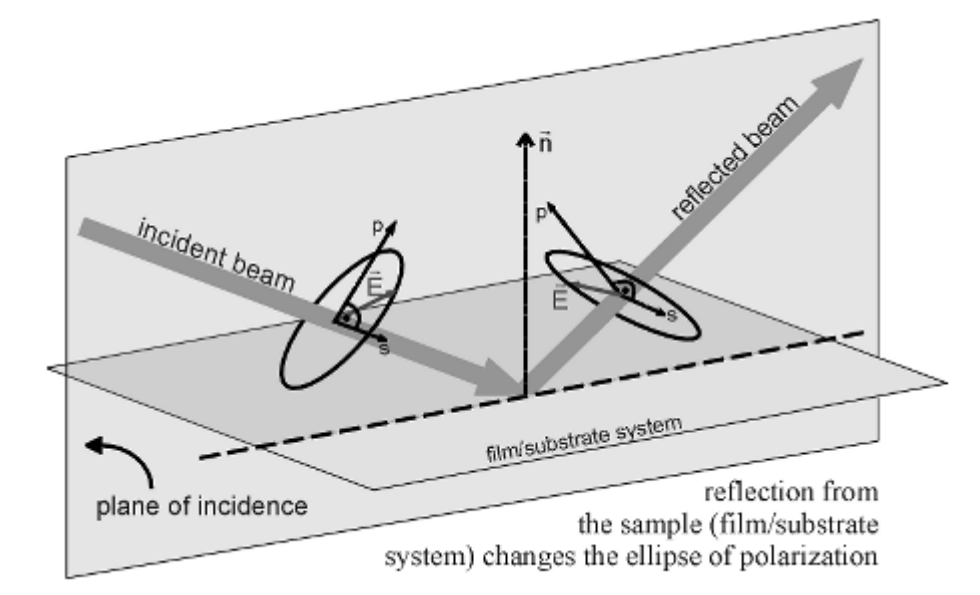

Schematic process

This change again is a measure of the properties of the optical system (sample). The incident and reflected E vectors are connected by the reflection matrix R of the sample:

| [Ep,out] |   | Rpp | Rsp | [Ep,in] |
|----------|---|-----|-----|---------|
| Es,out   | = | Rps | Rss | Es,in   |

The concept of ellipsometry is to measure the change of polarization state of the light wave to obtain information about the sample (the matrix R). Note that there are many different ways to do ellipsometry, with the nulling ellipsometry described below being only one possibility.

# 1.4. Optical components used for ellipsometry

The main optical components used in most types of ellipsometers are polarizers and retarders.

A polarizer is a component that produces light of a special state of polarization at the output. Especially linear polarizers are very common components. They work by suppressing on component of the incident light, thus allowing only the other component to pass. By rotating such a polarizer, one can produce from unpolarized incident light a beam of linear polarized light with a direction of polarisation corresponding to the angle of rotation of the axis of the polarizer.

When the incident beam is already polarized, the transmitted intensity will depend on the amplitude of the component of E along the axis of the polarizer. In this case the polarizer is called an analyzer because it allows one to measure the ratio of p and s component. Note that two linear polarizers at an angle of 90° do not transmit light ("crossed polarizers", "no transmission" typically means a background of 10-6 remaining).

Besides the polarizers there are optical retarders. They are used to shift the phase of one component of the incident light. A typical retarder is a "quarterwave plate" which has a "fast" and a "slow" axis leading to a phase shift of 90° for the components of E along these axes. Depending on the orientation of the quarterwave plate it transforms the ellipse of polarisation, e.g. linear polarized light into circular polarized light when set to 45° with respect to the linear polarisation axis. With a not very strict nomenclature these retarders are often called compensators, as we also will do.

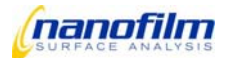

For the following it is important to understand that the combination PC of a linear polarizer P and a quarterwave compensator C in rotatable mounts can act as a variable polarisaton filter that can generate every desired elliptical state of polarization at the output (provided equal s and p amplitude at the input).

## 1.5. Nulling ellipsometry

When linear polarized light with an axis pointing somewhere but not along s or p direction is incident on the sample, the reflected light will in general exhibit an elliptical state of polarization. The other way around, the same elliptical state of polarisation (but with reversed sense of rotation) incident on the surface will generate a linear polarized reflection. More general, using the PC combination from above we can always find an ellipse that produces an exactly linear polarized reflection (if the sample is not depolarising).

This has a nice consequence: we can easily detect this particular state by using a second polarizer as an analyzer in the reflected beam. For a linear polarised beam it is possible to extinguish the beam by setting the analyzer to a 90° position with respect to the axis of the linear polarisation. Doing this is called "finding the Null" or "nulling". In practice this is equivalent to finding a minimum in the signal of a photodetector.

Thus we have a recipe for a nulling ellipsometer in PCSA arrangement:

Let light pass thru a PC combination, while recording the angular setting of P and C.

Change P and C in such a way that the reflection from the sample S is linear polarised.

Use a photodetector behind an analyzer A to detect this as a minimum in signal.

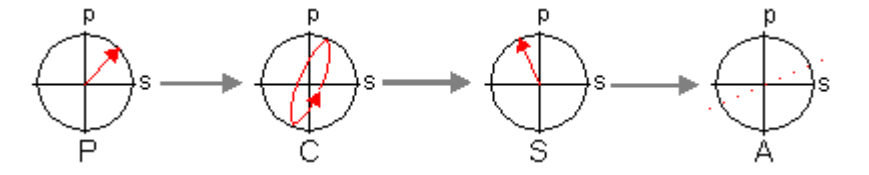

Iterative routines can be found that allow one to actually find the right angle settings for P,C and A to fullfill the Null condition. Especially, one mostly uses the so-called "fixed compensator nulling scheme" which means that the compensator is fixed at a certain angle and then P and A are rotated. It can be shown that a rotation of P followed by a rotation of A while keeping P at its minimum signal position leads to a Null.

This procedure has to be repeated iteratively to obtain the desired accuracy. One advantage of nulling ellipsometry is the fact that one can measure angles instead of light flux, thus partly avoiding problems of the stability of the light source or non-linearity of the detectors.

## 1.6. Optical modelling

.

For isotropic materials, where R is diagonal (Rsp,Rps=0), one defines two so-called ellipsometric angles describing the ratio of the complex reflection coefficients Rpp and Rss, which is actually measured by the ellipsometer:

$$\frac{Rpp}{Rss} = \frac{|Rpp|}{|Rss|} Exp \Big[ i \Big( \delta_{pp} - \delta_{ss} \Big) \Big]$$
$$\tan \Psi = \frac{|Rpp|}{|Rss|}$$
$$\Delta = \delta_{pp} - \delta_{ss}$$

The meaning of is an angle whose tangent gives the ratio of amplitude change for the p and s component, while denotes the relative phase shift of the p and s component upon reflection.

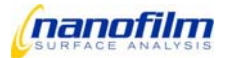

The result of nulling is a set of angles P,C and A. There are formula that relate these numbers to the ellipsometric angles, thus the reflection matrix R. Symbolically:

However, most people are not interested in R itself. Moreover, they want to know physical quantities of the sample under examination, for example the thickness of a film on a substrate. In general it is not possible to calculate the thickness or whatever directly from the ellipsometric angles, because the formula that describe R as a function of these parameters are complicated and can not be inverted (exept for special simple cases).

Therefore, one has to develop the optical model (i.e. the formula of as a function of the parameters) and fit the output of the model until it equals the measured values of . In the term of the example, one has to change the film thickness in the model until the resulting values of resemble the measured data. This can be a tedious and complicated task, especially if more than one parameter has to be deduced. The optical modelling can be regarded as the most critical point in ellipsometry.

As one can see above, a single nulling can lead to two measurable real quantities. Thus it is in principle possible to measure e.g. a complex index of refraction, or the real index of refraction plus a film thickness or another combination of two real numbers (if the system is "well-behaved"). However, often one needs to measure more than this, e.g. 2 thicknesses plus two refractive indices for a double layer system. To accomplish this task one needs to increase the number of independend measurable quantities. This can be done for instance by doing multiple-angle-of-incidence measurements.

Another way is to measure at different wavelength, where each wavelength introduces a new unknown refractive index (due to dispersion) but providing two new values. This leads to spectroscopic ellipsometry.

However, even though all this may seem simple at first glance, it requires a huge mathematical apparatus and a lot of numerical calculus, together with experimental obstacles, so that finding of all unknowns for a multilayer system remains a very tricky task. Even more complicated it gets when the sample is anisotropic, thus R is not diagonal. Then the definitions of are not sufficient and have to be extented. This leads to Generalized Ellipsometry, which is far beyond the scope of this introduction.

# 1.7. Imaging Ellipsometry

To add imaging to an ellipsometer one mainly needs an objective and a spatially resolving detector, e.g. a sensitive CCD camera. The objective images the illuminated area of the sample onto the camera.

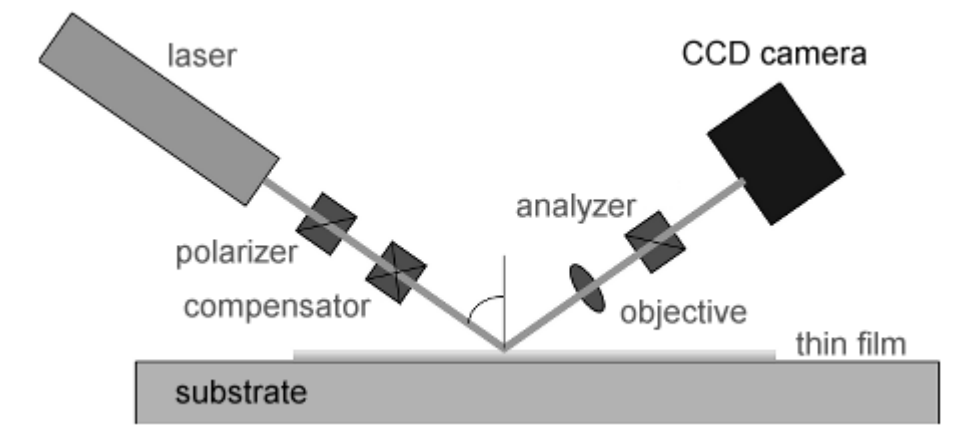

#### Schematic

As a consequence, areas that have different optical properties cause a different signal in the camera image. Especially those areas that are currently fullfilling the condition of the ellipsometric "Null", i.e. where the optical parameters are such that the light reflected is extiguished for that particular setting of P,C, and A, will appear dark in the image.

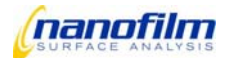

Where this condition is not met higher light intensities are incident at the detector, producing brighter image regions. Changing the settings of P,C, and A it is now possible to find the Null for these regions, which will cause the former dark areas to appear bright now. The main advantage of such an imaging ellipsometer is that the signal one gets is not the average over an entire laser beam spot on the sample, but spatially resolved to show the details of the sample.

This is very valuable, because often the sample will exhibit a lateral structure, wanted or unwanted. With the EP<sup>3</sup> one not only gets immediate qualitative information but also it is possible to restrict ellipsometric analysis to a particular region of interest within the field-of-view.

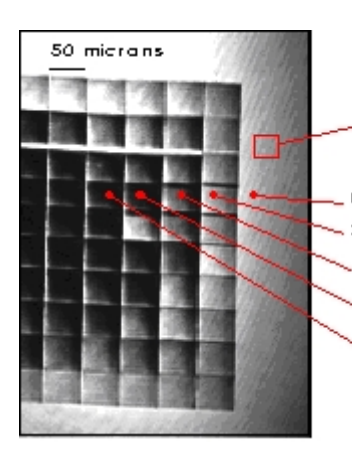

ROI Spincoated photoresist on Si wafer. Illumination thru a square mask with a size strong UV laser pulse lead to ablation of the film. By repeated shifting of the sample and subsequently applying a number of pulses, an inverted pyramid was produced.

The EP<sup>3</sup> allows one to set a region-of-interest and constrain ellipsometric analysis to that region. Therefore, the film thickness can be determined for each individual square. Note that the EP<sup>3</sup> image also reveals that the illumination of the mask is not homogeneous, as can be concluded from the brightness gradient within each square

Applying dedicated algorithms allows one to map the Nulls for the entire image, if necessary. This yields a twodimensional map of the ellipsometric data that can be transformed into a thickness map of the sample, or other quantities.

Furthermore, the EP<sup>3</sup> makes use of a dedicated scanning technique that increases the depth-of-field, which otherwise would be a problem due to the inclined observation angle. It uses a motorized focusing mechanism to collect a series of images with different foci within the field-of-view. A digital image processing system then superimposes these images to generate on overall-focussed image.

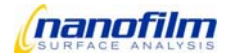

# 2. Ellipsometry System EP<sup>3</sup>

Ellipsometers are high-precision opto-electronic measuring instruments used for determining the optical properties of materials (refraction index, extinction coefficient, etc.) and for measuring the thickness of very thin surface layers.

The measurement principle is based on the fact that polarized light changes its polarization state (orientation and ellipticity) when being reflected from the surface of a sample. This change in polarization is used to calculate the optical constants of a material or to determine thickness and optical nproperties of a surface layer.

The ellipsometer system  $EP^3$  is a computer-controlled precision measuring instrument for the measurement and graphical evaluation of layer thickness and optical properties. The "spectroscopic ellipsometry version" of the  $EP^3$  includes an additional box with a monochromator to enable optical parameters to be determined over a wide range of wavelengths.

The system consists of the following components:

- an opto-mechanical unit with aluminum frame,
- an electronic control unit as a separate box,
- a multiple-wavelength box with external lasers (MW box) (optional),
- a spectroscopic-ellipsometry box with a monochromator (SE box) (optional),
- a Personal Computer with control and evaluation software as well as
- an emergency power-off switch that has to be connected to the control unit and placed within an easy access of the ellipsometer.

## 2.1. Components

## **Opto-mechanical unit**

The opto-mechanical unit consists of the following components:

- motorized goniometer (mechanics to change the angle of incidence)
- Internal Laser
- Spectroscopic light source (SE box with external laser) (optional)
- Multi Wavelegth light source (MW box with external lasers) (optional)
- flip mirrors (optional)
- attenuator, polarizer, compensator, analyzer
- focus scanner with objectives
- camera
- alignment sensor
- sample holder and/or alignment stage (optional)

# **Electronic control unit**

The electronic control unit controls all movements and signal processings in the opto-mechanical unit as well as the video streaming. It connects the opto-mechanical unit with the PC and builds the link between the measuring instrument and the control and evaluation software.

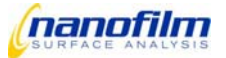

# Spectroscopic-ellipsometry box (optional)

The spectroscopic-ellipsometry box (SE box) is an optional lightsource of the system.

It includes a Xenon lamp and a monochromator with 48 interference filters. The SE box is connected to the laser goniometer arm by means of a multi mode fiber optic cable.

## Multiple-wavelength box (optional)

The multiple-wavelength box (MW box) is an optional lightsource of the system.

It includes lasers of different wavelengths and is connected to the laser goniometer arm by means of a single mode fiber optic cable.

## Stand-Alone setup (optional)

The Stand-Alone design integrates the opto-mechanical unit, electronic unit, optional spectroscopic ellipsometry box or multi wavelength box, alignment and xyz-stage and the emergency stop button into one box without any disturbing cables and open mechanical parts.

With the dark box, the interlock function (laser shuts down when opening the box) and the emission lamp (lights when laser is on) this setup fulfils all common safety regulations to prevent injuries by laser light.

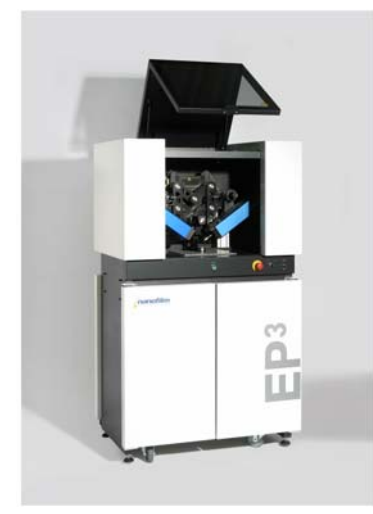

#### Fig. 2.1-1

## Laser safety cabinet (optional)

The laser safety cabinet is an optional box with emission lamp and interlock to prevent injuries by laser light.

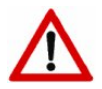

It is strongly recommended to use a Stand-Alone setup or a laser safety cabinet to avoid any injuries by laser!

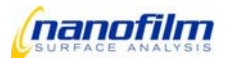

# 2.2. Control and evaluation software EP3View

The *EP3View* software runs on Windows 2000<sup>®</sup> and Windows XP<sup>®</sup> operating systems and is designed for:

- controlling the measuring instrument.
- logging the measured values.
- evaluating the measuring results.

# 2.3. Connection diagram

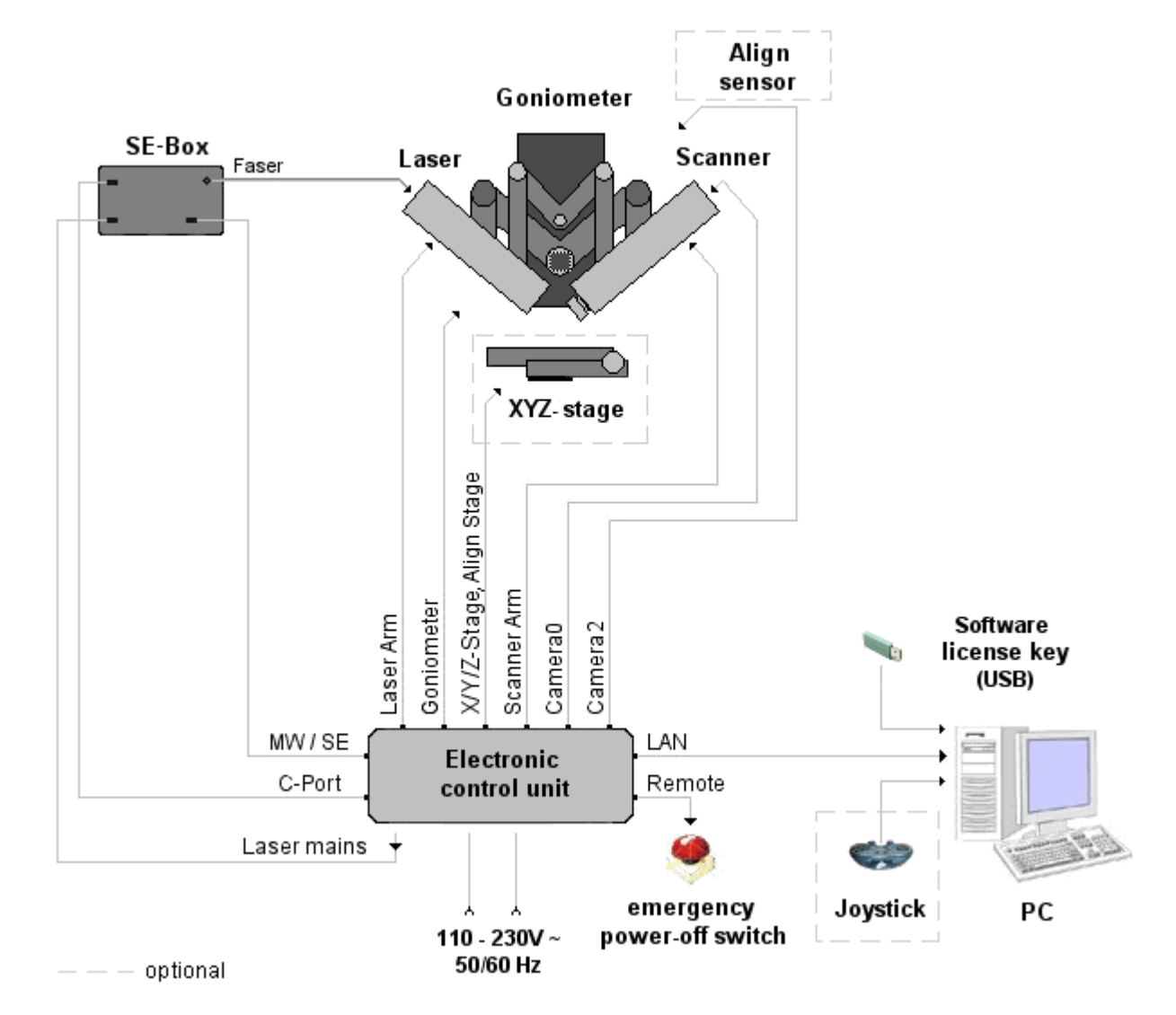

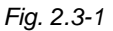

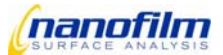

# 3. Start-up

# 3.1. Unpacking the measuring-station components

· Remove the packaging and the transport protection from the instruments.

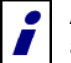

After unpacking, immediately check the measuring-station components for possible visible external damages.

- Remove the upper, lateral screws from the transport box.
- Take off the transport box cover.
- Remove the protective padding material.
- Take the EP<sup>3</sup> out of the transport box and put it into the desired place.

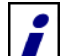

The  $EP^3$  should be placed on a rigid, robust table (1000 × 600 mm). Due to the movement of the goniometer arms during measurement, the measuring station may require a space of 1 m in width.

• Place the electronic control unit, the emergency power-off switch, the monitor, the computer keyboard, and the joystick close to the measuring station.

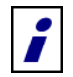

To avoid vibrations, the PC and Keyboard should be put on a separate table.

• Place the SE box on a stable ground.

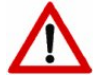

Avoid unnecessary transport of the SE box.

Place the MW box on a stable ground. The MW box should not be positioned on the electronic control unit.

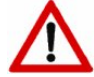

Avoid unnecessary transport of the MW box. Bumps and dislocation can influence the adjustment of the mirrors inside the box and, thus, affect the laser intensity at the fiber output.

# 3.2. Setting up the Measuring Station

· Remove the transport lock from the goniometer.

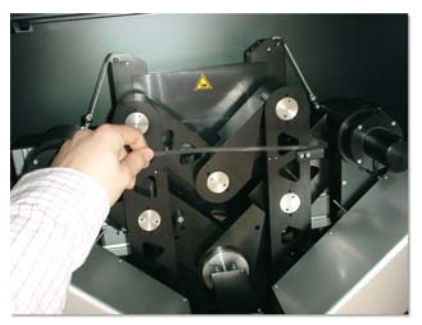

Fig. 3.2-1

· Remove the styrofoam material from the goniometer.

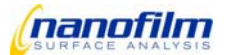

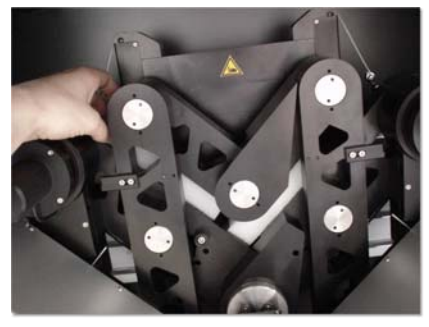

Fig. 3.2-2

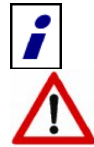

The goniometer arms can be moved by exerting slight pressure on the motor.

Never put your hands on the mechanics when the system is on or when you move any mechanical parts.

# 3.3. Connecting the measuring-station components

All connecting cables and sockets are labeled according to their purpose in order to avoid any misconnection between the individual components.

• Connect the SE box to the electronic control unit.

Use the cables with the appropriate labeling to connect the following ports:

- "C-Port" (connect to Laser or MW)
- "Mirror, Filterwheel"
- Connect the fiber output of the optional SE box with the FC plug of the laser goniometer arm.
- Connect the fiber output of the optional MW box with the FC plug of the laser goniometer arm.

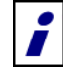

Tighten the plug in the socket as far as it will go, but do not overtighten, as this might cause maladjustment of the output coupler.

Connect the goniometer to the electronic control unit.

Use the cables that are labeled accordingly and connect the following ports:

- "Goniometer"
- "Camera0"
- "Laser arm"
- "Scanner arm"
- "Camera2"

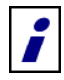

Use a cable tie to strap the cables on the backside of the  $EP^3$ .

When mounting the cables leading to the goniometer arms, please make sure that they are not made alive at the end positions of the goniometer arms.

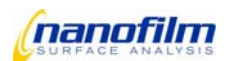

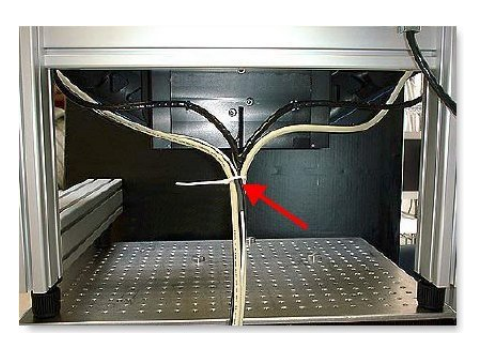

Fig. 3.3-1

• Connect the emergency power-off switch to electronic control unit. For this purpose, please use the control unit's "Remote" connector.

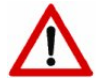

Make sure that the plug is fastened tightly.

- Connect both line cords!
- If required, connect the XYZ-stage and the ALS alignment stage (see chapter "Annex/Accessories").
- Use the enclosed LAN network cable (cross link) to connect the PC network adapter to the electronic control unit.
  - connection designation on the electronic control unit: LAN.
  - connection designation on the PC (if supplied by Nanofilm): EP3.

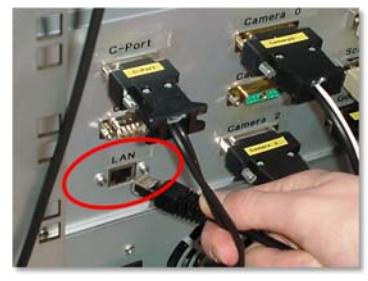

Fig. 3.3-2

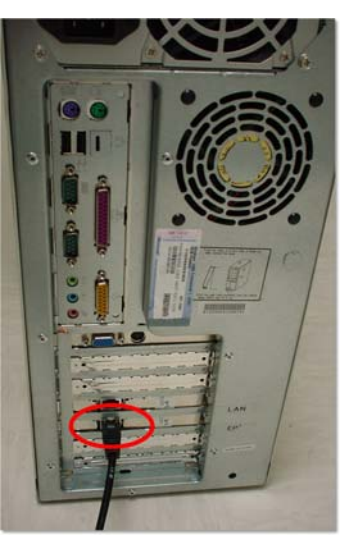

Fig. 3.3-3

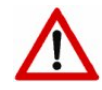

If the PC is not included in the delivery of the measuring station, an Ethernet adapter with RJ-45 connector must be installed in the computer to be used.

To connect the computer to an existing local network, a second network adapter has to be installed.

For further details, please contact the responsible IT administrator in your company.

- Connect the monitor, the computer keyboard, the mouse, and the joystick (if provided) to the measuring-station PC.
- Plug the dongle (software license key) into a free USB port of your PC.

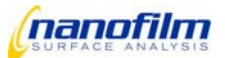

• Insert the objective carefully into the goniometer arm on the right.

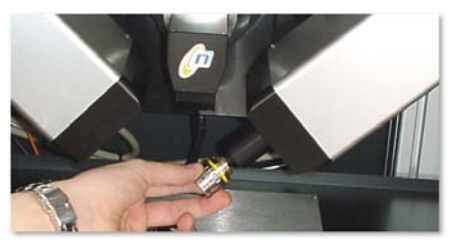

Fig. 3.3-4

Connect the power plug to the local power supply (100 to 230 V, 50/60 Hz).

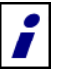

The power voltage is chosen automatically.

- Locate the emergency power-off switch at easy accessible place.
- Release the emergency power-off switch.

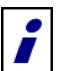

To release the emergency power-off switch, pull out the red control button!

As pulling out the control button could be somewhat difficult, do not hesitate to apply a higher force.

## **Computer ports**

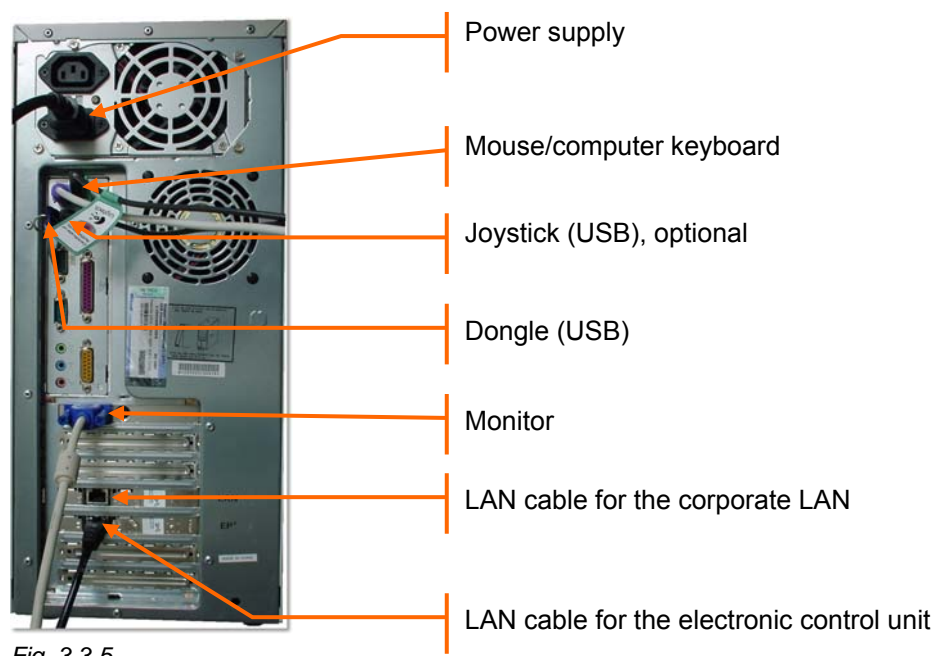

Fig. 3.3-5

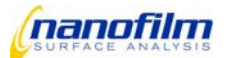

## 3.4. Software

If the PC for the measuring station is provided by Nanofilm, it will be fully configured with the Windows XP prof.<sup>®</sup> operating system and the control and evaluation software.

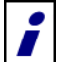

To launch *EP3View*, a **LabWindows/CVI** runtime library has to be installed. The **LabWindows/CVI** development environment for measurement and automation technology from National Instruments is the basis for the *EP3View* control and evaluation software. The control and evaluation software includes the *EP3View* and program files as well as the *AnalysR* soft-

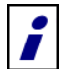

If the software has already been installed and the system shall be upgraded to the "Spectroscopic Ellipsometry" or "Multiple Wavelength" option, you have to copy the "user xxx" folder from the accompanying CD-ROM into the "c:\EP3View" program folder. The string xxx stands for the corresponding user name. The contents of the existing folder will be overwritten.

## System requirements

The PC should have the following minimum configuration:

• 2.0 GHz Pentium processor or equivalent

ware from LayTec GmbH.

- 512 MB RAM
- 32-bit true-color graphics adapter, 1280 × 1024 pixels
- CD-ROM drive
- 2 USB interfaces (dongle, joystick)
- 2 × 100 MBit Fast Ethernet network adapters (EP<sup>3</sup>, corporate LAN)
- Windows 2000<sup>®</sup> (Service Pack 3 or higher) or Windows XP<sup>®</sup>
- Microsoft DirectX 8.1 for Logitech "Wingman" joystick (optional)

## Installation

If EP3View is not installed on the PC or shall be reinstalled, please proceed as follows:

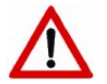

It is important to keep the order of the following points!

- Plug the dongle into a free USB port of the PC, if not already done.
- Turn the EP<sup>3</sup> and the PC on.
- Log on to the Windows2000<sup>®</sup> or WindowsXP<sup>®</sup> operating system as administrator.
- Deactivate the firewall.
- If reinstallation is required, you first have to uninstall the software (see chapter "Uninstall").
- If you want to update to the latest software version please backup all files before new installation.
- Close any running applications.
- Insert the installation CD-ROM into the CD-ROM drive.
- Launch the Windows Explorer and click on the CD-ROM drive.
  - The files on the installation CD-ROM are displayed.

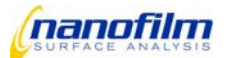

#### Follow these steps to install DirectX:

- Launch the Windows Explorer and click on the CD-ROM drive.
- The files on the installation CD-ROM are displayed.
- Select the folder "directx 9".
- Double-click the "dx90b\_redist-multiling.exe" installation program.
- The "WinZip" dialog appears.

| WinZip Self-Extractor - redist.exe                                                  | ×          |
|-------------------------------------------------------------------------------------|------------|
| To unzip all files in redist.exe to the specified folder<br>press the Unzip button. | Unzip      |
| Uppin to folder                                                                     | Run WinZip |
| C:\Temp Browse                                                                      | Close      |
| Overwrite files without prompting                                                   | About      |
|                                                                                     | Help       |
|                                                                                     |            |

Fig. 3.4-1

- Select the folder C:\Temp to unzip.
- The files are unzipped in the folder "C:\Temp\DirectX9".
- Double-click the "dxsetup.exe" installation program in the folder "C:\Temp\DirectX9".
- Follow the on-screen instructions.

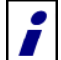

The latest drivers are available for download at the following locations:

Microsoft DirectX: *http://www.microsoft.com/directx* Logitech Wingman driver: *http://www.logitech.com* 

#### Follow these steps to install AnalysR:

- · Launch the Windows Explorer and select the folder "LaytecAnalysR".
- Double-click the "hldrv32.zip" file to unzip and run the usb key driver.
- Double-click the "LaytecAnalysR.exe" installation program.
- The "lt\_sample\_oem Installation" dialog appears.

| It_sample_oem Installation |                                                                                  |  |  |  |  |
|----------------------------|----------------------------------------------------------------------------------|--|--|--|--|
|                            | Please enter the directory in which to install<br>It_sample_oem.                 |  |  |  |  |
|                            | Please enter the directory in which to install<br>LabWindows/CVI Run-Time Engine |  |  |  |  |
|                            | - It_sample_oem Directory:                                                       |  |  |  |  |
| 🎭 🌧                        | C:\lt_sample_oem Change                                                          |  |  |  |  |
| <b>A</b>                   | LabWindows/CVI Run-Time Engine Directory:                                        |  |  |  |  |
|                            | C:\WINDOWS\System32\CVIRTE Change                                                |  |  |  |  |
|                            |                                                                                  |  |  |  |  |
|                            | K Back. Finish Cancel                                                            |  |  |  |  |

Fig. 3.4-2

• In this dialog, select the folder, where you would like the *AnalysR* software to be installed.

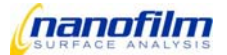

- Click the **Finish** button.
- The AnalysR files will be installed into the selected folder.
- During installation, the folder "It\_sample\_oem" is created in the Windows Start menu. Windows then displays a
  new program menu with the "Uninstall It\_sample\_oem" to enable you to uninstall *AnalysR*.

#### Follow these steps to install the LabView runtime 71 and IMAQ runtime engine:

- Launch the Windows Explorer and select the folder "LabView runtime 71".
- Double-click the "LVRunTimeEng.exe" installation program.
- A dialog appears, when the installation was successfully completed.
- Press OK to finish this installation procedure.
- The folder "CVIRTE" for the LabWindows/CVI runtime library, where the files are installed, is created in the Windows System folder.
- Launch the Windows Explorer and select the folder "IMAQ runtime engine\vision70rte updated 701".
- Double-click the "vision70rte.exe" installation program.
- There will be no message, except of an installation problem.
- · copy the complete folder:

C:\Program Files\National Instruments\Shared\LabVIEW Run-Time\7.0\PlugInControls To:

C:\Program Files\National Instruments\Shared\LabVIEW Run-Time\7.1\PlugInControls

#### Follow these steps to install *EP3View2.x*:

- Launch the Windows Explorer and select the folder "EP3View V2".
- Copy or unzip the Folder and subfolders "EP3View V2"
  - To:

C:\

- The file structure should be C:\EP3View V2\...
- For convenience set a shortcut on the desktop for all users:
- Create a shortcut of "EP3View Vxx.exe in the folder:
  - "C:\EP3View V2\program\main"

and move the shortcut to the folder:

"C:\Documents and Settings\All Users\Desktop\"

- The "Shortcut to EP3View V2.exe" appears on the desktop of all users.

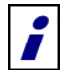

Copies from a CD-ROM result in write-protected files. Remove all write-protection in the folder and subfolders of \EP3View V2

- · Launch the Windows Explorer and select the folder "user xxx V2".
- Copy or unzip the User-folder and subfolders to "C:\EP3View V2\"
- The installation is completed.

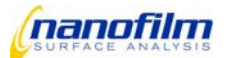

# Uninstall

Follow these steps to uninstall AnalysR and the LabWindows/CVI runtime library:

- Select the "It\_sample\_oem" folder from the Windows Start Menu and launch the uninstall program "Uninstall It\_sample\_oem".
- You are now requested to confirm whether you are sure that you want to uninstall AnalysR.
- Press Yes to confirm.
- You are now requested to confirm whether you are sure that you want to uninstall the *LabWindows/CVI* runtime library.
- Press **Yes** to confirm.
- All program files are uninstalled and the "It\_sample\_oem" folder with the entry "Uninstall It\_sample\_oem" is
  removed from the Windows Start Menu.
- A dialog informs you that the program files have been successfully uninstalled.

Follow these steps to uninstall EP3View and EP3Image:

- To open the "Software Properties" dialog, select the options **Settings/Control Panel** from the Windows Start Menu and double-click the Software icon.
- Select the entry "EP3View" and click the **Remove** button to uninstall the programs. Repeat the same for "EP3Image".
- After having uninstalled the programs, close the "Software Properties" dialog.
- Launch the Windows Explorer and delete the folders that were created during installation.

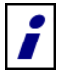

If you do not want to delete the files created by the user, you first have to copy them to a removable disk or to an appropriate folder.

# 3.5. LAN Connection

The communication between the PC and the EP<sup>3</sup> is realized via LAN connection. If the PC is not provided by Nanofilm, you have to follow these steps for establishing the connection between the individual components of the measuring station:

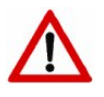

The connection requires a crossover patch cable (Cat 5).

If you would like to use the same network adapter for an existing local network and the measuring station, Nanofilm does not guarantee for the proper function of the data transfer to the local network. If required, insert a second network adapter into the PC.

- Select the options **Settings/Control Panel** from the Windows Start Menu, double-click the **Network Connections** icon, right-click the corresponding LAN connection, and select **Properties** from the pull-down menu.
- · Set the following parameters for the TCP/IP network connection:
  - IP address: 192.168.88.x
  - subnet mask: 255.255.255.0

"x" represents the sum of the measuring station's serial number and 100. You will find the serial number on the rear panel of the  $EP^3$  (EP3-y).

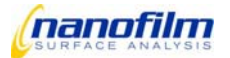

## Example:

If your measuring station has the serial number EP3-004, the IP address of your measuring-station PC is 192.168.88.104. In this case, the measuring station has the IP address 192.168.88.4.

- Press **OK** to close the dialog. To apply the changes, the PC may have to be restarted.
- If the measuring station is on, you can use the ping command to check, whether the IP address of the measuring station is accessible. The command sends data packages of an adjustable size to a destination system and waits for the response. The response includes the number of milliseconds, which provides information about the connection speed (ping time).

Follow these steps to test the connection between the measuring station and the PC:

- Turn the electronic control unit on and wait approx. 30 seconds.
- Select Programs from the Windows Start Menu (and Accessories, if necessary) and click the DOS-Prompt entry.
- The console window "DOS Prompt" appears.
- Type in the following: ping 192.168.88.y

"y" represents the serial number of the measuring station, i.e. enter *ping 192.168.88.4* for the exemplary serial number EP3-004.

- Press the return key (ENTER).
- As a result, several lines are output in the console window, e.g.

#### Received response from 192.168.88.4: Bytes= ...

In this case, the ping command was successful and the connection between the measuring station and the PC works.

Otherwise, please contact your IT system administrator, as the ping command was not successful and the connection between the measuring station and the PC probably does not work.

• To close the DOS Prompt, enter *exit* and press the return key.

# 3.6. Installing the Joystick

Skip the following installation process if the delivered system does not include the joystick (standard).

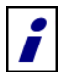

The joystick must be installed, if the measuring station is provided with an XYZ-stage or the ALS alignment stage and if the PC does not belong to the scope of supply.

The PC provided by Nanofilm is already configured for the use of a joystick.

- Insert the installation CD-ROM into the CD-ROM drive.
- Launch the Windows Explorer and click on the CD-ROM drive.
- The files on the installation CD-ROM are displayed.
- Double-click the "DirectX81.exe" setup program "DirectX81.exe" to install Microsoft DirectX 8.1 or higher.
- · Follow the on-screen instructions.
- Double-click the setup program "Wingman.exe" to install the Logitech® "Wingman" driver.
- Follow the on-screen instructions.

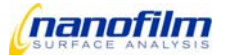

- Connect the joystick to a free USB port.
- The joystick is automatically detected and installed.
- Follow the on-screen instructions.

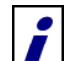

If a wireless joystick is connected but not detected, turn the joystick towards the receiver and press the receiver's "Teach" key.

- Change to the EP3View program folder, e.g. "c:\EP3View\program\".
- Double-click the "EP3joystick.exe" file to launch the program.
- The "EP3joystick" dialog appears to report that the joystick works properly. The joystick movements are displayed in this dialog.
- Press **OK** to quit the dialog.

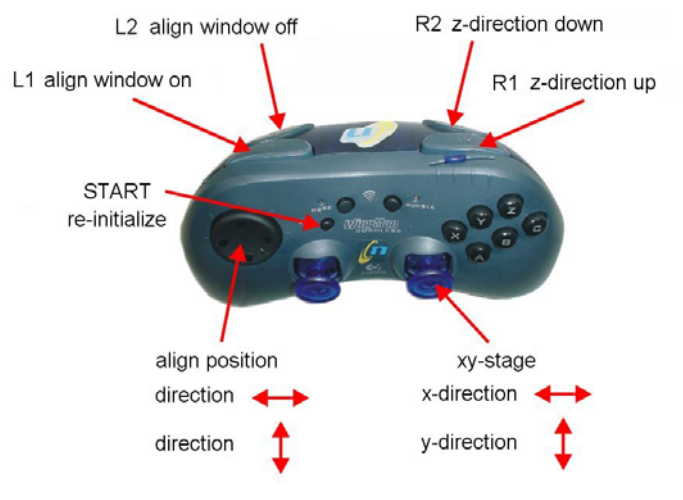

Fig. 3.6-1

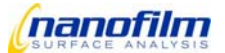

# 3.7. Function Test

The following chapter helps you to record the proper function of the measuring station. Check the corresponding boxes after having successfully completed all of the described steps.

Follow these steps:

- Turn the EP<sup>3</sup>, the PC and the SE box on.
- Log on to the Windows2000<sup>®</sup> or WindowsXP<sup>®</sup> operating system as Administrator.
- Launch the EP3View program.
- Log on to the program as an authorized user.
- Keep an Si wafer with SiO2 layer ready.

| Test                                  | Description                                                                                                    | Test Pa-<br>rameter     | Target value                                                                                                    | Ok<br>(value) |
|---------------------------------------|----------------------------------------------------------------------------------------------------|-------------------------|----------------------------------------------------------------------------------------------------|---------------|
| Online                                | Communication PC – EP <sup>3</sup>                                                                                                    | Online<br>Iamp          | Green                                                                                                    | 0             |
| Align Laser                           | <ul> <li>Put white paper (e.g.<br/>business card) on sample<br/>holder</li> </ul>                                                                                                | Red spot                | Red laser spot should be seen on paper                                                                              | 0             |
|                                       | Open Shutter                                                                                                    | _                       | Single spot appears                                                                                                 | 0             |
| Laser                                 | Vary laser power                                                                                                    | Spot                    | Spot appears brighter if<br>power is increased                                                                      | 0             |
| Multi Wave-<br>length ca-<br>pability | <ul> <li>Each laser switched on<br/>individually</li> </ul>                                                                                                    | Spot                    | Each laser give a higher<br>signal for ROI than the<br>background                                                   | 0             |
| SE-Modul<br>capability                | <ul> <li>Put white paper on sam-<br/>ple holder and switch be-<br/>tween the wavelengths</li> </ul>                                                                              | Spot color              | The colors on the white<br>paper must correspond to<br>the selected wavelengths<br>(e.g. 589-yellow; 532-<br>green) | 0             |
|                                       | <ul><li>Click in goniometer panel</li><li>Enter 40</li></ul>                                                                                                    | Goniometer<br>setting / | 40                                                                                                    | 0             |
| Motorised                             | Enter 59                                                                                                    | position                | 59                                                                                                    | 0             |
| Gonio-meter                           | Attention:<br>For higher values the objective may touch the sample and/or the go-<br>niometer arms may touch the xyz-stage. Check movable endswitches<br>to reach higher angles. |                         |                                                                                                    | 0             |
| Polarizer                             | <ul><li>Click in polarizer panel</li><li>Enter 1000</li></ul>                                                                                                    | Polarizer<br>range      | > 100,<br>movement is uniformly                                                                                     | 0             |
|                                       | • Enter -1000                                                                                                    |                         | < -100                                                                                                    | 0             |
| Compen-<br>sator                      | <ul><li>Click in compensator panel</li><li>Enter 1000</li></ul>                                                                                                    | Compen-<br>sator range  | > 60                                                                                                    | 0             |
|                                       | • Enter -1000                                                                                                    |                         | < - 60                                                                                                    | 0             |

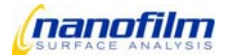

| Test                                        | Description                                                                                                    | Test Pa-<br>rameter                                         | Target value                                                                                              | Ok<br>(value) |
|---------------------------------------------|----------------------------------------------------------------------------------------------------|-------------------------------------------------------------|----------------------------------------------------------------------------------------------------|---------------|
| Analyzer                                    | <ul><li>Click in analyzer panel</li><li>Enter 1000</li></ul>                                                                                                    | Analyzer                                                    | > 100                                                                                                    | 0             |
|                                             | • Enter -1000                                                                                                    | lange                                                       | < -100                                                                                                    | 0             |
|                                             | <ul><li>Switch on joystick</li><li>Vary velocity</li></ul>                                                                                                    | Joystick                                                    | Translation stage moves<br>faster / slower                                                                | 0             |
| XYZ – Stage<br>/ Joystick<br>(if available) | <ul> <li>Drive to x / y end position</li> <li>Press zero button</li> <li>Drive to inverse stop position</li> </ul>                                                                                                    | X x Y<br>range                                              | > 80 mm                                                                                                   | 0             |
|                                             | Move z stage                                                                                                    | Z- range                                                    | > 7mm                                                                                                    | 0             |
|                                             | Move xyz-position back to<br>center                                                                                                    |                                                             |                                                                                                    |               |
| Alignment<br>Sensor                         | <ul> <li>Put Si-Wafer on sample<br/>holder</li> <li>Open "Live Image"</li> <li>Press Align Button</li> </ul>                                                                                                    | Align sen-<br>sor Spot<br>and devia-<br>tion indica-<br>tor | Spot and deviation indicator<br>appears and ROI signal<br>stops                                           | 0             |
| Motorised<br>Alignment<br>stage             | Press auto aligment                                                                                                    | Live image                                                  | Spot moves to centre<br>deviation indicator shows<br><0,02 and becomes green                              | 0             |
| Alignment<br>stage                          | Align manually                                                                                                    | Live image                                                  | Spot moves to centre<br>deviation indicator shows<br><0,02 and becomes green                              | 0             |
|                                             | <ul> <li>Adjust z-stage (sample<br/>hight)</li> <li>Press focus calib Button</li> <li>Move focus scanner until</li> </ul>                                                                                                    |                                                             | Laser spot centred in the live window                                                                     |               |
| Image                                       | <ul> <li>sharp appears</li> <li>Adjust focus calibration line to sharp line</li> <li>Select focus tool in the live window, click into live window</li> </ul>                                                                                               | Live Image                                                  | Sharp line can be shifted by mouse-click                                                                  |               |
|                                             | <ul> <li>Settings for test SiO2 on Si:</li> <li>Goniometer: 54°</li> <li>Polarizer: 50°</li> <li>Compensator: 45°</li> <li>Analyzer: 30°</li> <li>Press "gain"</li> <li>Press "Camera-Button"</li> <li>Open "Map &amp; Image<br/>Viewer" window</li> </ul> | Image                                                       | Image appears sharp in<br><i>whole</i> region.<br>If not, check that the correct<br>Objective is selected | 0             |

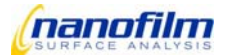

| Test             | Description                                                                                                    | Test Pa-<br>rameter                                                                | Target value                                                 | Ok<br>(value) |
|------------------|----------------------------------------------------------------------------------------------------|------------------------------------------------------------------------------------|--------------------------------------------------------------|---------------|
|                  | <ul> <li>Set "gain" to 20</li> <li>Press "Coarse adjust"</li> <li>Open Log-file window</li> </ul>                                                            |                                                                                    |                                                              |               |
|                  | Execute Nulling 1 zone 3     times                                                                                                    | Delta and<br>Psi                                                                   | Reproducibility of Delta and<br>Psi < 0,05°                  | 0             |
|                  | Execute Nulling 4 zone                                                                                                    | Delta and<br>Psi                                                                   | Delta and Psi variation should not exceed +/- 5°             | 0             |
| Measure-<br>ment | <ul> <li>Load standard recipe<br/>"sio2_si.saf"</li> <li>Load data from log-file to<br/>model</li> <li>Double click</li> <li>Press function "fit"</li> </ul> | Fit-Value<br>(Thickness)                                                           | Is calculated value correct?<br>(also for MW, variable AOI)  | 0             |
|                  | <ul> <li>Change angle of inci-<br/>dence</li> <li>Execute Nulling 4 zone</li> </ul>                                                                          | Fit-Value<br>(Thickness) Deviation of thickness i<br>sults should not excee<br>2nm | Deviation of thickness re-<br>sults should not exceed<br>2nm | 0             |
|                  | <ul> <li>Measure with all available wavelengths</li> <li>Execute Nulling 1 zone</li> </ul>                                                                   | Fit-Value<br>(Thickness)                                                           | Deviation of thickness re-<br>sults should not exceed<br>4nm | 0             |

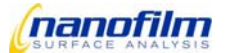

# 4. User Interface

#### 4.1. EP3View windows

## Main window

The purpose of the main window is to give access to imaging, scripts, data and optical modeling. It also contains the function tree which includes the measurement routines (scripts). The main window contains the following elements:

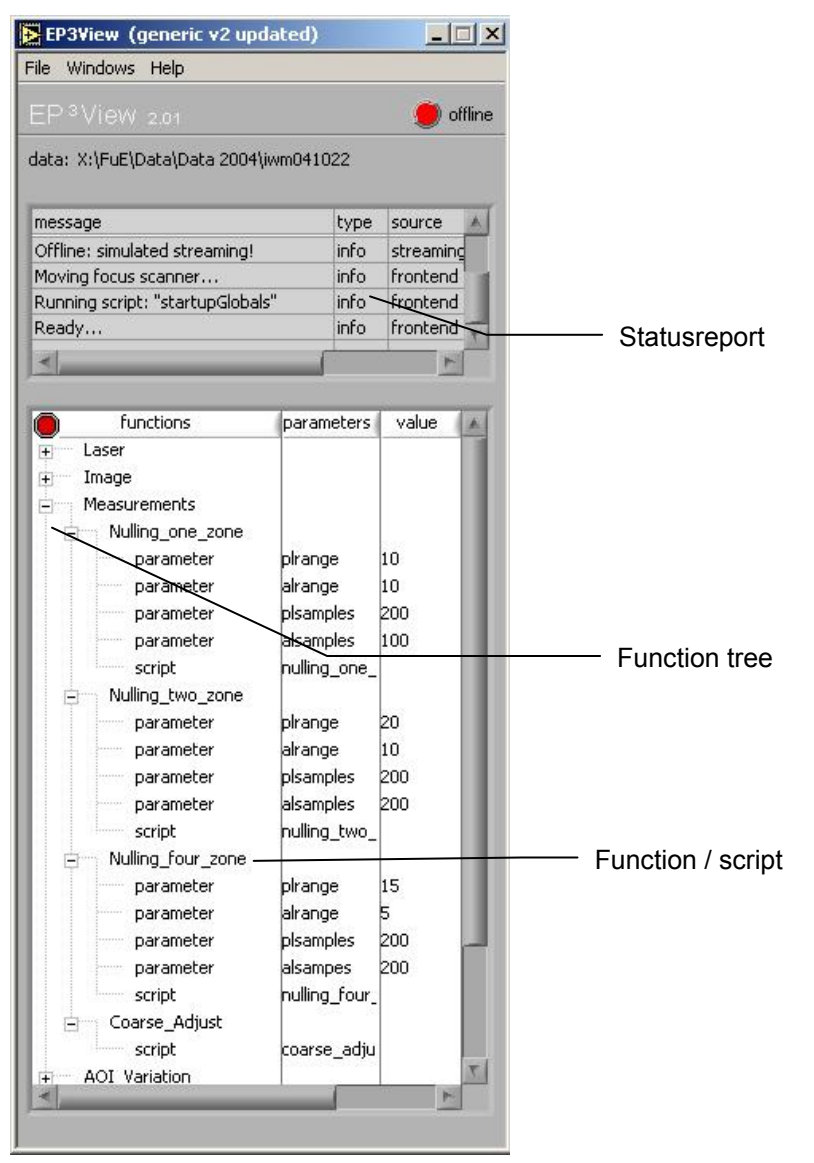

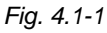

#### "File" bar:

- "Open VI" Loads external subroutines, called "virtual instruments" (VI).
- "Change Data Path"
   selects the directory path.

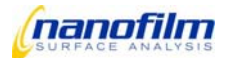

# User Interface

- "Save Function Tree" saves the current function tree structure.
- "Exit" Ends the program

## "Windows" bar:

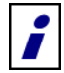

The front panel windows remember their positions on screen.

- "Live & Control" window Control window for opto-mechanical elements of the EP3 and for displaying live video image
- "Map & Image Viewer" window for displaying the grabbed and focussed images or calculated 2D or 3D maps
- "Log Editor" window contains information and results of the measurement
- "Graph" window contains 2D table and 2D graphical representation of data
- "Model" window tab controls which are used for the optical modeling of the measurements
- "Mapping" window
   calculation of thickness and refractive index maps
- "Script Editor" window fields for editing and viewing EP<sup>3</sup> scripts

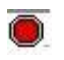

Break button: the currently executed script is stopped

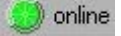

Modus of the EP<sup>3</sup>View Programm

- Online modus-green circle, measurements are possible
- Offline modus-red circle, only data-analysis is possible

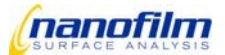

#### **Function Tree**

The Function Tree is a fast and easy "one-button"-method to start scripts written in the script language "EP3Script". Multiple predefined standard functions are included at delivery. This list can be extended easily with user-defined functions. Left double-click to a function the starts the script that is given in the parameter list.

Important parameter for the function can be defined in the parameter list.

The most important scripts are displayed in Figure "Main window". Detailed descriptions of the scripts are given in the Annex.

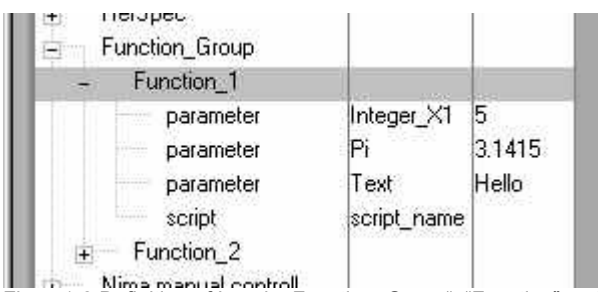

Fig. 4.1-2 Definition of Levels "Function\_Group", "Function" and "Parameter / Script" in the Function tree

Left click on the plus/minus signs opens or closes several function groups and double-click on the function executes the according script.

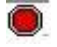

#### Break button: the currently executed script is stopped

Right click on the parameter list opens the window "edit tree item", where type and value of the parameters can be changed or parameters can be defined or deleted. The parameter are set to the given value and format in the moment when the function is executed. Any former value is overwritten, but the variable can be re-defined in the script. Open the script in the "Script Server" to view or edit its functionality.

|         | No. of Concession, Name |    |
|---------|-------------------------|----|
| plrange | () INT                  | 10 |

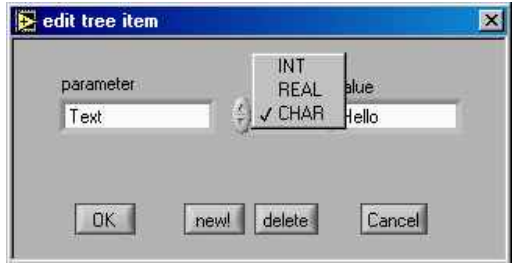

#### Fig. 4.1-3 Edit a Parameter

It is advantageous to define the parameter in the script once again, but do not change of the value. This avoids error messages "variable not found" if a script is executed manually from the Script Server Window. Use the variable definition without parameter, for example: REAL plrange

// instead of "REAL plrange 3"

Right click on the script list opens window "edit tree item", where script that shall be used for this function can be opened.

| 🔁 edit tree item |        | <u>×</u> |
|------------------|--------|----------|
| edit script      |        |          |
| nulling_one_;    | zone 👝 |          |
|                  |        |          |
|                  |        |          |
| OK               |        | Cancel   |
|                  |        | Carleen  |

Fig. 4.1-4 edit a script name, or browse existing scripts

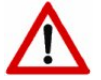

The name of scripts must be unique within one user! Even if scripts are saved in different windows folders they must not have the same name.

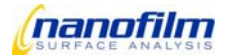

# Live & Control window

This window contains elements for the control of the hardware.

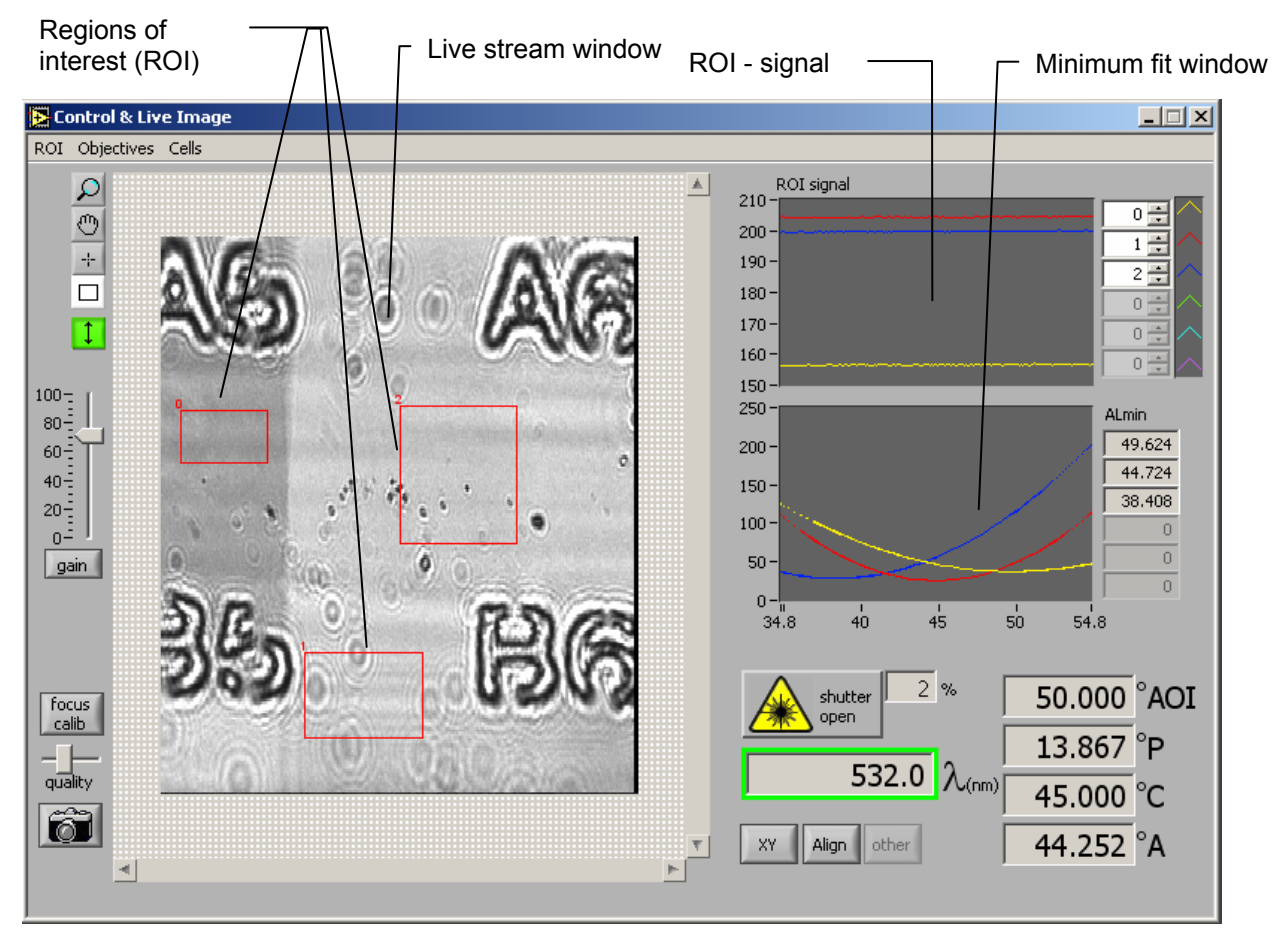

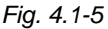

#### "ROI" bar:

- "load ROIs" loads a file \*.roi.
- "save ROIs" saves the active ROI as \*.roi
- "load ROIs from defaults" loads a default file "..\user xxx\ ROIs\\*.roi"
- "save ROIs to defaults" saves the active ROIs as default file \*.roi
- "delete ROI" the window "delete a roi", where you can chosse the index of the roi which should be deleted

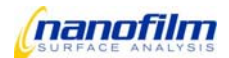

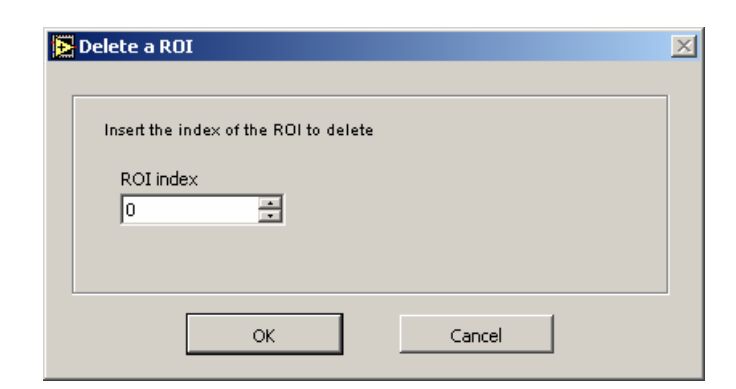

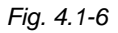

#### "Objective" bar:

for example

• "10x" loads the parameters for the 10x objective

It is necessary to select the correct objective parameters for the used objective to get sharp images. (See "...\user xxx\config\objectives.ini" and "objectives.txt")

#### "Cells" bar:

• here you can choose you cell parameter set (internal angle and focus correction)

(See "...\user xxx\config\ cells.ini" and "cells.txt")

#### Live Stream window

This window is displaying the live video image.

Once you calibrated the focus (see focus calibration) a click into the window will adjust the focus automatically for this position. The red rectangles represent the regions-of-interest (ROI) where the measurement is performed. You can choose up to 1000 regions of interest.

## **ROI signal (only indicator)**

Displays the average signal intensity in the selected ROI in the "Live-Stream" window. The index of the ROI corresponds to the index of the ROI in the "Live-Stream" window and can be selected on the right side.

## Minimum Fit window (only indicator)

Displays the minimum measured and fitted by a script.

#### **Control elements**

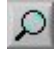

zooms into the live window, zoom out with <shift>

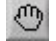

+-

moves the active live window

sets the sharp line to the selected point by moving the Objective Focus Scanner (do focus calibration first)

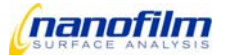

sets multiple Region of Interest or to change the size of already existing ROIs, set multiple ROI with <shift>

activates/deactivates the scaling function. Scaling is a geometrical correction which accounts for the non-vertical Anle Of View. It enlarges the live window y-size with the AOV. Whith the scaling off the window size is constant, but x and y axis have different scaling factors. Scaling is switched off automatically at AOV>75°

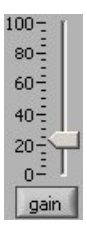

Slider control adjusts the gain of the camera. "Gain" button adjusts the gain of the camera automatically.

#### Image grab Control

quality

6

defines the number of raw images to be added to a completely sharp image and thus the quality of the picture. The more raw images are taken the higher the image quality. Left position is lowest quality and one single grab of your live image is taken.

takes an image from the current sample, which is displayed in the "Live-Stream" window. The sharp line is moved automatically over the whole sample by moving the focus scanner. For the defined amount raw images are taken. The software adds all these raw images automatically to a single image completely sharp from edge to edge. It is displayed in the "Map & Image Viewer" window.

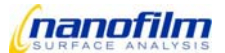

#### Focus calibration control

focus calib

opens the focus window to move and calibrate the focus.

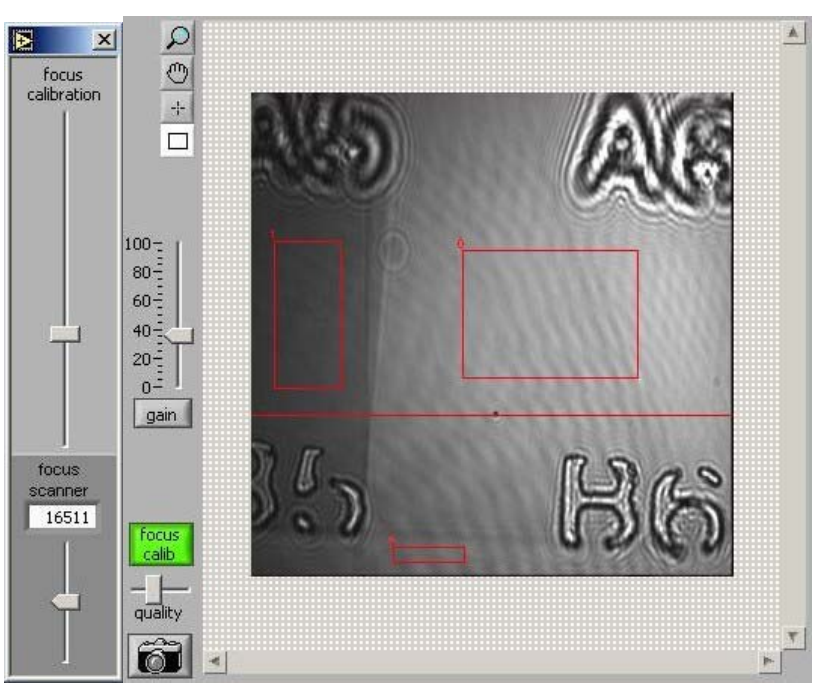

Fig. 4.1-7

With the focus scanner slider control you can move the objective forward and backward in order to get the sharp line in the live window. The indicator shows the current motor position.

The focus calibration slider control corresponds to the red line in the live window. To calibrate the focus move the red line to a sharp point in the live window. Dust particles on the sample may help you to find the focused line as well as structures on the sample.

Right click on the focus calibration control window to close it. The focus is now calibrated.

## Angle of incidence

55.000 °AOI

displays the angle of the goniometer (Angle of incidence) and left click opens the "AOI" window to change the angle of incidence.

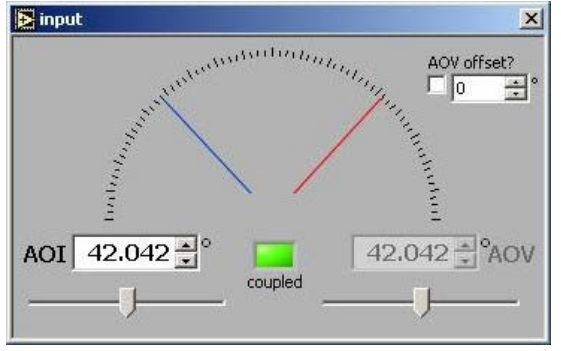

Fig. 4.1-8

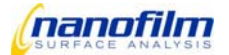

Move the slider control of AOI to move the goniometer arms with different velocities or type a value in the window to move to a specified angle.

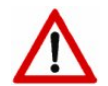

The input of higher values may cause a collision between the objective and the sample and/or between the goniometer arms and the XYZ-stage.

To move the scanner arm (AOV) separately press the "coupled" button. The AOV controls will appear bright and will be ready to use.

Right click on the control window to close it.

#### Polarizer

67.301 °P

displays the angle of the polarizer and left click opens the "P" window to change the polarizer angle.

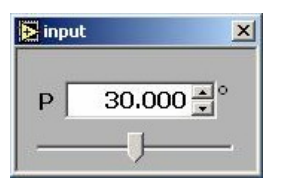

Fig. 4.1-9

Move the slider control of P to rotate the polarizer with different velocities, or type a value in the window to move to a specified angle.

Right click on the control window to close it.

#### Compensator

45.000 °C

displays the angle of the compensator and opens the "C" window to change the compensator angle.

Move the slider control of C to rotate the compensator with different velocities, or type a value in the window to move to a specified angle.

For ellipsometric measurements a setting of 45° is recommended. For Brewster Angle Microscopy (visualization of thin-films on liquids) use 0°.

Right click on the control window to close it.

#### Analyzer

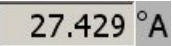

displays angle of the analyzer and left click opens the "A" window to change the analyzer angle.

Move the slider control of A to rotate the analyzer with different velocities, or type a value in the window to move to a specified angle.

Right click on the control window to close it.

#### Shutter

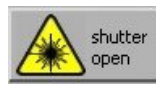

opens and closes the shutter

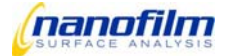

#### Laser Intensity

2 %

displays the relative laser intensity and left click opens the "Laser Intensity" window to change the relative laser intensity.

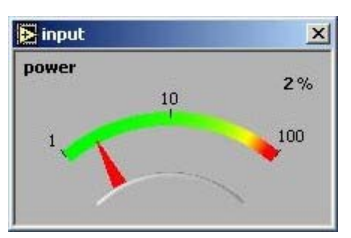

#### Fig. 4.1-10

Move the slider control to change the relativ laser intensity.

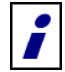

The laser intensity on the sample is controlled by the rotation of the attenuator. The lasers have a constant output intensity.

Right click on the control window to close it.

#### Wavelength selection

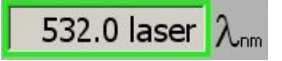

displays the current wavelength and left click opens the "Wavelength" window to select the wavelength (optional for MW or SE systems).

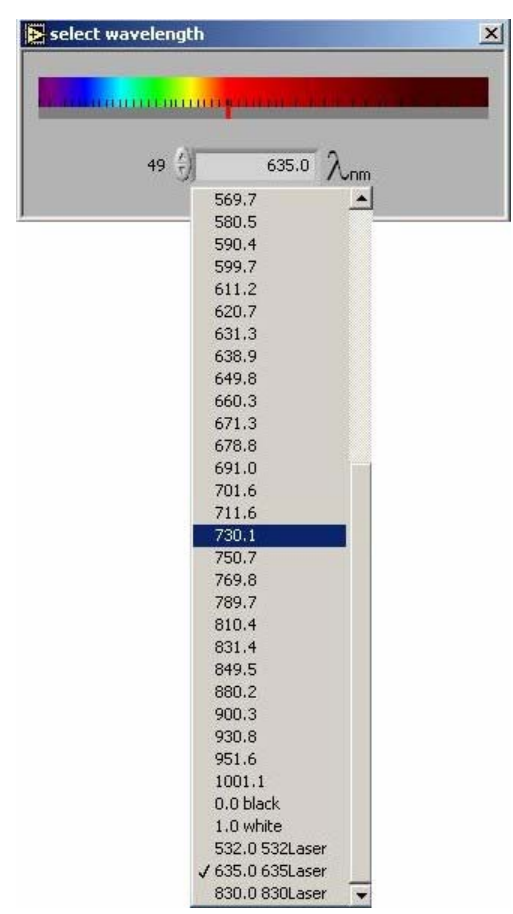

Fig. 4.1-11

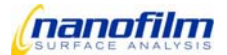
Select the wavelength from the scroll bar. Right click on the control window to close it.

### X/Y stage control

XY

opens the "X/Y-control" window (optional for systems with an automatic X/Y stage).

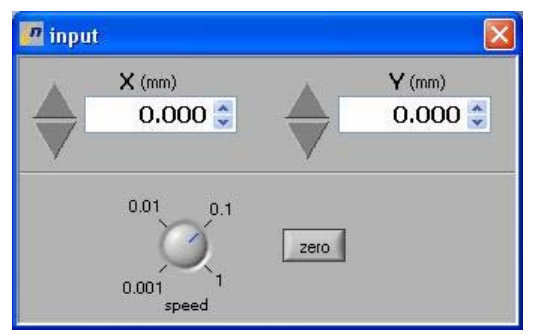

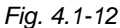

Type the position to move to in the control window. Press "zero" to define current position as zero. Right click on the control window to close it.

### Alignment

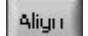

opens the "Align" window. This window enables to align the sample. A misaligned sample might lead to erroneous results.

| -0.008 angle 1 |               |
|----------------|---------------|
| angle 2        | auto<br>align |
|                |               |

Fig. 4.1-13

By opening the align window the camera automatically switches to the align camera which is situated in the middle of the goniometer over the sample. A control round spot (reflected laser spot) is displayed in the "Live Stream" window.

Use the gain control to reset the gain of the alignment camera. Only the control round spot should be white (saturation level).

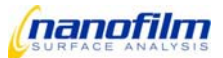

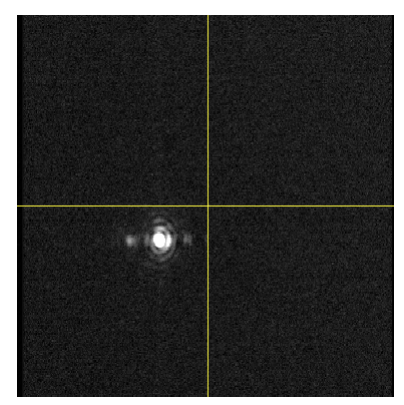

Fig. 4.1-14

It is possible to align the sample stage or the entire instrument.

Align the sample until the center of the spot is overlapping with the yellow cross-hair (+/- a few pixels). If no reflected beam is visible your sample is strongly misaligned or scattering. In this case you have to rely on the flatness of the sample on the sample stage (which could be aligned with a better sample). If the sample is misaligned by more than 1° (the laser spot is not visible) make sure that the instrument is well leveled with a spirit level. You can align the instrument by the screwing the passive damping or by the table. If you have a NPK design you can align the systems by the adjusting stands.

If the laser spot still is not visible in the align window look below the align sensor and you will see the reflection of the red align laser. Try to get the red spot into the hole (where the camera is located) by aligning the stage.

For measurements on liquid surfaces (trough applications) you have to align the whole system related to the surface of the liquid.

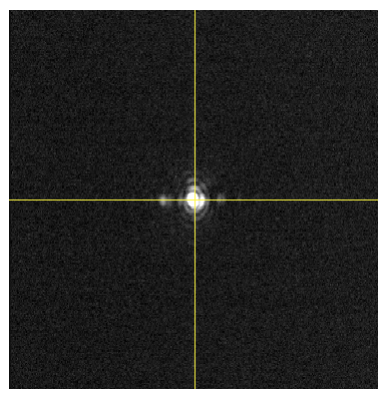

Fig. 4.1-15

If you have the Auto Align Stage ALS the button **auto align** is displayed. Click this button to align the sample automatically.

The current angles are displayed in the control elements. Right click on the control window to close it.

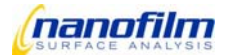

## Z-stage/lift control

ZS

opens the "Z -control" window (optional for systems with an automatic z-stage or z-lift). For systems with a motorized z lift at the goniometer this button is called "ZG".

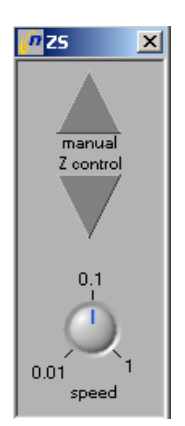

Fig. 4.1-16

Press the up/down buttons to move the z-stage/lift, by rotating the knob the speed can be varied. Right click on the control window to close it.

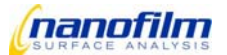

## Map & Image Viewer window

This window displays the grabbed or focussed images and the calculated maps.

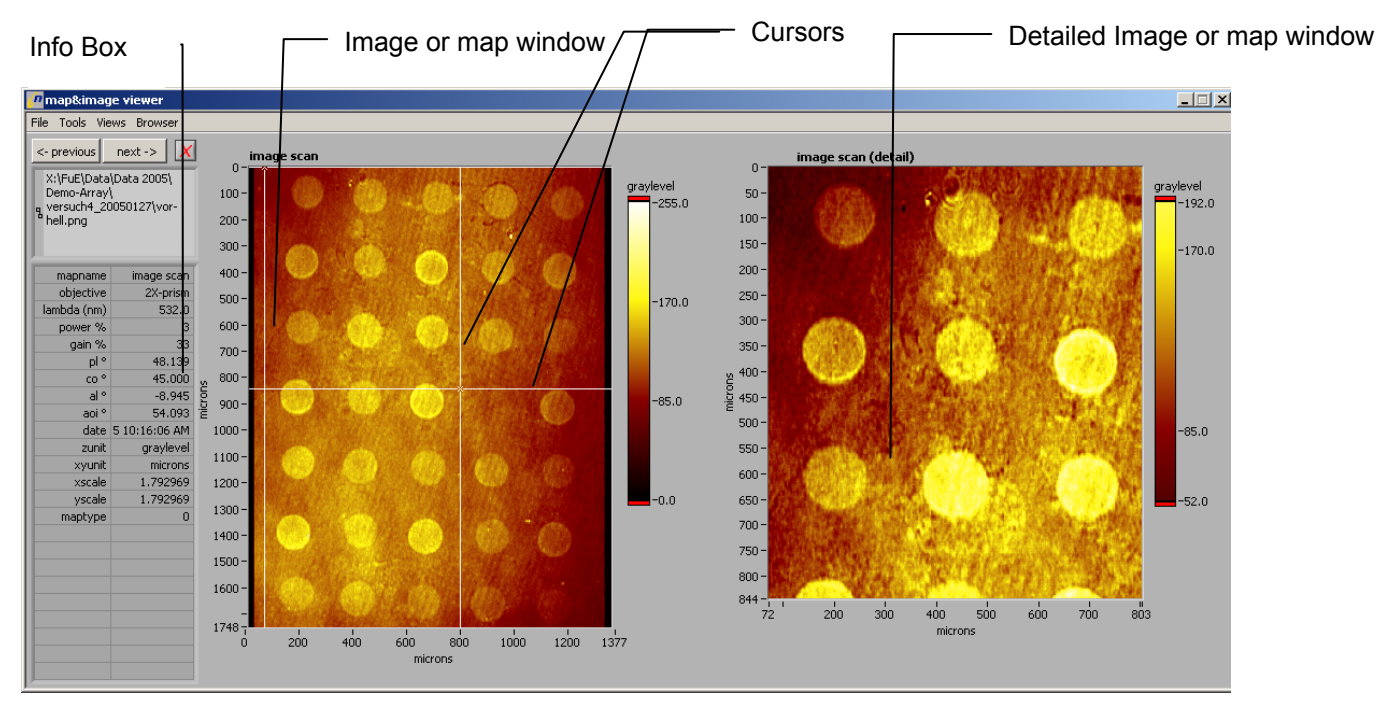

Fig. 4.1-17

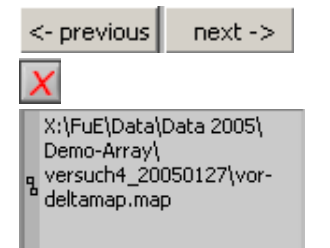

for fast switching between the images in the browser deletes the currently displayed image

displays the data path, where the currently displayed image is saved

### "File" bar:

- "load map or image" loads a map or an image
- "save" saves the currently displayed map or image
- "save panel bitmap" saves the whole map&image viewer
- "select image file type" you can choose between \*.png; \*jpg; \*bmp or \*.16bitTIFF, if nothing is chossen the images are saved as \*.png

### "Tools" bar:

- "Undo" undoes the last action
- "Background correction"
  - set BG sets the currently displayed image as background
  - > apply BG applies the background to the currently displayed image
  - > auto BG for new images applies automatically the background correction to every new image
- "contrast"

opens the window "contrast histogram" where you can change the contrast of your image/map by moving the green and yellow line

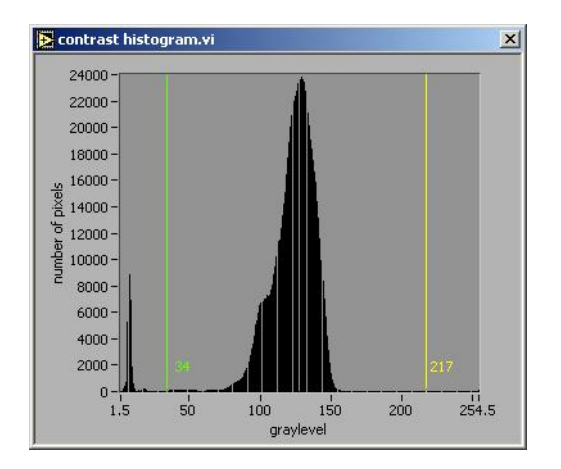

Fig. 4.1-18

• "crop to cursors"

crops the entire image/map on the left side to the actual cursors position. With this function you will replace the entire image in the left window with the selected area in the right window.

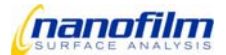

## • "Tilted plane"

opens the window "tilted plane correction" to compensate gradients in vertical and horizontal directions in your image/map

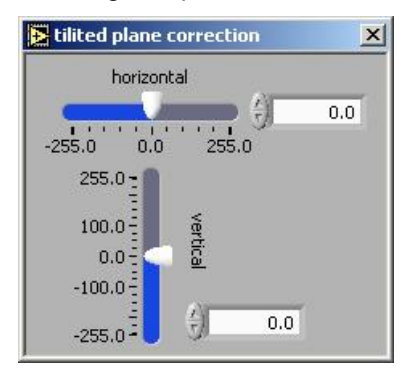

Fig. 4.1-19

• "math"

opens the window "math" to correct images/maps with mathematical formulas

| ▶ math                | × |
|-----------------------|---|
| formula<br>x          |   |
| examples:             |   |
| x-10<br>x^2<br>sin(x) |   |

Fig. 4.1-20

- "Cut-off range to min/max Z-scale" first select a minimum/maximum value of the z-scale in the right image; by pressing this function all pixels out of the minimum/maximum range are set to the minimum/maximum value
- "profile" displays a profile of your image/map (detailed description see below)
- "Views" bar:
- "set color map" opens the window "set color map" to select different color tables for your image/map

| color table |        |
|-------------|--------|
| () user     | invert |

Fig. 4.1-21

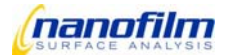

• "set format/precision"

opens the window "set format&precision" to select different formats and precisions for the z-scale

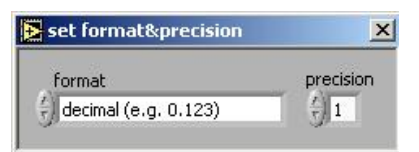

Fig. 4.1-22

- "autoscale Z (colors)" the z-axis is scaled automatically
- "3D Viewer"

opens the window "3D map viewer" where the detailed image/map is displayed 3-dimensional (detailed description underneath)

### "Browser" bar:

"Show"

opens the window "maps&images" where the last images/maps are displayed

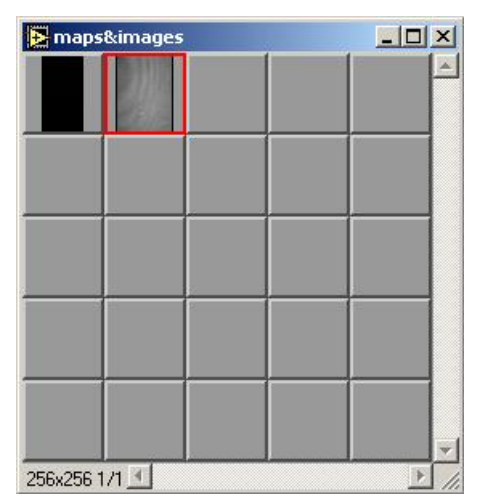

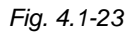

- "delete selection" the selected image/map in the browser is removed from the browser
- "delete all maps&images" the complete browser is cleared

#### Image or map window

In this window your grabbed or focused image or your recorded map is displayed. The xy- scale is in micron and the z-scale depends on the measured values. Typically, for images the z-scale is in graylevel and for thickenss maps the z-scale is in nm.

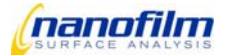

### Cursors:

The cursors can be moved by holding left click. With these cursors you can select a part of your whole image/map, which is directly displayed in the right image or map window (detailed).

### Info Box

In this box information about the actual image/map is displayed, e.g. the used objective for the image, the optical conditions of the measurement etc.

This information is saved as text file with the name of the according image as \*.info file.

#### Detailed image or map window

This image shows the actual selected part of the whole image. The axis is set automatically to the actual values.

## Profile

This window can be opened at "Tools" - "Profile" to show a profile/linescan of your image/map.

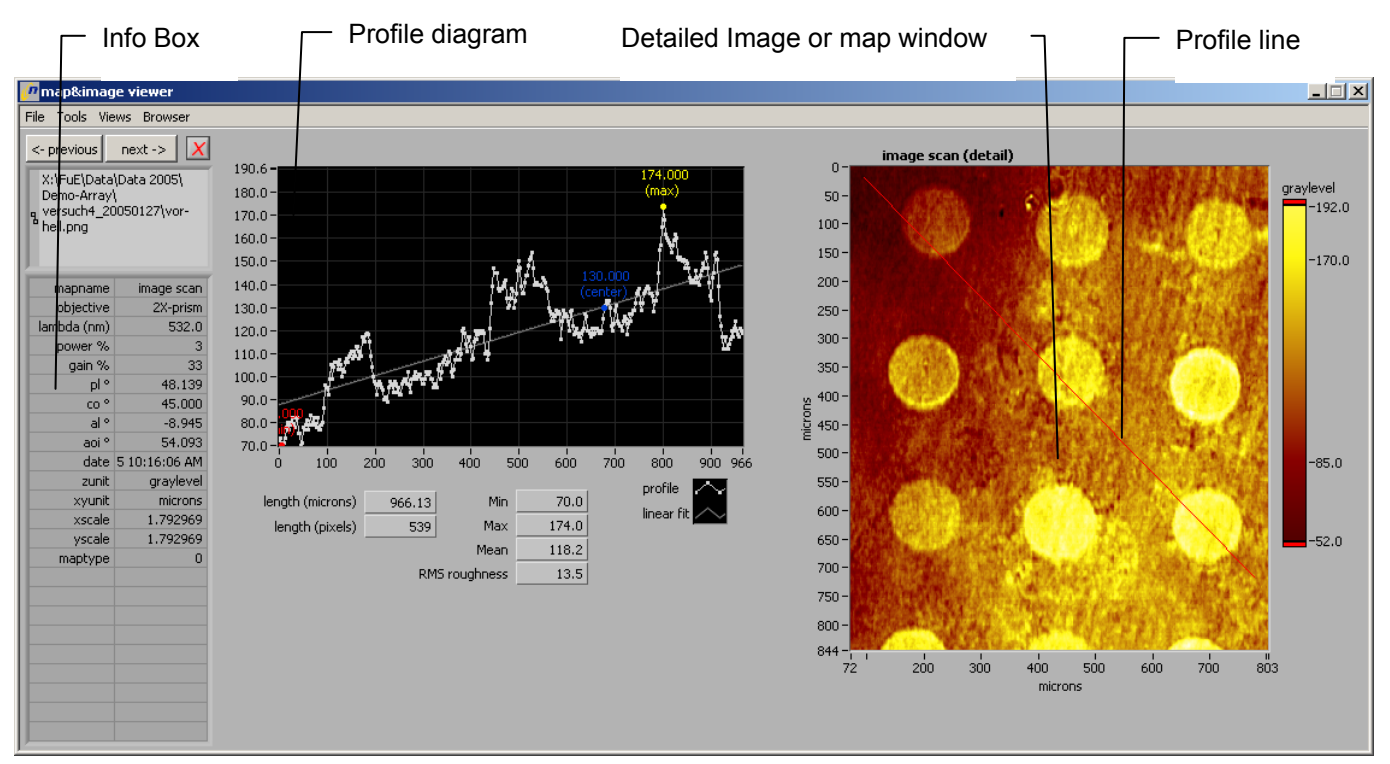

Fig. 4.1-24

#### Detailed image or map window

This image shows the actual selected part of the whole image. The axis is set automatically to the actual values.

#### Info Box

In this box information about the actual image/map is displayed.

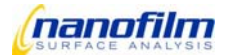

## **Profile Line**

The profile line is drawn by holding left click.

### **Profile diagram**

In this window the profile from the profile line is plotted. The x-axis is the length of the line in microns, the y-axis depends on measured values. Minimum and maximum values and the center of the whole line are marked. Values are displayed in the diagram. Furthermore, a linear fit of the profile line is plotted.

| length (microns) | 85.75 | value of the length of the profile line in microns    |
|------------------|-------|-------------------------------------------------------|
| length (pixels)  | 20    | the value of the length of the profile line in pixels |
| Min 100.0        |       | minimum value of the profile line                     |
| Max 153.0        |       | minimum value of the profile line                     |
| Mean 140.7       |       | mean value of the profile line                        |
| RMS roughness    | 14.1  | surface roughness of the profile line                 |
| profile 🥂        |       | to select color, style etc. of your plotted data      |

## **3D Viewer**

This image can be opened at "Views"-"3D Viewer" and displays the detailed 3D image/map.

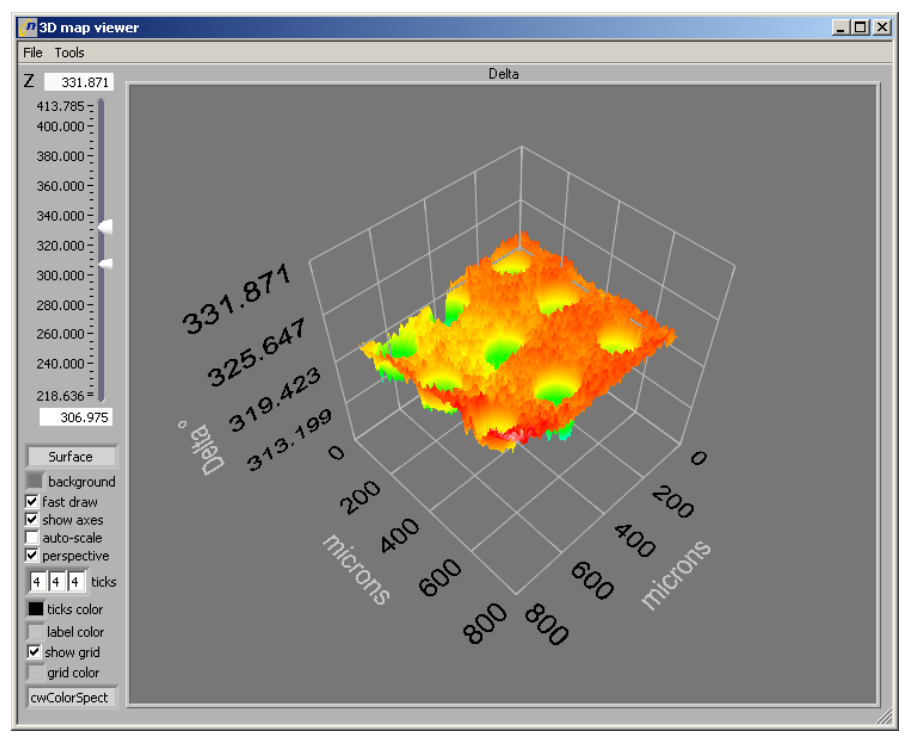

Fig. 4.1-25

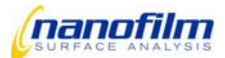

### "File" bar:

- "save panel image" saves the complete window "3D map viewer" as \*.png file.
- "Load 3D image" loads a file \*.3D
- "Save 3D image" saves the entire graph including lights, view point and the image data as \*.3D

### "Tools" bar:

• "ligths"

opens the window "3D lights" where you can change the lighting of your 3D map

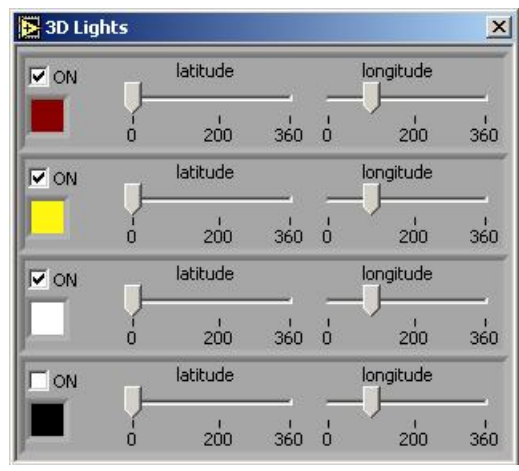

Fig. 4.1-26

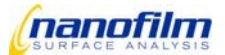

## Log Editor window

This window displays the data and results of your measurements.

Please note the changes since Version EP3View V2.05! The logfile is automatically created and saved in the folder give in the "data\_path". This functionality improves project-based saving of measurement results.

| Log | Editor |            |            |              |              |                 |            |            |            |
|-----|--------|------------|------------|--------------|--------------|-----------------|------------|------------|------------|
| еT  | ools   |            |            | _/           |              |                 |            |            |            |
|     |        |            |            |              |              | f. fla als Os . |            |            |            |
|     |        |            |            | editing 🔟    | var-lambda-a | зиг-песк-2х     |            |            |            |
|     |        |            |            |              |              |                 |            |            |            |
|     | 3      |            |            | comment      | plrange      | alrange         | samples    |            |            |
|     | 15     |            |            | la_Variation | 60.000000    | 30.000000       | 100        |            |            |
|     | 6      |            |            | la_Variation | 60.000000    | 30.000000       | 100        |            |            |
|     | 12     |            | ambda (nm) | aoi °        | delta(0) °   | delta(1) °      | delta(2) ° | delta(3) ° | delta(4) ° |
|     | 7      |            | 367.3      | 70.000       | 355.947      | 355,406         | 354.297    | 353.907    | 355.156    |
|     | 8      |            | 367.3      | 70.000       | 0.620        | 1.127           | 359.379    | 359.237    | 359.263    |
|     | 9      |            | 367.3      | 70.000       | 356.761      | 356.626         | 355.781    | 355.204    | 355.534    |
|     | 10     |            | 367.3      | 70.000       | 358.915      | 359.293         | 358.338    | 358.078    | 359.177    |
|     | 1      | ambda (nm) | aoi °      | delta(0) °   | delta(1) °   | delta(2) °      | delta(3) ° | delta(4) ° | delta(5) ° |
|     | 11     | 367.3      | 70.000     | 358.061      | 358.113      | 356.949         | 356.607    | 357.282    | 356.711    |
|     | 12     |            | ambda (nm) | aoi °        | delta(0) °   | delta(1) °      | delta(2) ° | delta(3) ° | delta(4) ° |
|     | 12     |            | 381.9      | 70.000       | 11.896       | 10.177          | 15.027     | 12.924     | 19.061     |
|     | 13     |            | 381.9      | 70.000       | 14.657       | 12.783          | 17.797     | 15.600     | 21.704     |
|     | 14     |            | 381.9      | 70.000       | 10.379       | 8.208           | 13.697     | 11.358     | 17.724     |
|     | 15     |            | 381.9      | 70.000       | 12.892       | 11.080          | 15.952     | 13.884     | 19.949     |
|     | 1      | ambda (nm) | aoi °      | delta(0) °   | delta(1) °   | delta(2) °      | delta(3) ° | delta(4) ° | delta(5) ° |
|     | 16     | 381.9      | 70.000     | 12.456       | 10.562       | 15.618          | 13.442     | 19.610     | 17.359     |
|     | 12     |            | ambda (nm) | aoi °        | delta(0) °   | delta(1) °      | delta(2) ° | delta(3) ° | delta(4) ° |
|     | 17     |            | 398.8      | 70.000       | 42.512       | 40.069          | 47.328     | 44.848     | 52.641     |
|     | 18     |            | 398.8      | 70.000       | 45.152       | 42.889          | 49.838     | 47.456     | 55.029     |
|     | 19     |            | 398.8      | 70.000       | 40.138       | 37.602          | 44.892     | 42.383     | 50.105     |
|     | 20     |            | 398.8      | 70.000       | 42.241       | 39.873          | 46.888     | 44.421     | 52.240     |
|     | 1      | ambda (nm) | aoi °      | delta(0) °   | delta(1) °   | delta(2) °      | delta(3) ° | delta(4) ° | delta(5) ° |
|     | 21     | 398.8      | 70.000     | 42.511       | 40.108       | 47.236          | 44.777     | 52,504     | 50,106     |
|     | 12     |            | ambda (nm) | aoi °        | delta(0) °   | delta(1) °      | delta(2) ° | delta(3) ° | delta(4) ° |
|     | 22     |            | 410.8      | 70.000       | 63.283       | 60.549          | 68.835     | 66.086     | 75.052     |
|     | 23     |            | 410.8      | 70.000       | 67.104       | 64.900          | 72.186     | 69.824     | 78.091     |
|     | 24     |            | 410.8      | 70.000       | 62.236       | 59,791          | 67.326     | 64.763     | 73.258     |
|     | 25     |            | 410.8      | 70.000       | 64.652       | 62.221          | 70.003     | 67.353     | 76.147     |
| -   | 1      | ambda (nm) | aoi °      | delta(0) °   | delta(1) °   | delta(2) °      | delta(3) ° | delta(4) ° | delta(5) ° |

Fig. 4.1-27

"File" bar:

- "New log file" creates a new and empty logfile named logfile(BE.....), last displayed logfile is saved automatically.
- "change data path" changes the data path, the last displayed logfile is saved automatically under the last data path
- "save current log file" saves the currently displayed log file as \*.log
- "save a log file copy (to another location)"

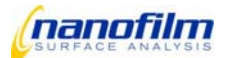

saves the currently displayed log file as \*(copy).log in another data path

- "save selection" saves the selected lines of the currently displayed log file as\*.log
- "delete this log file"

deletes the complete logfile from the selected data-path

#### "Tools" bar:

- "delete selection"
   deletes the actual selected lines (marked in blue) from the displayed log file
- "indent selection" increase the level of the selection (about one column)
- "outdent selection" decrease the level of the selection (about one column)
- "selection → graph" transfers the selected rows or/and columns from the log editor to the window "graph" and overwrites the existing rows and/or columns in the window "graph"
- "selection → graph (append rows)" transfers the selected rows from the log editor to the window "graph" and appends this rows to existing rows in the window "graph"
- "selection → graph (append columns)" transfers the selected colums from the log editor to the window "graph" and appends this columns to existing columns in the window "graph"
- "selection → model" transfers the selected rows and columns from the log editor to the window "model" and overwrites the existing rows and colums in the window "model"
- "selection → model (append rows)" transfers the selected rows from the log editor to the window "model" and appends this rows to existing rows in the window "model"
- "selection → clipboard copies the selected rows/colums to another editor etc.

### **Control elements**

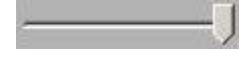

slider to select the different levels. The level slider can be moved by holding left click. Only the rows in the selected and lower level appear in the log editor.

show all

displays the selected levels

var-lambda-auf-fleck-2x

name of the currently displayed log file, press arrow to see all logfiles in the selected data path. Edit here to change the logfile name

🔵 editing

notifies "Manual Edit Mode". Edit any Log Editor Cell to enter "Edit Mode". Finish editing with enter. Press button to disactivate edit mode. Automatic disactivation after 1 minute.

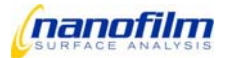

#### Log file window

This window lists the measured datas and results. Data can be saved or used for calculations and/or graphical display.

The different measurement options (1-zone measurement, 2-zone measurement) give results in several **Level**. The use of Levels improves clearness of the logfile and distinguishes between basic measurements and averages. Typically, the datas from the different zones are displayed in level 2, the mean value of the zones is displayed in level 1 and the results of the fits are displayed in level 0.

To support multiple log files, a pull-down selector displays all logfile in the folder given in the variable <u>"data\_path"</u>. It gives you easy access to all log file (\*.log) in the current data directory. After changing the "data path", all available log files are entered into the selector, and the first one is being displayed. Therefore, the "load log file" menu item has been removed. If you want to manually load a particular log file in another directory, make this directory the current "data path" first (via the File menu item), then use the selector to display the wanted log file.

The "save current log file" item saves the current content of the log without dialog (just for completeliness. This is also done when you change the selected log file or you leave the program).

The "save a log file copy" and "save selection" menu items add an entry to the log file selector (with the new name) only if the copy or saved selection is saved to the current data path. Otherwise, it is saved as a copy without changing or updating the currently displayed log file, nor changing the data path. Some extension to the file name as suggestion is provided for convenience.

You may also change the name of a log file by simply editing the text in the log file selector (without the \*.log extension).

The "new log file" menu item opens a new, empty log file. The new log file name contains a unique ID code, which you may modify by typing into the log file selector as mentioned.

The "delete this log file" menu item removes the log file from disk.

The current log file is being saved every time before a new log file is being displayed. If the new data directory does not contain a log file, a new log file is being generated.

Finally, when exiting the program the current log file is automatically saved without a dialog.

### Selection

To select several cells click on the upper left cell, then keep the **<u>shift button</u>** pressed and click on the buttom right cell of the desired cell area.

The first cell defines the Level for "Move Selection to other windows" (Selection->Graph). Other level entries are ignored.

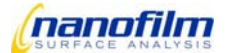

## **Graph window**

This window shows the data in a table (Tab control "data") and plots the data in a 2-dimensional graph (Tab control "graph")

### Tab control "Data"

| Graph     |                   |                  |            |          |              |            |        |        |        |        |        |
|-----------|-------------------|------------------|------------|----------|--------------|------------|--------|--------|--------|--------|--------|
| ile Tools |                   |                  |            |          |              |            |        |        |        |        |        |
| oraph dat | a lo title        | e                |            |          |              |            |        |        |        | -XX    |        |
| graph add |                   |                  |            |          |              |            |        |        |        |        |        |
|           |                   | C find multiples |            |          |              |            |        |        |        |        |        |
| parameter | - <u>·</u>        | X · Z            | Y< · 🖊     | Y> · /   | Y< •.•       | Y> • •     | - · /  | - · /  | - · /  | - · /  | - · /  |
| parameter |                   |                  |            |          |              |            |        |        |        |        |        |
|           | lambda<br>(nm)(0) | aoi °(0)         | delta º(0) | psi °(0) | delta_fit(0) | psi_fit(0) |        |        |        |        |        |
|           | 532.0000          | 55.0000          | 185.2930   | 1.5700   | 185.0587     | 1.5765     | 0.0000 | 0.0000 | 0.0000 | 0,0000 | 0,0000 |
|           | 532.0000          | 55.2000          | 186.6220   | 1.2580   | 186.3260     | 1.2646     | 0.0000 | 0.0000 | 0.0000 | 0,0000 | 0.0000 |
|           | 532.0000          | 55,4000          | 188.7990   | 0.9500   | 188.4220     | 0.9535     | 0.0000 | 0.0000 | 0.0000 | 0,0000 | 0.0000 |
|           | 532.0000          | 55.6000          | 192.8550   | 0.6400   | 192.5360     | 0.6449     | 0.0000 | 0,0000 | 0.0000 | 0,0000 | 0.0000 |
|           | 532.0000          | 55.8000          | 203.7520   | 0.3350   | 203.9643     | 0.3453     | 0.0000 | 0.0000 | 0.0000 | 0,0000 | 0.0000 |
|           | 532.0000          | 56.0000          | 269.3810   | 0.1270   | 269.3680     | 0.1406     | 0.0000 | 0.0000 | 0.0000 | 0.0000 | 0.0000 |
|           | 532.0000          | 56.2000          | 335.5690   | 0.3390   | 335.7457     | 0.3428     | 0.0000 | 0.0000 | 0.0000 | 0.0000 | 0.0000 |
|           | 532.0000          | 56.4000          | 347.5950   | 0.6410   | 347.3134     | 0.6424     | 0.0000 | 0.0000 | 0.0000 | 0.0000 | 0.0000 |
|           | 532.0000          | 56.6000          | 351.8680   | 0.9520   | 351.4578     | 0.9514     | 0.0000 | 0.0000 | 0.0000 | 0.0000 | 0.0000 |
|           | 532.0000          | 56.8000          | 353.8110   | 1.2670   | 353.5648     | 1.2630     | 0.0000 | 0.0000 | 0.0000 | 0.0000 | 0.0000 |
|           | 532.0000          | 57.0000          | 355.0000   | 1.5760   | 354.8373     | 1.5757     | 0.0000 | 0.0000 | 0.0000 | 0.0000 | 0.0000 |
|           | 0.0000            | 0.0000           | 0.0000     | 0.0000   | 0.0000       | 0.0000     | 0.0000 | 0.0000 | 0.0000 | 0.0000 | 0.0000 |
| 1         | 0.0000            | 0.0000           | 0.0000     | 0.0000   | 0.0000       | 0.0000     | 0.0000 | 0.0000 | 0.0000 | 0.0000 | 0.0000 |
|           | 0.0000            | 0.0000           | 0.0000     | 0.0000   | 0.0000       | 0.0000     | 0.0000 | 0.0000 | 0.0000 | 0.0000 | 0.0000 |
|           | 0.0000            | 0.0000           | 0.0000     | 0.0000   | 0.0000       | 0.0000     | 0.0000 | 0.0000 | 0.0000 | 0.0000 | 0.0000 |
|           | 0.0000            | 0.0000           | 0.0000     | 0.0000   | 0.0000       | 0.0000     | 0.0000 | 0.0000 | 0.0000 | 0.0000 | 0.0000 |
|           | 0.0000            | 0.0000           | 0.0000     | 0.0000   | 0.0000       | 0.0000     | 0.0000 | 0.0000 | 0.0000 | 0.0000 | 0.0000 |
|           | 0.0000            | 0.0000           | 0.0000     | 0.0000   | 0.0000       | 0.0000     | 0.0000 | 0.0000 | 0.0000 | 0.0000 | 0.0000 |
|           | 0.0000            | 0.0000           | 0.0000     | 0.0000   | 0.0000       | 0.0000     | 0.0000 | 0.0000 | 0.0000 | 0.0000 | 0.0000 |
|           | 0.0000            | 0.0000           | 0.0000     | 0.0000   | 0.0000       | 0.0000     | 0.0000 | 0.0000 | 0.0000 | 0.0000 | 0.0000 |
|           | 0.0000            | 0.0000           | 0.0000     | 0.0000   | 0.0000       | 0.0000     | 0.0000 | 0.0000 | 0.0000 | 0.0000 | 0.0000 |
|           | 0.0000            | 0.0000           | 0.0000     | 0.0000   | 0.0000       | 0.0000     | 0.0000 | 0.0000 | 0.0000 | 0.0000 | 0.0000 |
|           | 0.0000            | 0.0000           | 0.0000     | 0.0000   | 0.0000       | 0.0000     | 0.0000 | 0.0000 | 0.0000 | 0.0000 | 0.0000 |
|           | 0.0000            | 0.0000           | 0.0000     | 0.0000   | 0.0000       | 0.0000     | 0.0000 | 0.0000 | 0.0000 | 0.0000 | 0.0000 |
|           | 0.0000            | 0.0000           | 0.0000     | 0.0000   | 0.0000       | 0.0000     | 0.0000 | 0.0000 | 0.0000 | 0.0000 | 0.0000 |
|           | 0.0000            | 0.0000           | 0.0000     | 0.0000   | 0.0000       | 0.0000     | 0.0000 | 0.0000 | 0.0000 | 0.0000 | 0.0000 |
|           | 0.0000            | 0.0000           | 0.0000     | 0.0000   | 0.0000       | 0.0000     | 0.0000 | 0.0000 | 0.0000 | 0.0000 | 0.0000 |
|           | 0.0000            | 0.0000           | 0.0000     | 0.0000   | 0.0000       | 0.0000     | 0.0000 | 0.0000 | 0.0000 | 0.0000 | 0.0000 |
| Í         | 0.0000            | 0.0000           | 0.0000     | 0.0000   | 0.0000       | 0.0000     | 0.0000 | 0.0000 | 0.0000 | 0.0000 | 0.0000 |
|           | 0.0000            | 0.0000           | 0.0000     | 0.0000   | 0.0000       | 0.0000     | 0.0000 | 0.0000 | 0.0000 | 0.0000 | 0.0000 |

Fig. 4.1-28

#### "File" bar:

- "save graph(this page)" the currently displayed rows and columns in the tab "data" are exported to a \*.dat file (saves the data). This is a ASCII file which can be opened with every text editor or imported to data analysis software.
- "save graph(all pages)" all rows and columns on every page in the tab "data" are exported to a \*.dat file (saves the data). This is a AS-CII file which can be opened with every text editor or imported to data analysis software.
- "import graph or data" imports a ASCII-file (\*.dat) to the tab "data"
- "save panel image" saves the active window ("graph" or "data") as \*.png file
- "print graph (default printer)" prints the currently displayed tab(graph or data) on your selected default printer

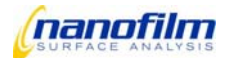

## "Tools" bar:

- "new page" opens a new and empty page
- "delete all pages" deletes all pages of the graph window, a message box appears "Do you want to delete all pages?"
- "show statistics" shows statistics like mean value, standard deviation, minimum/maximum values and range of the currently displayed columns in the tab "data"

# **Control elements**

| þ     | shows the number of the currently displayed page (up to 20) |
|-------|-------------------------------------------------------------|
| title | shows the name of the currently displayed page              |
| X     | clears the content of the currently displayed page          |
| X     | deletes the currently displayed page                        |
|       | to select a column of the data matrix                       |

to select a row of the data matrix

Buttons to select properties of the axis for the different columns

left y-axis is selected

- no axis is selected
- X-axis is selected
- Y<
- right y-axis is selected
- •
- selects the colour of the plotted points/curves selects the point style of the plotted points
- selects the curve style of the plotted curve

find multiples

if multiple delta/psi values are transferred to the graph window, this button gives every pair of delta/psi values the same properties for the axis

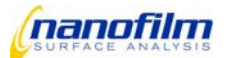

## Tab control "graph"

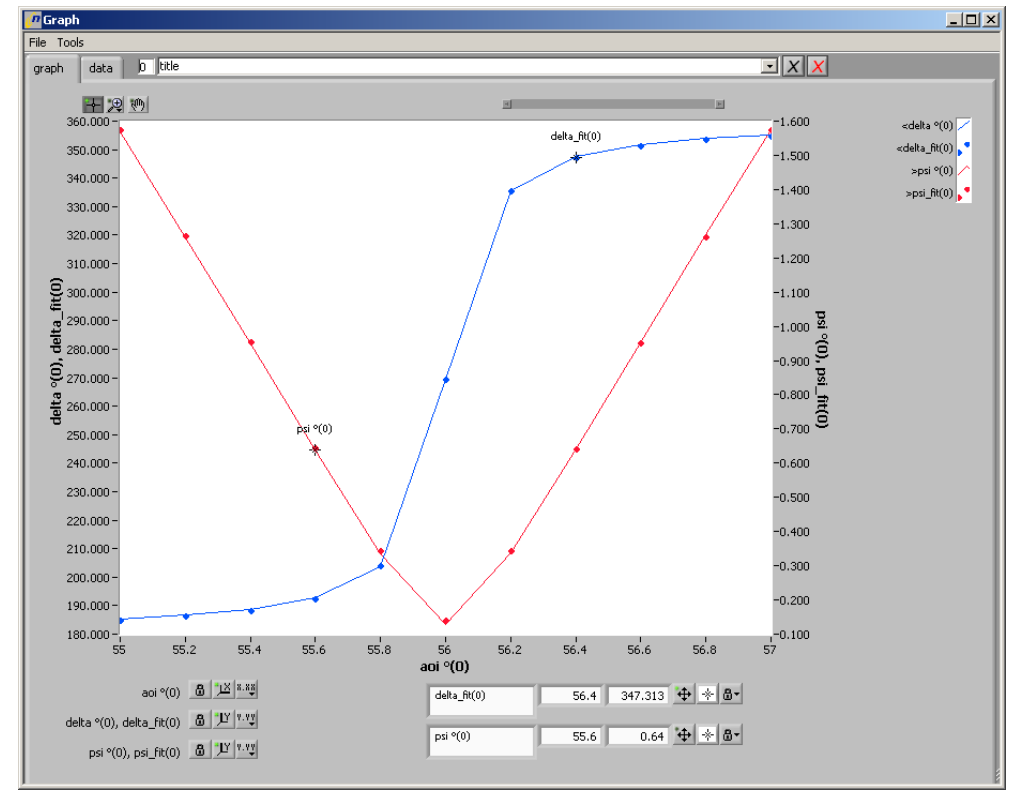

Fig. 4.1-29

## Control elements for scaling the graphical display

- Button to move cursor in graphical display.
- Button to select zooming method for graphical display.
  - <u>, 1004</u>

selects rectangle enlargement area

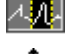

selects enlargement area in x direction

- selects enlargement area in y direction

maximizes by motion with mouse

- minimizes by motion with mouse
- Button to move graphs in graphical display.
- Button to lock the scale of according axis
- ٽل <u>کر</u>
  - Buttons to set lowest value of the x/y-axis to lowest value of data matrix
- Buttons to select settings for the x/y-axis. The settings for the axis are:
  - selecting format and precision of the scaling values

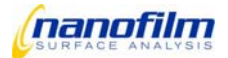

- selecting mapping mode of the x-axis
- selecting color of the scaling lines
- switching on/off display of scaling values and scale label
- without function

-\*-

Buttons to select settings for the cursors. The settings for the cursors are:

- selecting color and style of the cursor
- selecting style of the cursor point
- selecting style of the cursor line
- selecting width of the cursor line
- positioning cursor

Button to set characteristics of the cursor. The characteristics for the cursor are

- free positioning
- positioning cursor by snaping between the measured points of all plots
- positioning cursor by snaping between the measured points of the current plot
- selecting a plot as the current plot

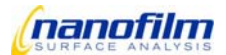

### Model window

#### Introduction

The ellipsometer measures Delta and Psi as a function of the angle of incidence (aoi) or of the wavelength lambda. Delta is the relative phase shift of p- and s-polarised light upon reflection on the sample. Psi is the relative amplitude ratio of the reflection coefficients of p- and s- polarisation. The optical model simulates Delta and Psi as a function of the optical properties of the sample. The optical model can also look for optical properties ("fit-parameters"), which let the simulated Delta/Psi agree best with the measured Delta/Psi. The parameters with the best agreement are called fit-results.

The simulation of Delta and Psi depends on the optical parameters of the sample. The sample is idealised as a substrate, which reflects light only from its surface. The sample can carry an unlimited number of at least semitransparent layers. The ambient is above the sample. Ambient, substrate, and all layers consist each of a material, which is characterised by a dispersion functions, refractive index n(lambda) and extinction k(lambda). All material names and dispersion functions, which are part of the sample, are selected in the "materials" page. The material and laver thickness are selected for each of the layers on page "layers". Material of the ambient and the substrate are also selected on this page. The "fit" page contains the table of the fit-parameters. Any of the previously in "materials" and "layers" pages occurring optical parameters can be selected as fit-parameter. After data input from the log-file the "fit"-button executes a numerical search for the best fit of the data. The fit-results and fitted data are displayed on the "fit" page. Fit-results can be written into the log-file. In case of aoi- or wavelength-spectra measured data and fitted data can be displayed in the "Graph", which is accessible from the window option in the task bar of the main window of EP3View. On the "simulation" page one can select among Delta/Psi spectra of all optical parameters of the sample and the dispersion functions of all materials of the sample. Parametric plots and sets of curves can be displayed. The simulation of spectra helps to optimise the conditions, i.e. wavelength range and aoi, and the type of a measurement, i.e. multiple zone measurement, and even the sample composition, if it is an option to change the composition. It is necessary to fill the pages "materials" and "layers" before a fit or a simulation can be executed.

## How to find an appropriate optical model?

The physical basis of spectroscopic ellipsometry is well explained in [H.G. Tompkins, W.A. McGahan, Spectroscopic Ellipsometry and Reflectometry, John Wiley & Sons, New York, 1999, ISBN 0-471-18172-2]. There is also a representative collection of applications.

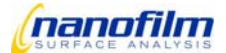

## Materials

All material names and dispersion functions, which are part of the sample, are selected in the "materials" page.

| Model                                                                                                | _ 🗆 🗙 |
|----------------------------------------------------------------------------------------------------|-------|
| File Tools                                                                                           |       |
| Materials Layers Fit Simulation sio2_si_10nm.saf                                                     |       |
| Predefined Material                                                                                  |       |
| Available Selected                                                                                   |       |
| acrylic<br>ag<br>al<br>al+<br>al2c03+<br>al_metal<br>alas                                            |       |
| Custom Dispersion Definition                                                                         |       |
| Materialname Jayer 🖸 Add Remove                                                                      |       |
| Available < Dispersion Terms Selected                                                                |       |
| Asymm_Osci<br>Cauchy<br>EM_Bruggemann<br>EM_LinMix<br>EM_Lorentz<br>EM_MaxGarn<br>Eps_hf<br>FUV_SF ▼ |       |
| Parameters of n_k_fix ?                                                                              |       |
| n 1.5                                                                                                |       |
| k 0                                                                                                  |       |
|                                                                                                    |       |
|                                                                                                    |       |

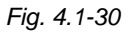

## "File" bar:

- "new recipe" clears the content of the model window, all unsaved changes are lost
- "load recipe" loads a recipe \*.saf
- "save recipe" saves the actual recipe as \*.saf (overwrites already existing recipes with the same name)
- "save as recipe"
   saves the actual recipe as \*.saf

## "Tools" bar:

- "Show Saf" shows the actual recipe in a new window
- "Results → Log" transfers the results to window "log editor"
- "Results → Graph(for bath fit mode)" transfers the results to window "graph"

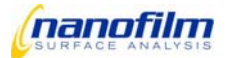

- "Data&Best Fit → Graph" transfers the measured and fitted data to window "graph", if this function is marked the data are transferred automatically to the graph after every new fit procedure
- "Data&Best Fit  $\rightarrow$  Log" transfers the measured and fitted data to window "log editor"
- "create dispersion file (\*.dsp)" saves your own created dispersion file as \*.dsp (refractive index and ectinction coefficient vs. lambda)
- "nm eV- 1/cm calculator" calculates wavelength in wavenumber
- "clear data" clears the data input on the fit page

By the right arrow \_\_\_\_\_\_ or by double click you select **predefined materials** from a database in the upper left list, where the dispersion functions n(lambda) and k(lambda) of these materials are stored. **Selected** materials appear in the upper right list. Materials, which are no longer used can be removed by left arrow \_\_\_\_\_\_ or by double click. Most predefined materials without "+" originate from the database of LayTec. See also LayTec's manual under c:\lt\_sample\_oem\manual for explanation. Some materials without "+" represent dispersion functions measured by Nanofilm. Predefined materials with "+" originate from a database published some years ago on the web-site of SOPRA. If you need a material, whose dispersion function you have e.g. got from a reference, you can create a dispersion file and save it in c:\ep3view v2\ user\dispersions. After the next start of EP3View this dispersion is displayed in the predefined materials list. Please give only names to the materials, which are written with small caps and without special signs e.g. "\_". The dispersion file is a table with photon energy [eV], eps1, eps2 in the columns. Each user can modify its own dispersion directory. The path of the dispersion directory is set in the modelling.ini in the ...user\config directory.

| ##xunit=PhotonEnergy |             |     |  |  |  |  |
|----------------------|-------------|-----|--|--|--|--|
| ##yunits=Eps1 Eps2   |             |     |  |  |  |  |
| Begin                |             |     |  |  |  |  |
| 0                    | 11.58993936 |     |  |  |  |  |
| 100                  | -4.76       | 4.8 |  |  |  |  |
| END                  |             |     |  |  |  |  |
|                      |             |     |  |  |  |  |

Tab. 4.1-31 Example of a dispersion file

Alternatively to the predefined materials you can define a dispersion function by means of a sum of mathematical functions, which are displayed in the list of the **material names** of **custom dispersion definitions**. Initially the list is empty. Fill a name in the box *materialname* and hit "enter" (!) and press *Add*. The name appears now in the list of material names. Click on the selector to choose among the materials if you have many. The selected material can be removed by the corresponding button. For the selected material *available* dispersion functions are transferred to the list of selected dispersion functions and vice versa by the arrows or double click. The dielectric functions of all selected dispersion functions are added. When you click on a dispersion function in the list of selected dispersion functions are added. When you click on a dispersion function in the list of selected dispersion functions are added. When you click on a dispersion function in the list of selected dispersion functions are added. When you click on a dispersion function in the list of selected dispersion functions are added. When you click on a dispersion function in the list of selected dispersion functions are added. When you click on a dispersion function in the list of selected dispersion functions, boxes with the parameters of this dispersion function appear below. Frequently used initial values of these parameters are already in the boxes. If necessary please change them according to your application. Hit the parameters are already an explanation of the applications and of the parameters of this dispersion function. The explanations of the dispersion function are given in the table of the dispersion terms:

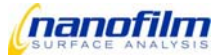

| Dispersion term | parameters                              | explanation                                                                                 |
|-----------------|-----------------------------------------|---------------------------------------------------------------------------------------------|
| LT_File         | filename (*.ltd)                        | Dispersion file from database; contains Kramers-Kronig consistent, inter-                   |
|                 |                                         | band dispersions of frequently used materials in a spectral range from 0.5                  |
|                 |                                         | to 6.0 eV.                                                                                  |
| File            | filename (*.dsp)                        | Dispersion file containing a simple epsilon table (photon energy eps1,                      |
|                 |                                         | eps2), which can be easily extended by new publications.                                    |
| Eps_hf          | eps_hf                                  | rough approximation of an oscillator, whose frequency is out of the wave-                   |
|                 |                                         | length spectrum, special case of eps_fix with eps_hf = epsilon1 and epsi-                   |
|                 |                                         | lon2 = 0"                                                                                   |
| Oscillator      | hf <sup>TO</sup> , f <sup>Osc</sup> , Γ | harmonic oscillator with frequency hfTO[eV], oscillator strength                            |
|                 |                                         | fOsc[eV^2], and damping Gamma[eV]. The oscillator represents a reso-                        |
|                 |                                         | nance line centered at frequency hfTO, with amplitude fOsc, and with                        |
|                 |                                         | linewidth Gamma.                                                                            |
|                 |                                         | $\varepsilon_{1}(hf) = f^{Osc} \frac{hf_{IO}^{2} - hf^{2}}{(hf_{IO})^{2} - hf^{2}}$         |
|                 |                                         | $(hf_{TO}^2 - hf^2)^2 + (\Gamma hf)^2$                                                      |
|                 |                                         | $\varepsilon_{2}(hf) = f^{Oic} \frac{\Gamma hf}{\Gamma}$                                    |
|                 |                                         | $(hf_{TO}^2 - hf^2)^2 + (\Gamma hf)^2$                                                      |
| Oscill/cm       | hf <sup>TO</sup> , f <sup>Osc</sup> , Γ | harmonic oscillator with TO-frequency[cm^-1], oscillator strength                           |
|                 |                                         | fOsc[cm^-2], and damping Gamma[cm^-1]                                                       |
| Plasmon         | n/(meff/me),                            | frequently used to simulate the free electron gas of metal, n and k increase                |
|                 | Gamma                                   | almost linearly with the wavelength [nm], plasma-oscillation of free carrier                |
|                 |                                         | with density n[cm^-3], relative mass m_eff/m_e and damping Gamma[eV]                        |
|                 |                                         | $c_{\rm c}(hf) = -h^2 - n/(m_{\rm eff}/m_e) \cdot 10^6$                                     |
|                 |                                         | $\varepsilon_1(hy) = \frac{\pi}{\pi} \cdot \varepsilon_0 \cdot m_e$ $hf^2 + \Gamma^2$       |
|                 |                                         | $\varepsilon_2(hf) = -\varepsilon_1(hf)\frac{1}{hf}$                                        |
|                 |                                         | $with = -h^2 \sim 1.7327311.10^{-26}$                                                       |
|                 |                                         | $\pi \cdot \varepsilon_0 \cdot m_e^{-1.7527511.10}$                                         |
| FUV_SF          | E1, E2, A                               | epsilon2-step function in the far UV (epsilon2=A for E1 <hf<e2), td="" which<=""></hf<e2),> |
|                 |                                         | results in a epsilon1-dispersion in the UV-VIS region, suitable for many                    |
|                 |                                         | oxides and nitrides of group-IV elements, the dispersion of k has a maxi-                   |
|                 |                                         | mum at E2 and is zero for hf < E2. The dispersion of n has a maximum at                     |
|                 |                                         | E1 and is zero for hf > E1, E1 and E2 in eV                                                 |
| EM_LinMix       | frac, Disp.                             | Effective medium for a mixture where the constituents guest and host are                    |
|                 | Name (guest),                           | only mixed in the plane of the sample, but not vertically along the surface                 |
|                 | Disp. Name                              | normal. In this case epsilon is a linear mean of the epsilon of guest and                   |
|                 | (host)                                  | host: epsilon = frac epsilon_guest + (1-frac) epsilon_host with the volume                  |
|                 |                                         | fraction frac of the guest in the host"                                                     |
| EM_Bruggemann   | frac, Disp.                             | Bruggemann effective medium, applies for a mixture of a guest-material in                   |

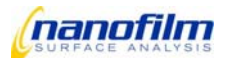

|            | Name                                | (guest),               | a host-material as aggregate structure, where the unit cell has epsi-                                                                   |
|------------|-------------------------------------|------------------------|----------------------------------------------------------------------------------------------------|
|            | Disp.                               | Name                   | lon_guest with probability (volume fraction) frac and epsilon_host with                                                                 |
|            | (host)                              |                        | probability 1-frac. It descibes a typical roughness-layer on a surface when                                                             |
|            |                                     |                        | frac=0.5 and guest is air or voids and host is identical with the material                                                              |
|            |                                     |                        | underneath.                                                                                                    |
|            |                                     |                        | $\varepsilon = \frac{1}{2}(-z + \sqrt{-z^2 + 2\varepsilon_g \varepsilon_h})$                                                            |
|            |                                     |                        | $z = \frac{1}{2} \left( (3f - 2)\varepsilon_h + (1 - 3f)\varepsilon_g \right)$                                                          |
|            |                                     |                        | (fraction <i>f</i> "guest" in "host")                                                                                                   |
| EM_Lorentz | frac,                               | Disp.                  | Lorentz-Lorenz effective medium, applies for mixed molecular dipoles, it is                                                             |
|            | Name                                | (guest),               | a good approximation for spheres or particles with volume fraction frac <                                                               |
|            | Disp.                               | Name                   | 0.3                                                                                                    |
|            | (host)                              |                        | $\varepsilon = \frac{2z+1}{1-z}$                                                                                                    |
|            |                                     |                        | $z = f \frac{\varepsilon_g - 1}{\varepsilon_g + 2} + (1 - f) \frac{\varepsilon_h - 1}{\varepsilon_h + 2}$                               |
|            |                                     |                        | (fraction <i>f</i> "guest" in "host")                                                                                                   |
| EM_MaxGarn | frac,                               | Disp.                  | Maxwell-Garnett effective medium, good for frac < 0.4, it applies for a mi-                                                             |
|            | Name                                | (guest),               | crostructure of grains with epsilon_guest embedded in a matrix of host                                                                  |
|            | Disp.                               | Name                   | material with epsilon_host. It also represents a unit cell being a coated                                                               |
|            | (host)                              |                        | sphere consisting of a core with epsilon_guest sourrounded by a shell with                                                              |
|            |                                     |                        | epsilon_host. The filling factor frac = $a^{3/b^{3}}$ is the volume ratio of the                                                        |
|            |                                     |                        | concentric spheres with the radius a of the guest-sphere and radius b of                                                                |
|            |                                     |                        | the host-sphere                                                                                                    |
|            |                                     |                        | $\varepsilon = \varepsilon_{h} \cdot \frac{\varepsilon_{g}(1+2f) + 2\varepsilon_{h}(1-f)}{\varepsilon_{g}(1-f) + \varepsilon_{h}(2+f)}$ |
|            |                                     |                        | (fraction <i>f</i> ""guest" in "host")                                                                                                  |
| Asymm_Osci | E <sub>0</sub> , f <sup>Osc</sup> , | , <sub>Г</sub> Osc, E1 | asymmetrical (Lorenzian) oscillator like harmonic oscillator with strength                                                              |
|            |                                     |                        | fOsc[ev^2] and damping GammaOsc[eV] at center frequency E1[eV], but                                                                     |
|            |                                     |                        | with enery asymmetry E0[eV] with respect to E1. For E0->0 it is similar to                                                              |
|            |                                     |                        | the harmonic oscillator, but E0 = 0 is excluded                                                                                         |
| FourBloom  | nhf Ea A                            | BC                     | for amorphous semiconductors according to Forouhi, Bloomer, Phys.Rev.                                                                   |
|            | п, <b>с</b> у, г                    | , D, C                 |                                                                                                    |

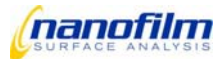

|          |                     | $k(E) = \frac{A \cdot (E - E_g)^2}{E^2 - B \cdot E + C}$ $n(E) = n^{hf} + \frac{B_0 \cdot E + C_0}{E^2 - B \cdot E + C}$ $B_0 = \frac{A}{Q} \left( -\frac{B^2}{2} + E_g \cdot B - E_g^2 + C \right)$ $C_0 = \frac{A}{Q} \left( \left( E_g^2 + C \right) \frac{B}{2} - 2E_g \cdot C \right)$ $Q = \frac{1}{2} \sqrt{4C - B^2}$ |
|----------|---------------------|----------------------------------------------------------------------------------------------------|
| Cauchy   | A_n, B_n, C_n, A_k, | suitable for transparent materials, n = A_n + B_n/lambda^2 +                                                                                                    |
|          | B_k, C_k            | C_n/lambda^4, k = A_k + B_k/lambda^2 + C_k/lambda^4 with lambda in                                                                                                    |
|          |                     | nm. Cauchy represents the dispersion of material, which has a resonance                                                                                                    |
|          |                     | (oscillator) in the UV out of the measured spectral range. Far from the                                                                                                    |
|          |                     | oscillator the approximation is: $k = 0$ , $C_n = 0$ , Cauchy's dispersion is a                                                                                                    |
|          |                     | finer approximation than n_k_fix, eps_fix, and eps_hf                                                                                                    |
| n_k_fix  | n, k                | real and imaginary part of the complex refracitve index, ideally suitable for                                                                                                    |
|          |                     | simulation and fitting at a single wavelength or for zero order approxima-                                                                                                    |
|          |                     | tion for transparent materials                                                                                                    |
| eps_fix  | epsilon1, epsi-     | real and imaginary part of the dielectric function, ideally suitable for simula-                                                                                                    |
|          | lon2                | tion and fitting at a single wavelength or for zero order approximation for                                                                                                    |
|          |                     | transparent materials                                                                                                    |
| old_Disp | material name       | for referencing a previously defined dispersion                                                                                                    |

Tab. 4.1-32 Dispersion terms

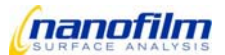

### Layers

The material and layer thickness are selected for each of the layers on page "layers".

| <sup>10</sup> Model                              |  |
|--------------------------------------------------|--|
| File Tools                                       |  |
| Materials Layers Fit Simulation sio2_si_10nm.saf |  |
| Stackname Jayerstack T Add Remove                |  |
| Ambient air                                      |  |
| Available < Material(names) Selected             |  |
| si sio2-a                                        |  |
| v <u>····</u>                                    |  |
| Substrate si                                     |  |
| Parameters of 1-layer                            |  |
| Thickness [nm] 3                                 |  |
| Modifier 1 Modifier 2                            |  |
|                                                  |  |
|                                                  |  |
|                                                  |  |
|                                                  |  |
|                                                  |  |
|                                                  |  |
|                                                  |  |
|                                                  |  |
|                                                  |  |

Fig. 4.1-33

Future extensions of the software will be able to fit more than one layer stack simultaneously. Therefore there is already the input box for the list of stack names. In the present software version one and only one layer stack can

be used. If there is no layer stack selected please type a name in the stackname box, "enter", and press

Select the ambient and the substrate from a list of materials, which appear when you press the selector  $\square$ . Select an available material for a layer with an arrow or a double click. You can select the same material several times for different layers. The layer's name begins with the layer number and is followed by the material name. The uppermost layer is counted as no. zero. The no. increases from top to the bottom of the layer stack. Each layer is assumed planar at least in the region of interest (ROI) over which the Delta/Psi are averaged. The ambient is usually air. It can be a liquid like  $H_2O$  in case of a solid-liquid-cell, or glass like BK7 or SF10 in case the light of the ellipsometer is coupled through a prism to the sample. When you click on a layer in the list of selected layers, boxes with the parameters of this layer appear below. Please change them according to your application. The thickness must be specified. Optionally you can select up to two modifiers for this layer:

| thick!   | This layer will be marked as "optically thick" (e.g. glass substrate), i.e. its interference structure is |
|----------|----------------------------------------------------------------------------------------------------|
|          | not resolved by the optical system. This modifier can only used once per layer stack.                     |
| growing! | This layer is growing with d0 as the layer thickness [nm] at time t = 0 s, r as the growth rate           |
|          | [nm/s], t0 as the start time [s] of the growth, and t1 as the end time [s] of the growth. Additionally    |
|          | to the linear growth an exponential decreasing growth can be simulated when delta and tau are             |

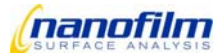

Add

|           | both equal 0. The layer thickness is calculated for $t_0 < t < t_1$ according: $d(t) = d_0 + (t - t_0)^* r + t_0 + t_0 $ |
|-----------|----------------------------------------------------------------------------------------------------|
|           | delta*(1-exp(-(t - t0)*tau))                                                                                                    |
| +growing! | This layer is growing with d0 as the layer thickness [nm] at time t = 0 s, r as the growth rate                                                                                                    |
|           | [nm/s], t0 as the start time [s] of the growth, and t1 as the duration [s] of the growth. Times are                                                                                                    |
|           | relative to the end of the last growing layer of the layer stack. Additionally to the linear growth an                                                                                                    |
|           | exponential decreasing growth can be simulated when delta and tau are both equal 0.                                                                                                    |
| aniso_yy! | Defines an optical layer anisotropy. The material, which is selected for the layer, is used both in x                                                                                                    |
|           | (lateral) and z (normal) direction. Disp_y is only used in y (lateral) direction                                                                                                    |
| aniso_zz! | Defines an optical layer anisotropy. The material, which is selected for the layer, is used both in x                                                                                                    |
|           | (lateral) and y (lateral) direction. Disp_z is only used in z (normal) direction                                                                                                    |
| aniso_yz! | Defines an optical layer anisotropy. The material, which is selected for the layer, is used in x                                                                                                    |
|           | (lateral) direction. Disp_y is used in y (lateral) direction. Disp_z is used in z (normal) direction                                                                                                    |

Tab. 4.1-34 Modifiers

### Fit

## **Fit-parameter selection**

The "fit" page contains the table of the fit-parameters. Anyone of the previously in "materials" and "layers" pages occurring optical parameters can be selected as fit-parameter. To do so click on a row in the **fit parameters** table and then click Edit... To delete a row click Remove

| ina inen                                         | CIICK         |                | I. IO O      | elete a        | a row          | CIICK     |  |
|--------------------------------------------------|---------------|----------------|--------------|----------------|----------------|-----------|--|
| <sup>n</sup> Model                               |               |                |              |                |                | >         |  |
| File Tools                                       |               |                |              |                |                |           |  |
| Materials Layers Fit Simulation sio2_si_10nm.saf |               |                |              |                |                |           |  |
| Fit Parameter                                    | s             |                |              |                |                |           |  |
| Stack La                                         | ayer Mater    | al Term        | Parameter    | Value          | Low Lim L      | Jpp Lim 🔺 |  |
| layerstack 1                                     | layer         |                | thickness    | 3              | 0.000 2        | 0.000     |  |
|                                                  |               | _              |              |                |                |           |  |
|                                                  |               | _              |              |                |                |           |  |
|                                                  |               |                | Fit Day      | remeter 001    |                |           |  |
| Edit Rei                                         | nove          |                | ricra        | dilictor Hory  |                |           |  |
| Fit firstx                                       | =35; lastx=10 | 150; errcalc=: | 1; global=1; |                |                |           |  |
| Cond of J                                        |               |                |              |                |                |           |  |
| Data Input                                       |               |                |              |                |                | -         |  |
| 0 🛨                                              | page          |                |              | Best Fit       |                |           |  |
| delta                                            | psi           | lambda         | aoi          | delta_fit      | psi_fit        | n(sio2-a) |  |
| 176.9160                                         | 32.6840       | 633.0000       | 38.0000      | 176.8577       | 37.8334        | 1.4572    |  |
| 0.0000                                           | 0.0000        | 0.0000         | 0.0000       | 0.0000         | 0.0000         | 0.0000    |  |
| 0.0000                                           | 0.0000        | 0,0000         | 0.0000       | 0.0000         | 0.0000         | 0.0000    |  |
| 0.0000                                           | 0.0000        | 0.0000         | 0.0000       | 0.0000         | 0.0000         | 0.0000    |  |
| 0.0000                                           | 0.0000        | 0,0000         | 0.0000       | 0.0000         | 0.0000         | 0.0000    |  |
| 0.0000                                           | 0.0000        | 0.0000         | 0.0000       | 0.0000         | 0.0000         | 0.0000    |  |
| 1 010000                                         | 010000        | 0.0000         | 0.0000       | 1 010000       | 1 0.0000       | 1 010000  |  |
| all ROIs                                         |               | •              | Fit          | using 🔽 del    | ta<br>accuracy | 1 1z      |  |
| ,                                                |               |                |              | I <b>∨</b> psi |                | 0.5       |  |
| Results —                                        |               |                |              |                |                |           |  |
| 10.                                              | _             |                |              | -1             |                |           |  |
| (layer)<br>[nm]                                  |               |                |              |                |                | MDE       |  |
| 0.9                                              |               |                |              |                |                |           |  |
| ± 35                                             |               |                |              |                |                | 10.30     |  |
|                                                  |               | P              |              |                |                |           |  |
| ok                                               |               |                |              |                |                |           |  |
|                                                  |               |                |              |                |                |           |  |

Fig. 4.1-35

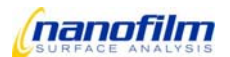

| PEdit Fit Parameters    |
|-------------------------|
| laterialname alu        |
| Disp.Term oscillator    |
| Parameter [fOsc [eV^2]  |
| Low Lim. Value Upp Lim. |
| 3.85 15.4 30.80         |
| Add Modify Cancel       |

After clicking <u>Edit...</u>, the window

to select a material or the whole layer stack from the list. If you have

row. Click on the "Material name" selector  $\square$  to select a material or the whole layer stack from the list. If you have selected a material by a click you may select a "dispersion term" of this material with the selector  $\square$  of the second line. With the "Parameter" selector  $\square$  in the third line you select the parameter of the dispersion term. If you have

🔎 Edit Fit F

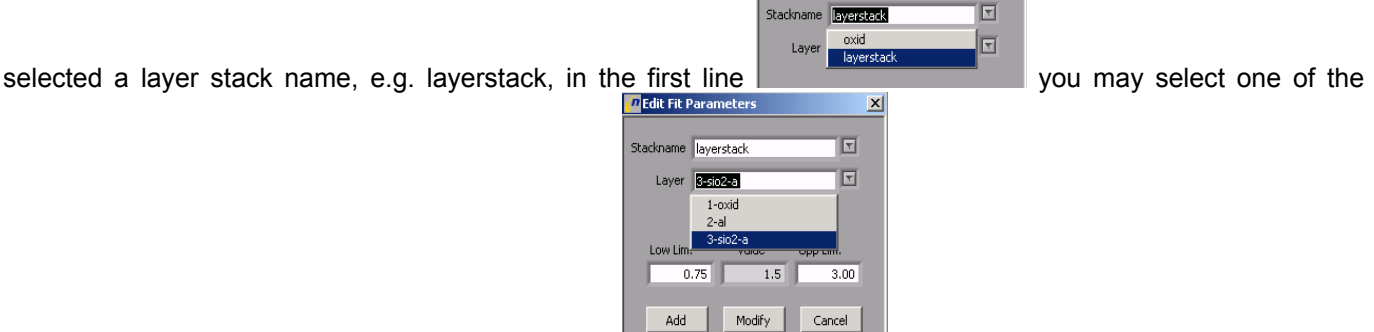

layer's thickness as fit parameter in the second line number and is followed by the material name.

The layer's name begins with the layer

The value of the selected fit parameter is displayed below. The value can only be changed in the materials-page or in the layer-page but not in the fit-page. Lower and upper limits of the fit parameter are displayed. Frequently used initial values of these parameters are already in the boxes. If necessary please change them according to your application. The frequently used values of the limits are calculated in per cents of the parameter value. The per-centage can be selected in the file c:\ep3view v2\user\config\modelling.ini if the user likes to set its own preferences. One may also fit for the angle of incidence (AOI), when the upper and lower limits of AOI are filled in the corresponding box Fit Parameter AOI 50 60. The initial value of AOI is included in the **data input** table. In the present software version 2.30 the AOI resulting from the fitting is not displayed. This inconvenience will be removed in a later version.

# Data input

Selected data are brought from the log-file into the **Data Input** table. The program recognises automatically the type of data, i.e. single data point, AOI-spectrum, wavelength-spectrum, AOI-spectroscopic-Ellipsometry (VASE). In the case of VASE wavelength-spectra with different AOI must stand in columns in the Data Input table. You may record these VASE-spectra and keep them in one log-file, where you select them at once. Alternatively you may record wavelength spectra separately for different AOIs as save them into different log-files. In order to import those different spectra into the Data Input table, use "selection -> Model (append rows)" in the tool of the log-editor

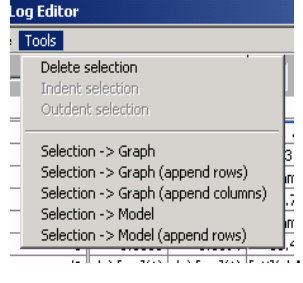

and Results belong to the ROI, which is selected by the up/down arrows in the box

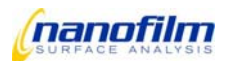

## **Fit-control selection**

| Controls        | of                    | the           | fit          | are           | displayed             | on   | the       | right     | of     | the      | fit      | controls      | button   |
|-----------------|-----------------------|---------------|--------------|---------------|-----------------------|------|-----------|-----------|--------|----------|----------|---------------|----------|
| Fit firstx=     | =35; lastx=1<br>3=20; | 050; maxit=50 | )0; errcalc= | =1; global=0; | steps1=20; steps2=20; |      |           |           |        |          |          |               |          |
| Concrois Jaceba | ,                     |               |              |               |                       | . Cl | ick the b | outton to | select | t the co | ntrols a | and their val | ues. The |

control's meaning is explained in the table:

| Control  | Explanation                                                                                                |
|----------|----------------------------------------------------------------------------------------------------|
| firstx   | lower limit of x-axis interval that is considered in fit-process, x-axis shows e.g. AOI [deg] in case of a |
|          | AOI-spectrum, or x-axis shows wavelength [nm] in case of a wavelength spectrum. Fitting of a single        |
|          | data point at fixed wavelength and fixed AOI is interpreted as a AOI-spectrum. Thus firstx should be       |
|          | any small number like 35 deg in this case. Don't forget to switch back to 35 deg when you have             |
|          | changed firstx.                                                                                            |
| lastx    | upper limit of x-axis interval that is considered in fit-process                                           |
| limitx   | Usually not needed. Lower/upper limits are reduced according to averaging over adjacent data points.       |
|          | See also LayTec's manual under c:\lt_sample_oem\manual for explanation.                                    |
| maxit    | maximal number of iteration for fitting                                                                    |
| step     | only every "step" setpoint is considered for fitting                                                       |
| finall   | Unsually not needed. Final overall calculation after accelerated fit process with step <>0, on(1) / off(0) |
|          | See also LayTec's manual under c:\lt_sample_oem\manual for explanation.                                    |
| errcalc  | error calculation switch on (1) / off (0)                                                                  |
| firstcol | Usually not needed. First data column to be fitted                                                         |
| lastcol  | Usually not needed. Last data column to be fitted                                                          |
| repeat   | repeats the fit-process. Results are starting values for next repeat (05)                                  |
| global   | global fit of the first 1, 2, or 3 parameters before the normal (local) fit-process                        |
| steps1   | number of global fit steps for fit-parameter 1                                                             |
| steps2   | number of global fit steps for fit-parameter 2                                                             |
| steps3   | number of global fit steps for fit-parameter 3                                                             |

Tab. 4.1-36 Fit controls

Most of the controls have not to be changed every time you fit. The most important control is global.

You can select whether Delta and Psi shall be fitted by ticking the boxes "using delta/psi"

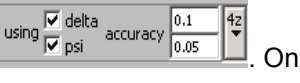

the right select by whether your data are the mean of 1, 2, or 4 ellipsometric zones. An accuracy of delta/psi is displayed, which is typical for the number of zones you have specified. The displayed accuracies do not take into account any errors in your model of the sample, e.g. wrong dispersions. Also depolarisation and anisotropy is usually not considered in our model. A low signal/background level during nulling also makes the real accuracy of your data worse than these ideal values. You can type in your particular accuracies for delta/psi when you press the

selector and choose the question mark.

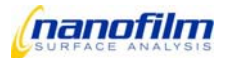

## **Fit-procedure**

In the following you will learn, what the program executes, when you press the button. The MSE is the mean square error of measured data  $y_i$  and simulated data  $y_i$  averaged over n data points, where m is the number of fit-parameters.

$$MSE = \frac{1}{n-m-1} \sum_{i=1}^{n} \left( \frac{y_i - \langle y \rangle_i}{\sigma_i} \right)^2$$

It is assumed, that the accuracy  $\sigma_i$  is constant for all data points. Let us say we fit for thickness d with the option "global=0":

The program starts at the d of the layer as selected on the layer-page, calculates Delta/Psi and the MSE, increases/decreases d and other possible resulting parameters in the direction of the gradient of the MSE with respect to the variable parameter d. The MSE is decreasing until the MSE is in a local minimum under variation of fitparameter d. Please notice that there are usually more than one local minimum of MSE, which may be found by the program. Therefore it is recommended to keep the number of fit-parameters as small as you can effort, and to specify initial values for the fit-parameters, which should represent a guessed solution of your fit-problem. Be aware that the program may find a mathematical correct solution to your problem, which is physically incorrect. Hence you must check the validity of the obtained solution. To this end

- in case of a single data point compare measured and fitted Delta/Psi on the fit-page. Measured data are displayed in the Data Input, fitted data are displayed in Best Fit. The difference of the data should be not much larger than the accuracy.
- in case of a spectrum with many data points it is rather convenient to compare fitted and measured data in the graph. To this end select "Data & Best Fit -> Graph" in the "tools" on the task bar. This will send data and fitted data to the graph, where you can graphically examine the fit-quality. Take care that the difference of data and fitted-data is not much larger than the accuracy. If the fit-quality is bad, return to the fit-page and repeat the fitting with a modified model.
- remember the MSE after each fitting. If you have equally well looking fits in the graph, you should prefer the fit with the smallest MSE
- check whether you have resulting fit-parameters with infinite error "n/a". In this case you may have specified too many fit-parameters. Reduce the number of parameters and start again. In spite of the infinite error the fit results are often correct. So it is recommended to use these results as start-values in the next fitprocedure.
- check whether the results are consistent with your physical and chemical knowledge of the sample.
- in case of a fit-result very close to or identical with the upper or lower limit, repeat the fitting with the fitresult as start-value and set a new limit with a reasonable distance to the start-value.
- in case of VASE one wavelength spectrum of Delta/Psi per AOI is plotted in the graph. You can switch through the AOIs by the header of the graph

The uncertainty of the fit results is proportional to the accuracy of delta/psi. It is also proportional to the inverse derivations of Delta/Psi to the fit parameter. Sometimes there is an infinite uncertainty of a fit-result. In this case some of the fit parameters are redundant, i.e. they are strongly correlated and therefore have the same effect on the data set of Delta/Psi. One should keep one of those parameters fixed and fit again for the other parameters. The number of parameters should be reduced in that way until all uncertainties of the results are finite. Infinite uncertainties are displayed as "n/a" in the **results** 

If you specify the control "global=1" or "2" or "3" then the MSE is calculated for all steps within "LowLim" and "UppLim", the resulting parameters with the smallest MSE are taken, and a local fit (as with global=0) is made afterwards. It is recommended to start with local fitting (global=0) to save calculation time. If the fit-results seem to be

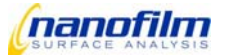

wrong or insufficient try global fitting. Please consider you upper and lower limits carefully with global fitting. Too large difference between the limits may not have enough resolution in the fit parameter space, or will need too long calculation time if you use a large step number. Too small difference between the limits will have the same effect like local fitting.

There are three common algorithms, which are used to minimize the MSE of simulated and measured data Delta/Psi. The first algorithm is the inverse Hessian matrix method, which takes advantage of the fact that the gradient of the MSE with respect to the variable parameters is zero at the minimum of the MSE. The second algorithm is the gradient method, which just follows the gradient of the MSE with respect to the variable parameters until a minimum of the MSE is reached. This method involves the step size, how far the gradient is followed within one iteration. Close to the final solution the step size could be too large to minimize the MSE.

The third algorithm, which is used by Nanofilm's software, is the algorithm of Levenberg-Marquardt (LM), which is a hybrid of the two other algorithms. In the LM method the Marquardt parameter is the weighting factor between the two basic algorithms. The LM method usually finds the minimum of the MSE within the smallest number of iterations of all methods, except when a strong correlation of fit-parameters exists (s.o.) [H.G.Tompkins, W.A. McGahan, Spectroscopic Ellipsometry and Reflectometry, pp. 195, John Wiley & Sons, 1999, ISBN 0-471-18172-2].

### fit-tools

| phow SAF                                                                                                    |
|----------------------------------------------------------------------------------------------------|
| \$<br>Results -> Log<br>Results -> Graph (for batch fit mode)<br>Data & Best Fit -> Graph<br>Data & Best Pt়ণ্ড শ্রুগ্রেত্র 9 |
| Create dispersion file (*.dsp)<br>nm - eV - 1/cm calculator                                                                   |

Fit-tools are accessible on the task-bar. Clear Data

| Show saf                          | displays the saf-file or recipe of the optical model    |
|-----------------------------------|---------------------------------------------------------|
| Results -> Log                    | transfers the results to the log-file                   |
| Results -> Graph (for batch mode) | transfers the results into the graph                    |
| Data & Best Fit -> Graph          | transfers Data & Best Fit data into the graph           |
| Create dispersion file (*.dsp)    | creates a dispersion file. The dispersion file will be  |
|                                   | available in the materials-page. It can subsequently    |
|                                   | used as a material in the layer stack. See also section |
|                                   | 3.1 materials                                           |
| nm – eV – 1/cm calculator         | Converts the wavelength from any of these 3 units into  |
|                                   | the other units                                         |
| Clear data                        | clears data when pressed several times                  |

Tab. 4.1-37 Fit tools

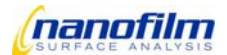

## **Error-messages**

If something is inconsistent in the optical model or in the parameters, the program cannot fit and will display an error message underneath the results after executing the fit-button twice.

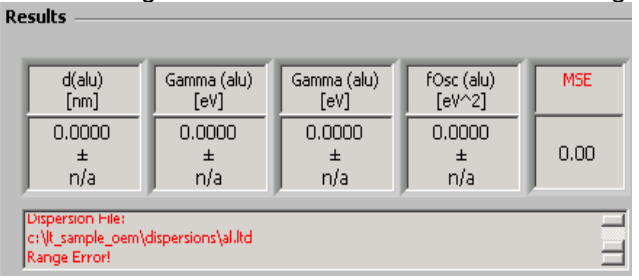

| Error message                                            | Explanation                                               |
|----------------------------------------------------------|-----------------------------------------------------------|
| Dispersion File:                                         | The dispersion file does not have refractive index n and  |
| c:\lt_sample_oem\dispersions\al.ltd                      | extinction k for the wavelengths of all data points. You  |
| Range Error!                                             | may import only wavelength from the log-file, which fit   |
|                                                          | into the wavelength range of the dispersion file. Usually |
|                                                          | the dispersion range is at least from 350 to 820 nm.      |
| Sorry, the fit interval [26,27] is empty! Fit process is | You have no data points between firstx and lastx.         |
| cancelled                                                | Change the fit controls firstx and lastx, to confine the  |
|                                                          | wavelength range or the AOI range of you spectrum         |

Tab. 4.1-38 error messages

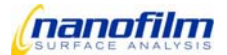

## Simulation

| 🙋 Model          |                |                  |                      |              |             | _ []  | x |
|------------------|----------------|------------------|----------------------|--------------|-------------|-------|---|
| File Tools       |                |                  |                      |              |             |       |   |
| Materials        | Layers         | Fit Simulation   | sio2_si              | _10nm.saf    |             |       |   |
| Graph Type       | e              | © Parametric Plo | ot                   |              |             |       |   |
| Y-Axis<br>X-Axis | n, k<br>lambda | T                | T                    | Start<br>300 | End<br>1000 | Steps |   |
| Multiple Ple     | ots ——         |                  |                      |              |             | _     |   |
| Parameter        |                |                  |                      | 0            | 0           | 0     |   |
|                  |                | AOI 55           | Refr                 | resh         |             |       |   |
|                  | simulate       | auto-set p       | properties<br>1 page |              |             |       |   |
|                  | message        |                  |                      |              |             |       |   |
|                  | OK             |                  |                      |              |             |       |   |
|                  | ,              |                  |                      |              |             |       |   |
|                  |                |                  |                      |              |             |       |   |
|                  |                |                  |                      |              |             |       |   |
|                  |                |                  |                      |              |             |       |   |
|                  |                |                  |                      |              |             |       |   |
|                  |                |                  |                      |              |             |       |   |

Fig. 4.1-39 Simulation-page

# X-Y plot: Delta & Psi vs. any fit-parameter

| On the "simulation" page one selects between a X-Y plot and a parametric plot.                                                                                                    | Graph Type                                                                                                    |
|----------------------------------------------------------------------------------------------------|----------------------------------------------------------------------------------------------------|
| X-Y plots display Delta and Psi or refractive index n and extinction k on the Y-axis.                                                                                                    | Graph Type       Image: Constraint of the system of the system of the syste |
| A Delta/Psi can be plotted against all the optical parameters of the sample. A list of those parameters is available by the selector . Wavelength and AOI can be select to simulate spectra. | Graph Type         Image: Constraint of the system         Y-Axis         delta, psi         X-Axis         d(1-alu, stack)         Image: Constraint of the system         Multiple Plot         Plot         hfTO [eV](alu)         Fosc [eV-2](alu)         Gamma [eV](alu)         n/(meff/me) [cm^-3](alu)         Gamma [eV](alu)                                                                                                    |

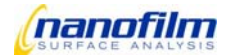

| Please specify start, end, and steps of the X-<br>axis, e.g. thickness from 0 to 20 nm in 100<br>steps.<br>refresh the present values for wavelength<br>lambda und AOI from the EP3 or fill in arbitrary<br>values manually<br>This plot is shown in the graph, when you press<br>the simulate button. | Start         End         Steps           0         20         100           Iambda         532         AOI         53           Iambda         532         AOI         53           Iambda         532         AOI         53           Iambda         532         AOI         53           Iambda         532         AOI         53           Iambda         532         AOI         53           Iambda         532         AOI         53           Iambda         532         AOI         53           Iambda         532         AOI         53           Iambda         532         AOI         53           Iambda         532         -36.500         -36.500           Iambda         -34.500         -34.500         -33.500           Iambda         -33.600         -33.000         -32.500           Iambda         -31.500         -31.500         -31.500 |
|----------------------------------------------------------------------------------------------------|----------------------------------------------------------------------------------------------------|
|                                                                                                    | 160.000-<br>158.000-<br>156.000-<br>0 1 2 3 4 5 6 7 8 9 10 11 12 13 14 15 16 17 18 19 20<br>d(1-alu, stack)                                                                                                    |
| It is possible to display a set of these plots as a function of a second parameter from the list of optical parameters, e.g. oscillator strength fOsc from 5 to 40 $eV^2$ in 3 steps. A large number of steps of the Plot parameter would cause a long calculation time.                               | Plot     Plot       Parameter     fOsc [eV^2](alu)         5     40                                                                                                    |
| Here is the graph, when you press simulate.                                                                                                    | aph       data       I       X-Y Plot: delta, psi(d(1-alu, stack)) @AOI=53.000°, lambda=500.000nm         180.000                                                                                                    |
| Click on the plot to actualise the content of the cursors. Drag the cursors on any of the plots to obtain the content of the plot.                                                                                                    | Forc [eV+2](alu)=5.000<br>delta<br>Forc [eV+2](alu)=40.000                                                                                                    |
| The actual X-Y coordinates of the cursor are displayed below the graph                                                                                                    | psi<br>fOsc<br>delta<br>fOsc<br>13.8 35.2914<br>160.362                                                                                                    |

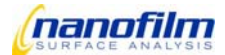

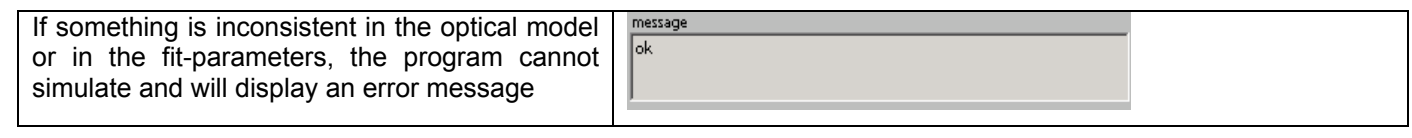

Tab. 4.1-40 delta&psi vs. fit parameter

## X-Y plot: n & k vs. wavelength lambda

| It is now the intension to compare the disper-<br>sion functions of some metals. To this end one<br>has to select the metals on the materials-page.<br>On the simulation-page one selects "n, k" on<br>the Y-axis. One is only left with one choice for<br>the X-axis, namely "lambda". It is recom-<br>mended to select lambda, otherwise the calcu-<br>lation slows down. | Graph Type<br>X-Y Plot C Parametric Plot<br>Y-Axis n, k T Start End Steps<br>X-Axis lambda T 350 820 100<br>Multiple Plots<br>Plot 1.45 1.55 0                                                                                                    |
|----------------------------------------------------------------------------------------------------|----------------------------------------------------------------------------------------------------|
| Pressing simulate plots refractive index n and extinction k of some metals from the list of dispersions. The program plots all dispersions, i.e. <b>Custom Dispersion Definitions</b> from the materials-page.                                                                                                    | aph       data       D       X-Y Plot: n, k(lambda)         2.900       -       -       -       -         2.900       -       -       -       -       -         1       2.000       -       -       -       -       -         2.000       -       -       -       -       -       -       -       -         1       2.000       -       -       -       -       -       -       -       -       -       -       -       -       -       -       -       -       -       -       -       -       -       -       -       -       -       -       -       -       -       -       -       -       -       -       -       -       -       -       -       -       -       -       -       -       -       -       -       -       -       -       -       -       -       -       -       -       -       -       -       -       -       -       -       -       -       -       -       -       -       -       -       -       -       -       -       -       -       - |
| Let us define a <b>Custom Dispersion</b> of a poly-<br>mer by the Cauchy function on the materials-<br>page:                                                                                                    | Custom Dispersion Definition         Materialname       polymer       Add       Remove         Available       <                                                                                                    |

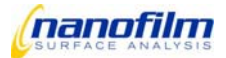

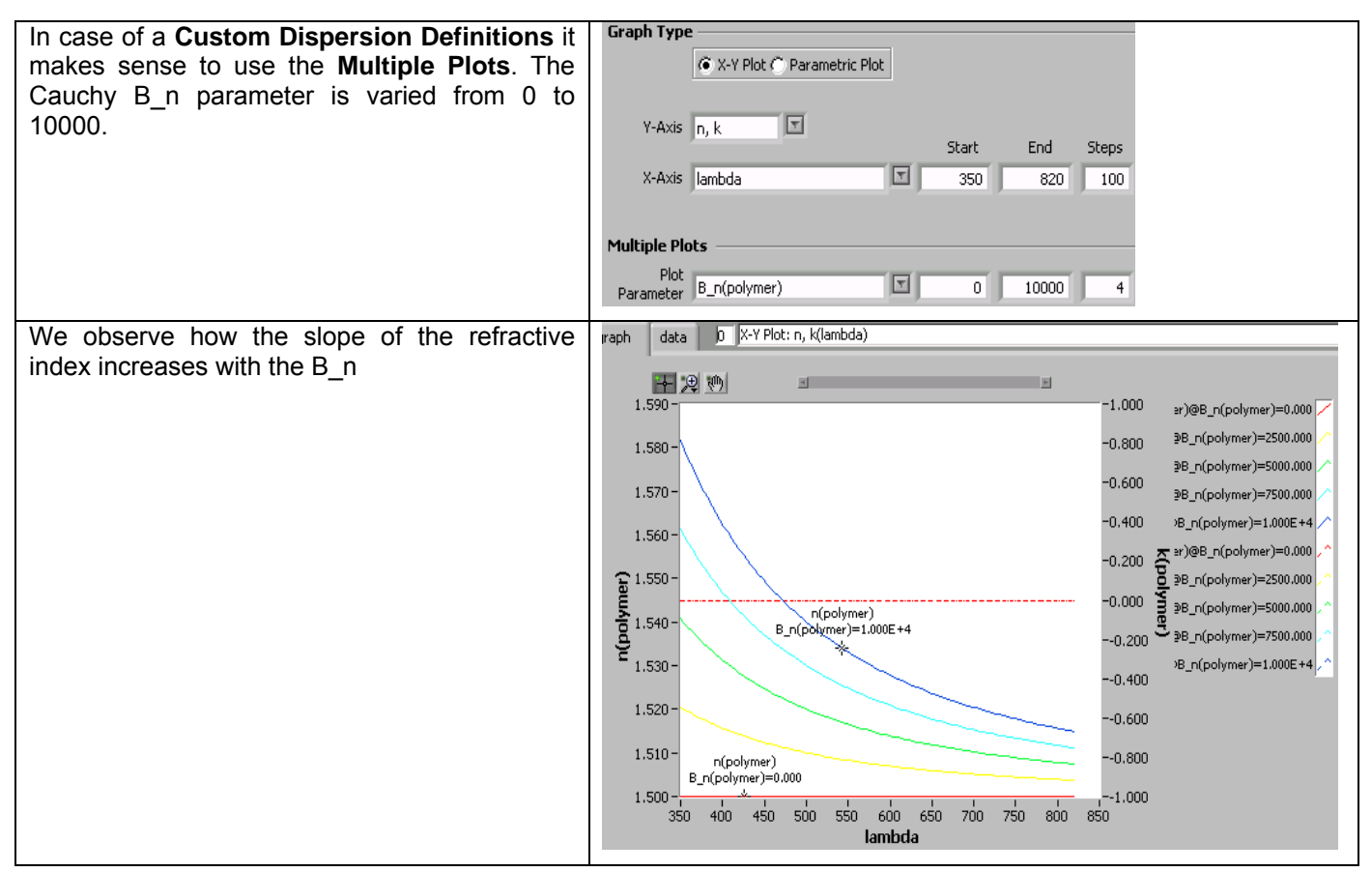

Tab. 4.1-41 n&k vs. wavelength

#### **Parametric plots**

| Graph Type                       |            |
|----------------------------------|------------|
| O X-Y Plot O Parametric Plot     |            |
|                                  |            |
| Start End Stand                  |            |
| Parameter d(1-polymer a)         |            |
|                                  |            |
| Multiple Plots                   |            |
| Plot                             |            |
| Parameter A_n(polymer) I.3 1.8 5 |            |
|                                  |            |
|                                  |            |
| lambda 532 AOI 65 Refresh        |            |
|                                  | Graph Type |

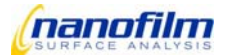

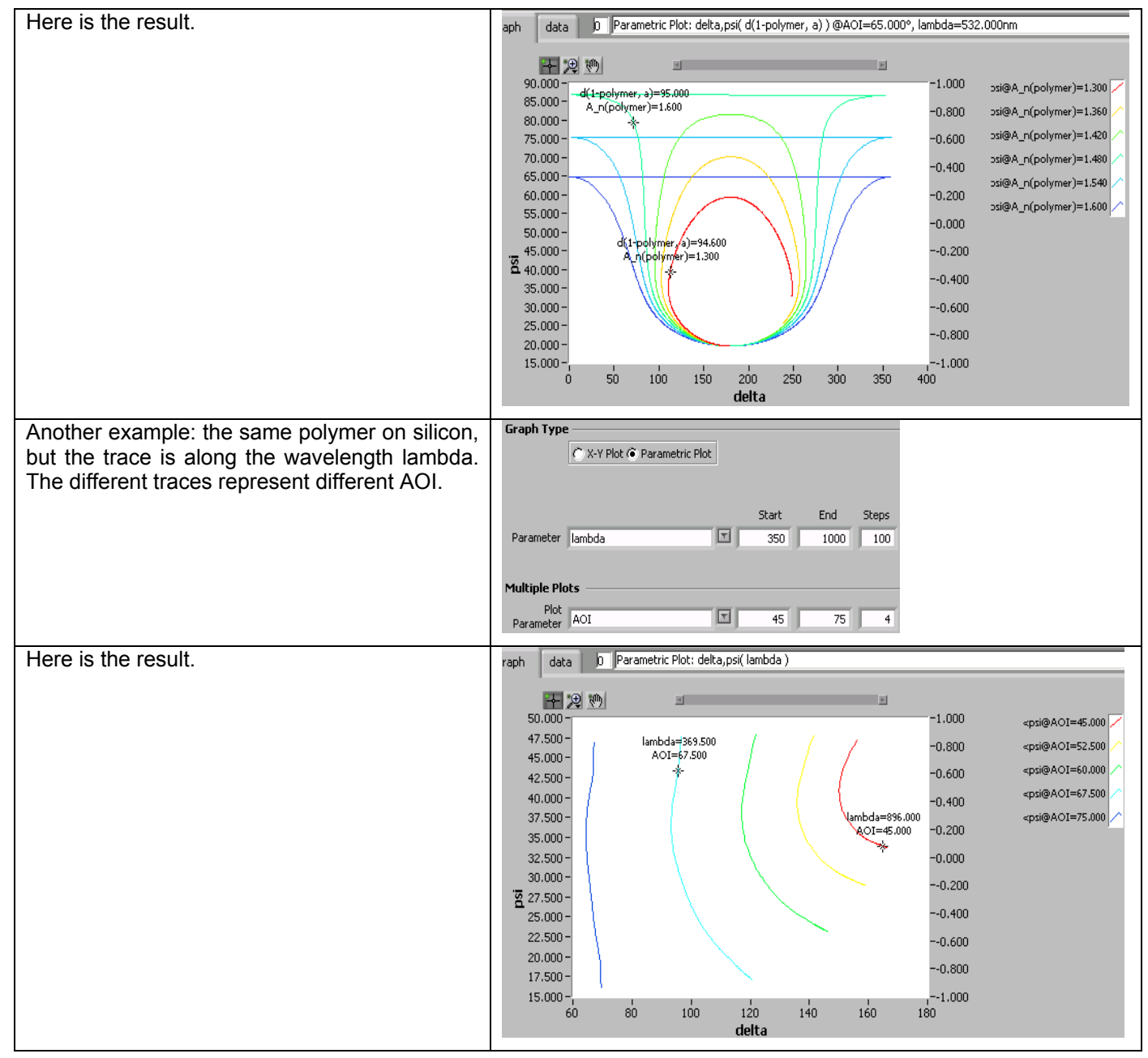

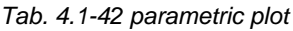

#### **Quick-start-tutorial**

In this chapter we like to make a quick tour through the optical model. This tour will be a repetition of the most important steps we have seen before. It will also enable the quick entrance into the program for the advanced user of ellipsometry without reading the previous chapters. Last it will demonstrate how to fit and simulate Variable Angle of incidence Spectroscopic Ellipsometry (VASE). Ordinary spectroscopic or AOI-ellipsometry will be included as a limiting case of VASE.

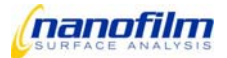

| The sample is an ITO layer on a glass slide.<br>We import the first Delta/Psi spectrum meas-<br>ured at 50 deg from the log-file to the model.<br>We switch to the log-file with 55 deg AOI and<br>use "selection -> model (append rows)" in the<br>tools menu of the log-file. We repeat to trans-<br>fer the spectra of 60 deg and 68 deg into the<br>fit-page. In the <b>Data Input</b> these four spectra<br>are aligned under each other. The step from<br>the first to the second spectrum is shown in<br>the figure right.<br>Now let us make the model of the sample.<br>We go on the materials-page and select the<br><b>Predefined Material</b> bk7 by a double click on<br>it. It appears on the right in the list of used<br>materials. | Data Input         0 # ROI         lambda       aoi * delta * psi *         879.0000       50.0000       188.1340         991.0000       50.0000       187.2910         901.0000       50.0000       187.2910         380.0000       55.0000       151.0570         390.0000       55.0000       155.2050         390.0000       55.0000       157.7900         405.0000       55.0000       159.4520         Available       Selected         arrylic       ag         al+       al203+                                                                                                    |
|----------------------------------------------------------------------------------------------------|----------------------------------------------------------------------------------------------------|
|                                                                                                    | al2o3-a<br>al_metal                                                                                                    |
| We like to make a Custom Dispersion Defini-<br>tion of the ITO. To this end we type "ito" in the<br>Materialname box, press "enter", and Add<br>Now we double click on the available disper-<br>sion terms n_k_fix, oscillator, and plasmon.<br>Those terms appear in the list of dispersion<br>terms on the right, whose dielectric constants<br>are added up for the effective dielectric con-<br>stant of the ITO. We click subsequently on<br>these three dispersions, and fill the parame-<br>ters of the dispersions into the boxes below.                                                                                                    | Custom Dispersion Definition         Materialname       ito         Available       Image: Constraint of the second second se |
| Now we switch to the layers-page, type a name of the stack, e.g. layerstack, "enter", and Add. We select air as ambient and bk7 as substrate. By a double click on ito we create an ito-layer, where the layer number is used as a prefix of the layer's name. Clicking on this layer "1-ito", we type 60 nm as an initial guess value for the thickness of the ito-layer in the box below.                                                                                                    | Stackname layerstack     Ambient     air     Available     Available     Substrate     bk7     Substrate     bk7     Substrate     bk7     For an enders of     1-ito     Thickness [nm]                                                                                                    |
| To select or change <b>fit-parameters</b> , we click<br>on a line in the corresponding table, and<br>press Edit                                                                                                    | Fit Parameters         Stack       Layer       Material       Term       Parameter       Value       Low Lim       Upp Lim       Image: Colspan="5">A         layerstack       1       ito       thickness       74.6       0       200.000       Image: Colspan="5">A         layerstack       1       ito       oscillator       hfTO [eV]       4.496       4       6       Image: Colspan="5">Image: Colspan="5">Colspan="5">Colspan="5">Colspan="5">Colspan="5">Colspan="5">Colspan="5">Colspan="5">Colspan="5">Colspan="5">Colspan="5">Colspan="5">Colspan="5">Colspan="5">Colspan="5"Colspan="5">Colspan="5"Colspan="5"Colspan="5"Colspan="5"Colspan="5"Colspan="5"Colspan="5"Colspan="5"Colspan="5"Colspan="5"Colspan="5"Colspan="5"Colspan="5">Colspan="5"Colspan="5"Colspan="                                                                                                    |

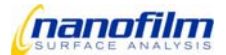
# User Interface

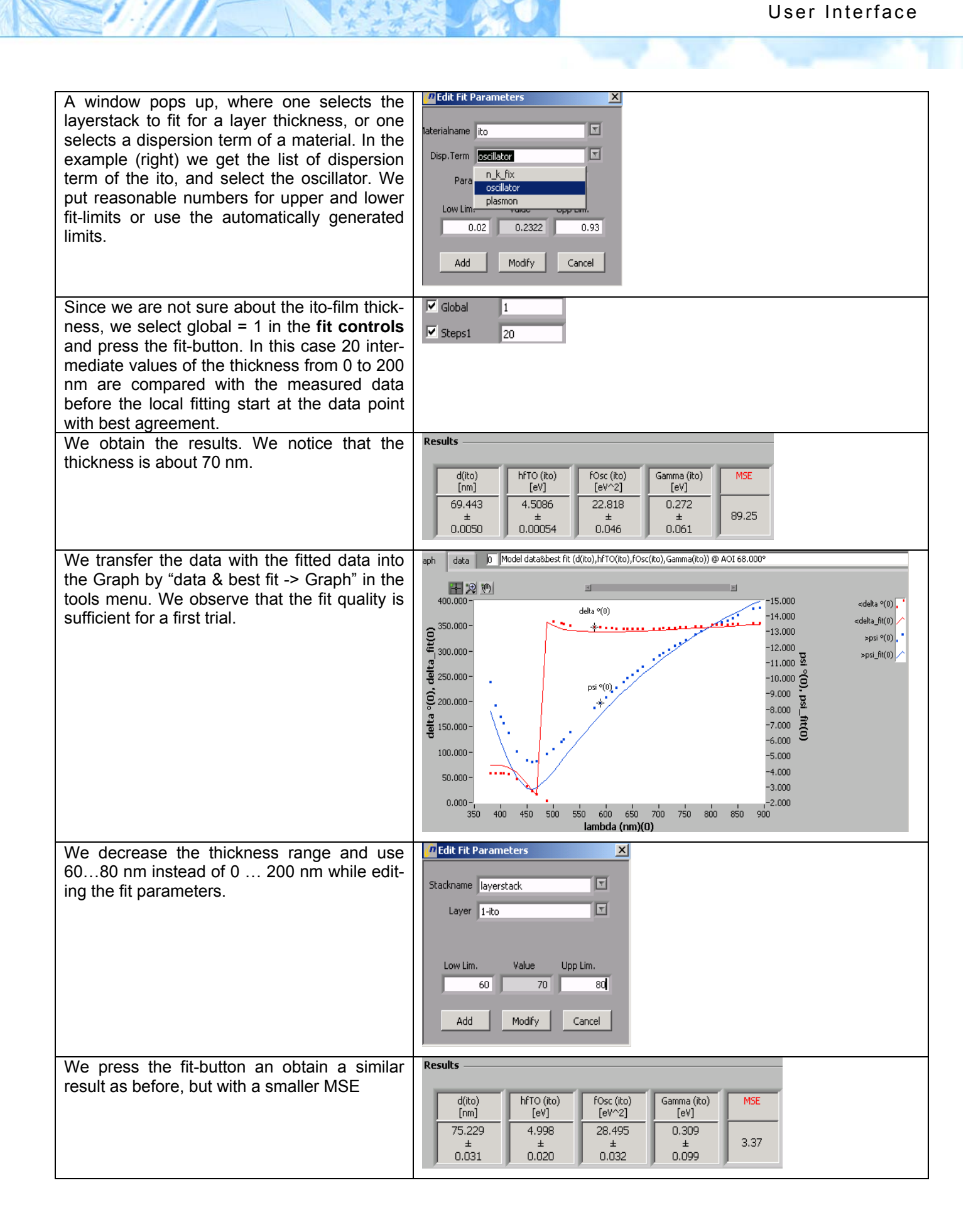

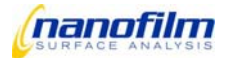

# User Interface

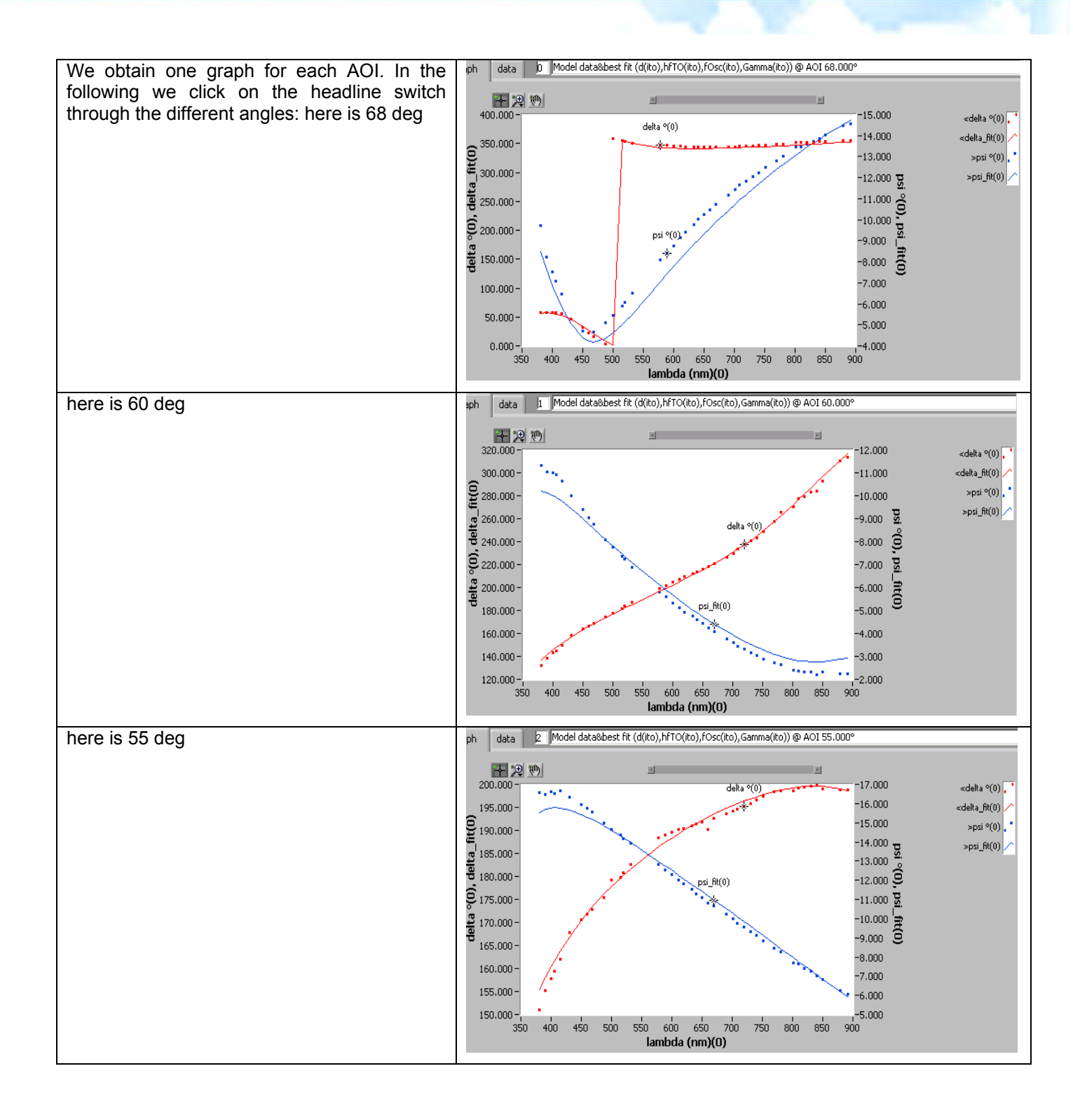

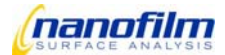

# User Interface

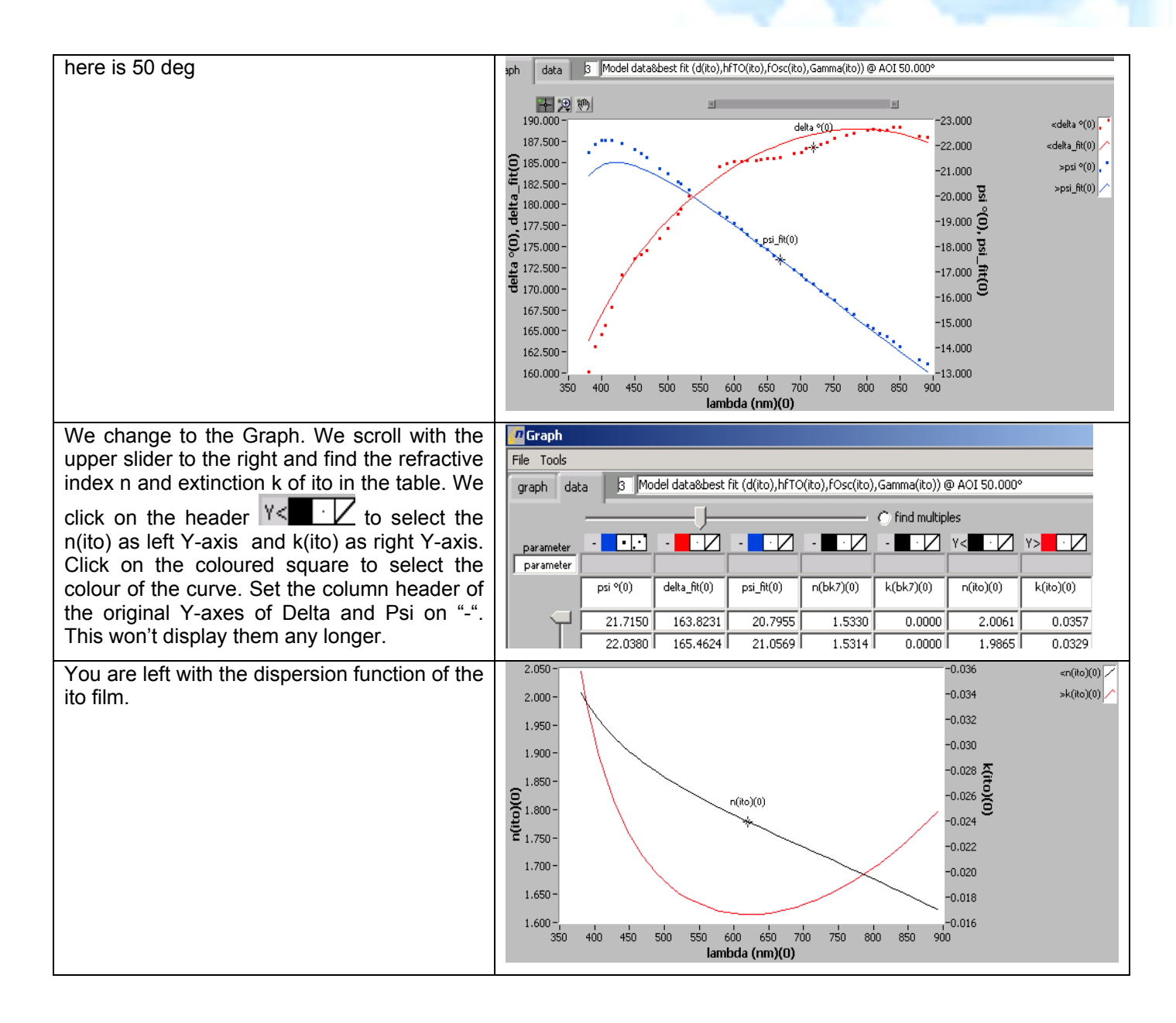

## Anisotropic layers

CINK.

Nanofilm's optical model of the sample assumes normally optical isotropic materials. Uniaxially or biaxially anisotropic films on an isotropic substrate in an isotropic ambient can be treated by the modifiers "aniso", see layerspage, when the optic axes of the film are perpendicular or parallel to the sample surface. In this case the reflection coefficients Rps = 0 = Rsp, i.e. p-(or s-) polarized light is not turned into s-(p-) polarized light after reflection on the sample [1]. This condition means that there is a unique pair Delta/Psi which is the same in all 4 zones. This kind of anisotropy is found in Langmuir-Blodgett layers, which are monomolecular layers of well-oriented molecules, and in vacuum-deposited films with island-like structures [R.M.A. Azzam and N.M. Bashara, "Ellipsometry and Polarized Light", North Holland Physics, 1987, chapter 4.7.3.3, pp. 356-357, and D. den Engelsen, J.Opt.Soc.Am. 61, 1460 (1971)]

Besides this particular anisotropy with Rps = 0 = Rsp there are more general cases of anisotropic samples where the Delta/Psi of the 4 zones are not identical. Sometimes it is even possible that Delta/Psi does not exist in some of the 4 zones. Those cases are not simulated by the software. It is recommended to try to record Delta/Psi in 4 zones. If the standard deviation of the mean values of Delta/Psi over 4 zones exceeds  $\pm 1^{\circ}$  in Delta or  $\pm 0.5^{\circ}$  in Psi, one should consider whether any anisotropy of the sample could play a role. As long as the Delta/Psi exists in 4

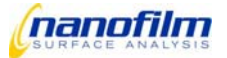

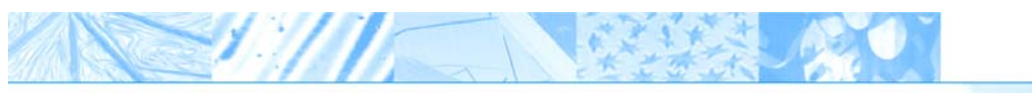

zones, the mean value in Delta/Psi, which is shifted due to anisotropy, can be simulated with the isotropic optical model of the software, where the refractive index is interpreted as effective refractive index.

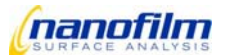

# Mapping window

Mapping \_ 🗆 🗵 Tools delta&psi maps 💌 Delta values at cursor & model test 340.87 # enabled Delta (°) Psi (°) Lambda (nm) 🛛 AOI (°) 🔺 -1 --321.806 532.0 54.093 0 yes T -301.12 MSE 0-0.00 start single point Ŧ mappii

In this window the calculation of thickness and refractive is executed.

Fig. 4.1-43

## "Tools" bar:

- "import map from viewer" imports active map from the "map&image viewer"
- "remove unmapped points" unmapped points are replaced with an averaged value of the neighbouring points
- "delete map" deletes the active map
- "delete all maps" deletes all maps in the mapping window
- "crop maps to cursors" cursors are shown in the active map used for cropping parts of the map
- "set max map number" sets the maximal number of maps allowed
- "subsample maps" subsamples the map with a factor of 2, 3, 4 or 5 (decreases the mapping time)
- "selected maps → map viewer" the currently displayed map is transferred to the window "map&image viewer" where it can be saved
- "maps → map viewer" all maps in the mapping window are transferred to the window "map&image viewer" where they can be saved

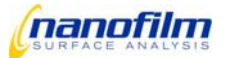

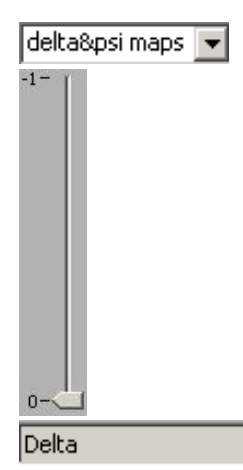

spin button to select which kind of maps (deltaψ result, error, MSE) should be displayed

map tray for maps, left click moves the slider

shows the name of the currently displayed map

The table on the right side shows the values (like aoi, lambda etc.) of the imported maps. By clicking in the enable column the maps are used for the calculation(yes) or not used(no).

By shifting the cursor the calculated values(provided a model is selected) of this point are displayed in the small boxes underneath the model testing button.

| single point | • |
|--------------|---|
|              |   |

to select the calculation method

- Single point is used for calculations of maps using delta and psi simultaneously
- Interpolation can only be used if you have either a delta or a psi map

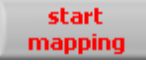

to start the map calculation

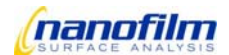

# **Script Editor window**

This window contains a field for editing and viewing scripts written in "EP3Script"-language. .

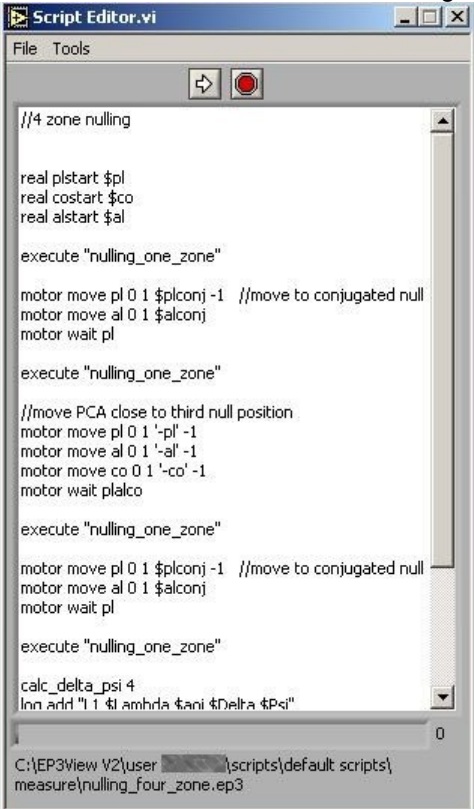

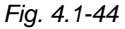

#### "File" bar:

- "load script" loads a script
- "save script" saves a script

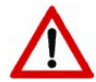

Do not modify the default scripts delivered by Nanofilm.

- They are stored in the folder "..\user XXX\scripts\default scripts". The "default scripts"-folder is intended to be updated by Nanofilm, any personal setting will be lost. Save modified scripts in the folder "user XXX\scripts\user scripts" with a different name !
- The name of scripts must be unique within one user!

Even if scripts are saved in different windows folders they must not have the same name.

### "Tools" bar:

"script monitor"

shows the actually executed script and marks the executed line

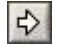

button to start the currently displayed script

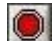

button to break the currently executed script

0

script file selector

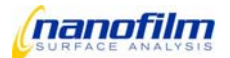

Five different scripts may be edited simultaneously. The currently visible script is the active. Click on the selector bar to change the displayed script. The number of the active script (0 to 4) is displayed behind the selector.

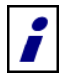

Detailed description of the EP3 View script commands is in the annex.

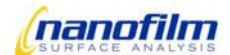

# XY pattern generator

The XY pattern generator is a special tool that is only available for automatic xyz stages.

To install the XY pattern generator execute the following steps: -add this line to config.ini, section[windows] (lower end); correct the window-number if necessary: window11="XY pattern generator@tools\xyz stage\xypattern.llb\xypattern.vi" -copy the xy\_scripts to your user into the folder \scripts\tools\_scripts\XY\_scripts -add a XY-Function group to your function tree: main window => open\_VI => "C:\EP3View V2\tools\utilities\functiontree\_utilities.llb" => "AppendGroup.vi" => "C:\EP3View V2\tools\xyz stage\XY patterns.xml" and save the function tree, if not present please download from the Nanofilm Extranet

The XY pattern generator can be opened in the main "EP<sup>3</sup>View" Window under the section "windows". Three types of patterns can be shown.

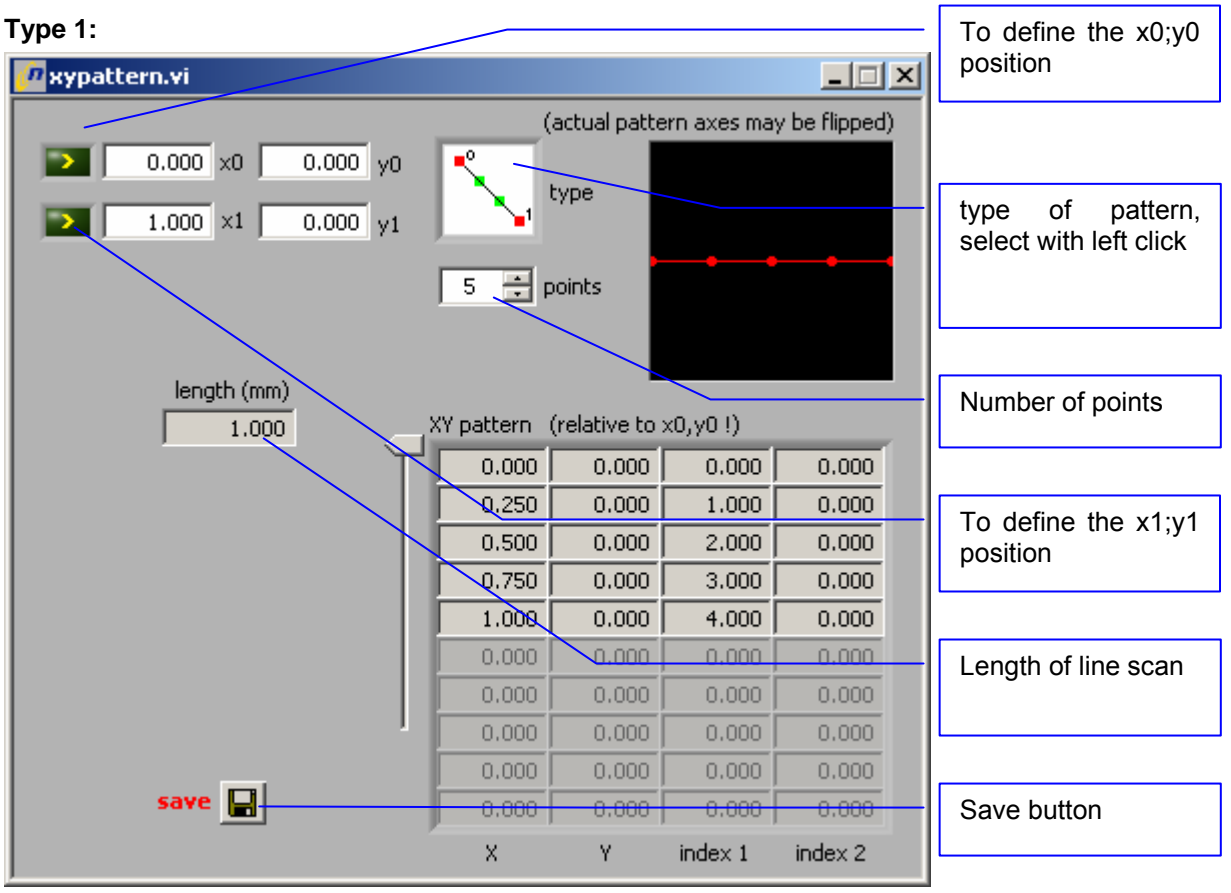

Fig. 4.1-45

If you want to use this type, you have to define your start position(0) and end position(1).

Please move with the automatically XY-stage to the start position, press the yellow arrow beside x0;y0, after that move with the XY stage to the end position and press the yellow arrow beside x1;y1. Then define the number of points you want to measure. Now the XY positions appear in the table and the length of your line scan is displayed. Save this XY-pattern by pressing the "save button".

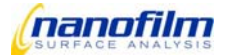

| Туре | 2: |
|------|----|
|------|----|

| 🖉 xypattern.vi                                                       |            |              |             | _ 🗆 🗵         |
|----------------------------------------------------------------------|------------|--------------|-------------|---------------|
|                                                                      | (          | actual patte | ern axes ma | y be flipped) |
| <ul> <li>▶ 0.000 ×0 0.000 y0</li> <li>▶ 1.000 ×1 0.000 y1</li> </ul> |            | type         |             |               |
| 2.000 x2 -2.000 y2                                                   | 5 🕂 p      | ooints X     | ••          |               |
|                                                                      | 5 🐺 p      | oints Y      |             |               |
| size (X, mm)                                                         | XY pattern | (relative to | x0,y0 !)    |               |
| <u> </u>                                                             | 0.000      | 0.000        | 0.000       | 0.000         |
| size (Y, mm)                                                         | 0.500      | 0.000        | 0.000       | 1.000         |
| 2.000                                                                | 1.000      | 0.000        | 0.000       | 2.000         |
|                                                                      | 1.500      | 0.000        | 0.000       | 3.000         |
|                                                                      | 2.000      | 0.000        | 0.000       | 4.000         |
|                                                                      | 2.000      | -0.500       | 1.000       | 0.000         |
|                                                                      | 1.500      | -0.500       | 1.000       | 1.000         |
|                                                                      | 1.000      | -0.500       | 1.000       | 2.000         |
|                                                                      | 0.500      | -0.500       | 1.000       | 3.000         |
| save 🕞                                                               | 0.000      | -0.500       | 1.000       | 4.000         |
|                                                                      | X          | Y            | index 1     | index 2       |

Fig. 4.1-46

When using this type of pattern, you have to define three points as shown in the "type" window. Therefore move with the automatically XY-stage to the start position, press the yellow arrow beside x0;y0, then move to a position in the first row, press the yellow arrow beside x1;y1 and finally move to the end position and press the yellow arrow beside x2;y2. After that define the number of points in x and y direction. Now the XY positions and size of your scan are displayed. Save this XY-pattern by pressing the "save button".

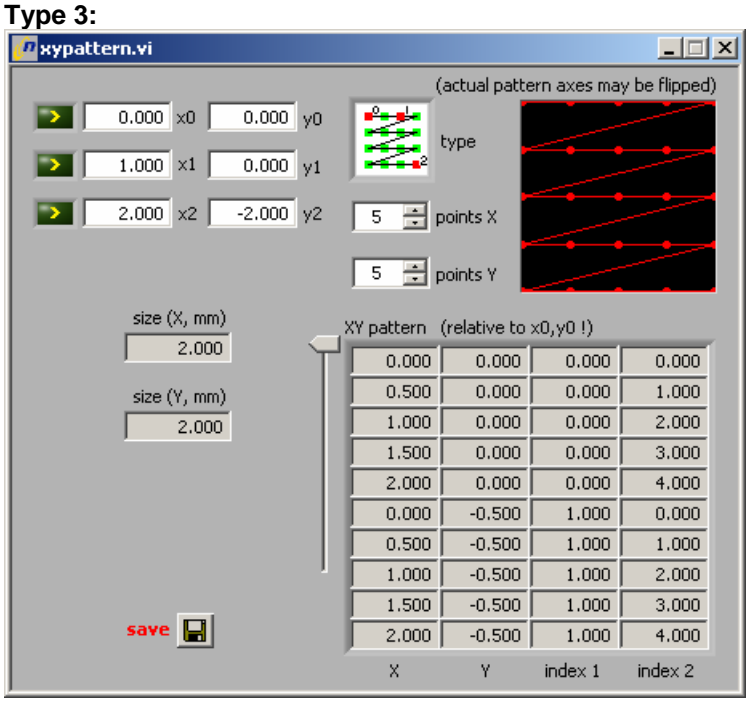

Fig. 4.1-47

Description see type 2

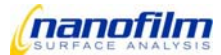

| File Windows Help<br>EP <sup>3</sup> View 2.04 offline<br>data: X:\FuE\Data\Data 2005\uarO41221\neue messung<br>message type source<br>script finished info script<br>script finished info script<br>script finished info script<br>script finished info script<br>script finished info script<br>script finished info script<br>script finished variation<br>Laser<br>Measurements<br>AOI_Variation<br>Lambda_Variation<br>Analyse<br>Mapping<br>Kinetic<br>XY patterns<br>load pattern<br>parameter measurescript execute_r<br>script xy_patternnr                                                                                                    | EP3View (generic v2 upda       | ted)      |         | _         |    |
|----------------------------------------------------------------------------------------------------|--------------------------------|-----------|---------|-----------|----|
| EP View 2.04 offine<br>data: X:\FuE\Data\Data 2005\uarO41221\neue messure<br>script finished info script<br>script finished info script<br>script finished info script<br>script finished info script<br>script finished info script<br>script finished info script<br>script finished info script<br>weasurements<br>AOI_Variation<br>AoI_Variation<br>Analyse<br>Mapping<br>Kinetic<br>XY patterns<br>I load pattern<br>set origin<br>test pattern<br>parameter measurescrip execute_r<br>script xy_patternnr                                                                                                    | File Windows Help              |           |         |           |    |
| data: X:\FuE\Data\Data 2005\uarO41221\neue messung                                                                                                    | EP <sup>3</sup> View 2.04      | ) offline |         |           | 'n |
| message       type       source         script finished       info       script         script finished       info       script         script finished       info       script         script finished       info       script         script finished       info       script         script finished       info       script         script finished       info       script         script finished       info       script         script finished       info       script         script finished       info       script         script finished       info       script         Image       functions       parameters       value         AOI_Variation       Analyse       Mapping         Mapping       Kinetic       XY patterns       load pattern         set origin       test pattern       measure pattern       measure script execute_r         grameter       script       xy_patternnr       value       value                                                                                                    | data: X:\FuE\Data\Data 2005\ua | ar04122   | 21\neu  | e messung |    |
| script finished info script<br>script finished info script<br>script finished info script<br>script finished info script<br>c<br>functions parameters value<br>functions parameters value<br>functions<br>functions<br>function                                                             | message                        |           | type    | source    |    |
| script finished info script<br>script finished info script<br>script finished info script<br>functions parameters value<br>functions parameters value<br>functions<br>Laser<br>Measurements<br>AOI_Variation<br>Lambda_Variation<br>Analyse<br>Mapping<br>Kinetic<br>XY patterns<br>load pattern<br>set origin<br>function<br>function<br>set origin<br>function<br>function<br>func | script finished                |           | info    | script    |    |
| script finished info script<br>script finished info script<br>functions parameters value<br>functions parameters value<br>functions parameters value<br>Measurements<br>AOI_Variation<br>Lambda_Variation<br>Analyse<br>Mapping<br>Kinetic<br>XY patterns<br>load pattern<br>set origin<br>test pattern<br>parameter measurescrip execute_r<br>xy_patternnr                                                                                                    | script finished                |           | info    | script    |    |
| script finished info script                                                                                                    | script finished                |           | info    | script    |    |
| Functions       parameters       value         Laser       Image         Measurements       AOI_Variation         Lambda_Variation       Analyse         Mapping       Kinetic         XY patterns       Ioad pattern         Isst origin       test pattern         measure pattern       measure scrip execute_r         script       xy_patternr                                                                                                    | script finished                |           | info    | script    | T  |
| Functions       parameters       value         Laser       Image         Measurements       AOI_Variation         Lambda_Variation       Analyse         Mapping       Kinetic         XY patterns       Ioad pattern         est origin       test pattern         parameter       measurescrip execute_r         script       xy_patternr                                                                                                    | <                              | _         |         | P-        |    |
| Functions       parameters       value         Laser       Image         Measurements       AOI_Variation         Lambda_Variation       Analyse         Mapping       Kinetic         XY patterns       Ioad pattern         Isst origin       test pattern         measure pattern       measurescrip execute_r         script       xy_patternr                                                                                                    |                                |           |         |           | -  |
| <ul> <li>Laser</li> <li>Image</li> <li>Measurements</li> <li>AOI_Variation</li> <li>Lambda_Variation</li> <li>Analyse</li> <li>Mapping</li> <li>Kinetic</li> <li>XY patterns</li> <li>load pattern</li> <li>set origin</li> <li>test pattern</li> <li>measure pattern</li> <li>parameter</li> <li>measurescrip execute_r</li> <li>xy_patternr</li> </ul>                                                                                                    | functions                      | param     | eters   | value     | A  |
| <ul> <li>Image</li> <li>Measurements</li> <li>AOI_Variation</li> <li>Lambda_Variation</li> <li>Analyse</li> <li>Mapping</li> <li>Kinetic</li> <li>XY patterns</li> <li>load pattern</li> <li>set origin</li> <li>test pattern</li> <li>measure pattern</li> <li>parameter</li> <li>measurescrip execute_r</li> <li>xy_patternr</li> </ul>                                                                                                    | Laser                          |           | _       |           |    |
| <ul> <li>Measurements</li> <li>AOI_Variation</li> <li>Lambda_Variation</li> <li>Analyse</li> <li>Mapping</li> <li>Kinetic</li> <li>XY patterns</li> <li>load pattern</li> <li>set origin</li> <li>test pattern</li> <li>measure pattern</li> <li>parameter</li> <li>measurescrip execute_r</li> <li>xy_patternrr</li> </ul>                                                                                                    | + Image                        |           |         |           |    |
| <ul> <li>AOI_Variation</li> <li>Lambda_Variation</li> <li>Analyse</li> <li>Mapping</li> <li>Kinetic</li> <li>XY patterns</li> <li>load pattern</li> <li>set origin</li> <li>test pattern</li> <li>measure pattern</li> <li>parameter</li> <li>measurescrip execute_r</li> <li>xy_patternr</li> </ul>                                                                                                    | + Measurements                 |           |         |           |    |
| <ul> <li>Lambda_Variation</li> <li>Analyse</li> <li>Mapping</li> <li>Kinetic</li> <li>XY patterns</li> <li>load pattern</li> <li>set origin</li> <li>test pattern</li> <li>measure pattern</li> <li>parameter</li> <li>measurescrip execute_r</li> <li>script</li> <li>xy_patternr</li> </ul>                                                                                                    | + AOI_Variation                |           |         |           |    |
| <ul> <li>Analyse</li> <li>Mapping</li> <li>Kinetic</li> <li>XY patterns</li> <li>load pattern</li> <li>set origin</li> <li>test pattern</li> <li>measure pattern</li> <li>parameter</li> <li>measurescrip execute_r</li> <li>script</li> <li>xy_patternr</li> </ul>                                                                                                    | + Lambda_Variation             |           |         |           |    |
| <ul> <li>Mapping</li> <li>Kinetic</li> <li>XY patterns</li> <li>load pattern</li> <li>set origin</li> <li>test pattern</li> <li>measure pattern</li> <li>parameter</li> <li>measurescrip execute_r</li> <li>script</li> <li>xy_patternm</li> </ul>                                                                                                    | Analyse                        |           |         |           |    |
| <ul> <li>Kinetic</li> <li>XY patterns</li> <li>load pattern</li> <li>set origin</li> <li>test pattern</li> <li>measure pattern</li> <li>parameter</li> <li>script</li> <li>xy_patternm</li> </ul>                                                                                                    | Happing                        |           |         |           |    |
| XY patterns<br>load pattern<br>set origin<br>test pattern<br>parameter<br>script<br>xy_patternn                                                                                                    | F Kinetic                      |           |         |           |    |
| <ul> <li>Isod pattern</li> <li>set origin</li> <li>test pattern</li> <li>parameter</li> <li>measurescripexecute_r</li> <li>script</li> <li>xy_patternn</li> </ul>                                                                                                    | XY patterns                    |           |         |           |    |
| <ul> <li>set origin</li> <li>test pattern</li> <li>parameter</li> <li>script</li> </ul>                                                                                                    | i load pattern                 |           |         |           |    |
| test pattern<br>measure pattern<br>parameter<br>script<br>xy_patternn                                                                                                    | set origin                     |           |         |           |    |
| measure pattern<br>parameter<br>script<br>xy_patternr                                                                                                    | test nattern                   |           |         |           |    |
| parameter measurescripexecute_r<br>script xy_patternn                                                                                                    |                                |           |         |           |    |
| script xy_patternr                                                                                                    |                                | measu     | reccrit | everute r |    |
|                                                                                                    | script                         | vy nat    | teror   |           |    |
| ×                                                                                                    | Script                         | Dq        |         |           |    |
| ×                                                                                                    |                                |           |         |           |    |
| ×                                                                                                    |                                |           |         |           |    |
| ×                                                                                                    |                                |           |         |           |    |
| ×                                                                                                    |                                |           |         |           |    |
| ×                                                                                                    |                                |           |         |           |    |
| ×                                                                                                    |                                |           |         |           |    |
| ×                                                                                                    |                                |           |         |           |    |
|                                                                                                    |                                |           |         |           | T  |
|                                                                                                    | *                              |           |         |           |    |
|                                                                                                    |                                |           |         |           |    |
|                                                                                                    |                                |           |         |           |    |

#### Fig. 4.1-48

After generating the XY pattern the saved XY-patterns can be loaded by double clicking the function "load pattern" in the section "XY patterns" in the function tree. To measure on the the points of the selected pattern open the section "measure pattern" by pressing on the + button, right click on parameter and type in (value input) the measure script (e.g. "execute\_nulling\_one\_zone") you want to use. Then run the script by double clicking the function "measure pattern".

Now on every point of your XY-pattern the selected script (e.g. "execute\_nulling\_one\_zone") is executed automatically.

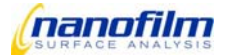

# 4.2. Getting started

# Login

To work with EP3View select a user from the dialog box. A user profile includes customized function buttons, recipes and user front end.

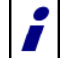

It is possible to have individual user profiles for multiple operators or hardware configuration.

Every folder in "\RefSpec2" with the first word "user" is offered as user configuration at startup.

### To start EP<sup>3</sup>View:

- Switch on the PC and the EP<sup>3</sup> controller.
- Click EP3View in the Windows Start menu or use the icon on the desktop.
- During the program startup (the main window appears), a "user login" dialog box is displayed.

| Use | r login |        | 2       |
|-----|---------|--------|---------|
|     | Main u  | JSER   | •       |
|     | login   | r work | offline |
|     |         |        |         |

Fig. 4.2-1

- Select an appropriate user profile from the list box. A new user can be generated by creating a copy of the whole folder C:\Ep3View v2\user... into the same folder C:\EP3View. Then you can rename the user.
- Close the dialog box with login.
- The software begins to initialize the EP<sup>3</sup>. All motors are reseted.

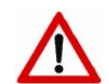

If a firewall or a virus scanner is installed, either it has to be deactivated or all access from EP3View must be enabled in the firewall settings. Otherwise the connection will not work.

The name of the current user profile is displayed in title bar of EP<sup>3</sup>View.

• Select the check box "work offline", if only modelling or data analysis is to be done.

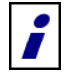

In order to get used with the functionality of the EP<sup>3</sup> we recommend to use a silicon sample in the beginning, e.g. with natural SiO2 layer.

All settings used in the following procedures are recommended values for Si-samples. For further details on the different settings please view the descriptions in the according chapters.

## Alignment

- Put a white paper on the sample holder and move the sample stage until the red alignment laser spot is in center.
- Put the Si- sample on the sample stage below the red align laser.
- Align the sample stage as written <u>Align</u> (see page 36).

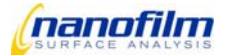

# **Z-Position**

- Open the shutter.
- Select 50° for polarizer, 45° for analyzer and 30° for analyzer.
- Set 54° for goniometer angle.
- Select high gain and high laser power in order to see the spot in the live window.
- Move the sample stage up and down in order to get the spot to the middle of the live window.
   If you have no idea in which direction to move the z-stage, hold a white sheet of paper in front of the objective to see if the reflected spot is in the middle of the objective. If the reflected spot is higher than the middle of the objective you have to move down the z-stage and vice versa.
- Decrease laser power and click "auto-gain" to avoid saturation.
- Now you should see your sample surface, probably not sharp. Dust particles might give orientation.
- Check the alignment again.

### Focus

 Open the focus calibration window and focus on the substrate: Move the red line to a sharp point in the live window. Dust particles on the sample may help you to find the focused line as well as structures on the sample. Right click on the focus calibration control window to close it.

The focus is now calibrated. For further information view Focus Calibration Control (see page 33).

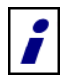

Now everything is prepared to start measurements.

### Imaging

- Move the sample stage to the region on the sample where you want to measure.
- Grab an image by pressing the camera button. For more information view Image grab control (see page 32).
- Open the <u>Map & Image Viewer window</u> (see page 28 and 39) to see the grabbed image, to do image processing and to save the image to disc.

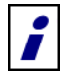

This "ellipsometric contrast" image already gives you qualitative information of your sample surface. It includes the ellipsometric and gives answers to questions like: Is the sample homogeneous? Are wanted or unwanted structures visible? Etc.

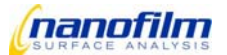

# 4.3. Single Measurement

A typical application for ellipsometry is to measure the film thickness of a layer with known refractive index n and extinction coefficient k. Measure the thickness of the SiO2 layer on the Si-substrate as follows:

## Measurement

- Follow the instructions in 4.2. to get started.
- Select the ROI tool on the left side of the live window.
- Move the existing ROIs or draw new ones in the live window. Any time you select a new ROI you will be asked if you want to delete all other ROIs or to add this new ROI to the others. Try to choose a homogeneous region for the measurement.
- Select 50° for polarizer, 45° for analyzer and 30° for analyzer.
- Set 54° for goniometer angle.
- Select the function group "Measurement" in the function tree in the Main window (see page 27).
- Doubleclick on the function "Coarse Adjust". The software automatically moves polarizer and analyzer close to the "null" condition (minimum of polarizer and analyzer at compensator = 45°).
- Now select a measurement mode, e.g. "nulling\_four\_zone.ep3", by doubleclick in function group "Measurement" in the function tree in the <u>Main window</u> (see page 27).

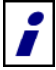

"Nulling\_four\_zone.ep3" is the procedure for the highest measurement accuracy, "nulling\_one\_zone.ep3" the most time-effective.

1

You can find the detailed description of all measurement tools in the <u>Function tree</u> (see page 103). Other automatic measurements can be selected in the <u>Script Editor window</u> (see page 78). Also, new measurement procedures can be programmed by using the script language described in the annex <u>Script commands</u>.

- · Check the statusreport in main window if no error messages appear.
- Open the Log Editor window (see page 46) to see all measurement results.
- Save the log file.

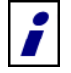

Now the raw ellipsometric datas are recorded. You will find delta and psi values for each of the zones and the mean value for all the zones. Wavelength and angle of incidence are also displayed as well as the polarizer, compensator and analyzer angles.

In order to get thickness of the SiO2 layer we have to fit these datas with an appropriate model.

Mark the line with the delta and psi results (by using "nulling\_four\_zone" the line with the mean delta and psi
results) by clicking on the upper left cell, then keep the shift button pressed and click on the buttom right cell
holding left click. The selected lines are marked blue.

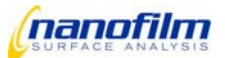

| 1 | Palata coloritor                                                  |                      | P.         |            | _            | _            |            | _      | _          | - |   |   |
|---|-------------------------------------------------------------------|----------------------|------------|------------|--------------|--------------|------------|--------|------------|---|---|---|
|   | Delete selection                                                  |                      |            |            | sample1-spot | 1-hintergrun | id-var-phi |        |            |   |   |   |
|   |                                                                   |                      |            | _          |              | _            |            | _      |            | _ | _ | _ |
|   |                                                                   |                      | 100        | dalta/03.0 | ~ (0) *      |              |            |        |            |   |   | _ |
|   | Selection -> Gran                                                 | eb.                  | 5 800      | 206 771    | 0.226        |              |            |        |            |   |   |   |
|   | Selection -> Grap                                                 | n<br>h (append rows) | 5.000      | 200.771    | dall a(0) 2  | eci(0) 8     | nimin(0) 2 | co 9   | simin(0) 9 |   |   |   |
|   | Selection -> Grap                                                 | sh (append colum     | 13) 522.0  | 56.000     | 204.256      | 0.170        | -12.179    | 45.000 | 0.170      |   |   |   |
| 1 | Selection -> Mode                                                 | el .                 | 512.0      | 56.000     | 260.074      | 0.106        | 04.063     | 45.000 | -0.106     |   |   |   |
| 1 | Selection -> Model (append rows)<br>Selection -> Clipboard Ctrl+C |                      | aci *      | delta(0) * | +            | 0.100        | 71.200     | 13.000 | -0.100     |   |   |   |
| 1 |                                                                   |                      | HC 6 000   | 277.215    | 0.130        |              |            |        |            |   |   |   |
| - | 12                                                                |                      | (mn) shdme | ani *      | delta(0) *   | psi(0) *     | nimin(0) * | co.*   | almin(0) * |   |   |   |
|   | 18                                                                |                      | 532.0      | 56.200     | 344.310      | 0.394        | -37.155    | 45,000 | 0.394      |   |   |   |
|   | 19                                                                |                      | 532.0      | 56,200     | 320.001      | 0.326        | 60.560     | 45.000 | -0.326     |   |   |   |
|   | 11                                                                | (mo) abdae           | A01 *      | delta(0) * | psi(0) *     | -1060        |            |        | 31969      |   |   |   |
|   | 20                                                                | 532.0                | 56.200     | 336.595    | 0.360        |              |            |        |            |   |   |   |
| - | 12                                                                | 00210                | ambda (nm) | ani *      | delta(0) *   | rssi(0) *    | olmin(0) * | co.*   | almin(0) * |   |   |   |
| - | 21                                                                |                      | 532.0      | 56,400     | 342.802      | 0.629        | 53.599     | 45.000 | -0.629     |   |   |   |
| - | 22                                                                |                      | 532.0      | 56,400     | 351.482      | 0.700        | -40.741    | 45.000 | 0.700      |   |   |   |
| - | 11                                                                | (mn) shdne           | AQI *      | delta(0) * | psi(0) *     | 0            |            |        |            |   |   |   |
|   | 23                                                                | 532.0                | 56,400     | 347.142    | 0.664        |              |            |        |            |   |   |   |
|   | 12                                                                |                      | (mn) abdme | aci °      | delta(0)*    | crsi(0) °    | olmin(0) * | c0 *   | almin(0) * |   |   |   |
|   | 24                                                                |                      | 532.0      | 56.600     | 354.185      | 1.007        | -42.093    | 45.000 | 1.007      |   |   |   |
|   | 25                                                                |                      | 532.0      | 56.600     | 348.334      | 0.930        | 50.833     | 45.000 | -0.930     |   |   |   |
|   | 11                                                                | ambda (nm)           | aoi *      | deka(0) *  | psi(0) *     |              |            |        |            |   |   |   |
|   | 26                                                                | 532.0                | 56.600     | 351.259    | 0.968        |              |            |        |            |   |   |   |
|   | 12                                                                |                      | (mn) ebdme | aci *      | delta(0) *   | psi(0) *     | plmin(0)*  | co *   | almin(0) * |   |   |   |
|   | 27                                                                |                      | 532.0      | 56.800     | 351.440      | 1.246        | 49.276     | 45.000 | -1.246     |   |   |   |
|   | 28                                                                |                      | 532.0      | 56.800     | 355.751      | 1.317        | -42.875    | 45.000 | 1.317      |   |   |   |
|   | 11                                                                | (mn) ebdne           | aoi *      | delta(0) * | psi(0) *     |              |            |        |            |   |   |   |
|   | 29                                                                | \$32.0               | \$6.000    | 353.599    | 1.202        |              |            |        |            |   |   |   |
|   | 12                                                                |                      | (mn) abdme | aoi *      | delta(0) *   | psi(0) *     | plmin(0) * | 00 °   | almin(0) * |   |   |   |
|   | 30                                                                |                      | \$32.0     | \$7.000    | 356.712      | 1.632        | -43.356    | 45.000 | 1.632      |   |   |   |
|   | 31                                                                |                      | 532.0      | 57.000     | 353.072      | 1.560        | 48.464     | 45.000 | -1.560     |   |   |   |
|   | 11                                                                | (mn) abdine          | aci *      | deita(0) ° | psi(0) *     |              |            |        |            |   |   |   |
|   | 92                                                                | 532.0                | 57.000     | 354,892    | 1.596        |              |            |        |            |   |   |   |

### Fig. 4.3-1

- To transfer the marked results to model go to "Tools" "Selection→Model"
- Open the Model window (see page 53).

• The selected line appears in the window "Model" tab control "Fit"

# Fit

- Load the receipe for SiO2 on Si from "C:\EP3View V2\user xxx\recipes" or define a new layer stack. If you load a receipe you can continue with Fit Controls page 88.
- Open the tab control materials (see page 53) in the Model window.
- Select "si" and "sio2-a" from the list of predefined materials.

| Model                                                                                                    | _ 🗆 × |
|----------------------------------------------------------------------------------------------------|-------|
| e Tools                                                                                                    |       |
| Materials Layers Fit Simulation sio2_si_10nm.saf                                                                                                    |       |
| Predefined Material                                                                                                    |       |
| Available Selected                                                                                                    |       |
| acrylc A<br>ag<br>al<br>al<br>al-<br>al/2034<br>al/2034<br>al/ |       |
| Custom Dispersion Definition                                                                                                    |       |
| Materialname Add Remove                                                                                                    |       |
| Available < Dispersion Terms Selected                                                                                                    |       |
| Asymm Occi<br>Cauthy<br>EM_Bruggemann<br>EM_Lorentz<br>EM_MacGan<br>Eps.ht<br>FU/S.SF                                                                                                    |       |
| Parameters of 7                                                                                                    |       |
|                                                                                                    |       |

### Fig. 4.3-2

- Go to the tab control "Layers".
- Choose "si" as substrate, "sio2-a" as layer and "air" as ambient.

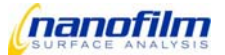

• Left click on "1-sio2-a" in the "selected" list and type the estimated thickness in the "Thickness" control.

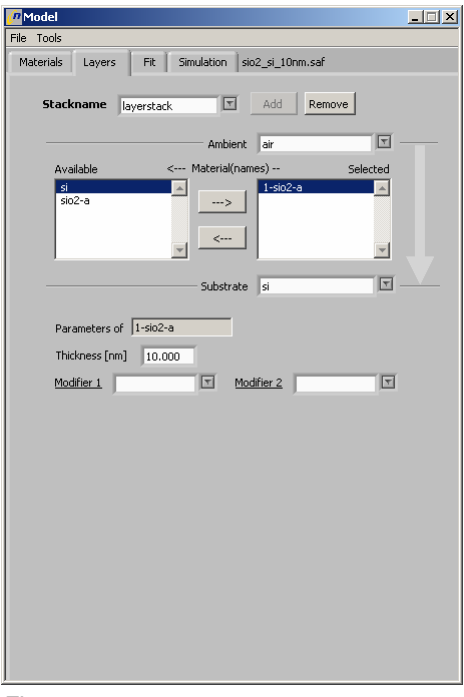

Fig. 4.3-3

• Go to the tab control "Fit".

| Jeden       | Layer Mate    | rial Term       | Parameter    | Value               | Low Lim         | Jpp Lim 🧵  |
|-------------|---------------|-----------------|--------------|---------------------|-----------------|------------|
| ayerstack   | 1 sio2-       | a               | thickness    | 10.000              | 0.000           | 100        |
| -           |               |                 | Eit Par      | ameter AOI          |                 |            |
| Edit Ri     | emove         | IOE0. ovveslett | u alabele 1  |                     |                 | _          |
| Controls    | x=35) lastx=. | (USU) errcaic=) | (; global=1; |                     |                 |            |
| ata Input - |               |                 |              | 1                   |                 |            |
| 0           | ROI           |                 | <u> </u>     | Best Fit            |                 | , <u> </u> |
| lambda      | aoi °         | delta °         | psi °        | delta_fit           | psi_fit         | n(sio2-a)  |
| 532.0000    | 69.5000       | 88.7430         | 34.6300      | 85.0001             | 34.0300         | 1.460      |
| 0.0000      | 0.0000        | 0.0000          | 0.0000       | 0.000               | 0.0000          | 0.000      |
| 0.0000      | 0.0000        | 0.0000          | 0.0000       | 0.0000              | 0.0000          | 0.000      |
| 0.0000      | 0.0000        | 0.0000          | 0.0000       | 0.0000              | 0.0000          | 0.000      |
| 0.0000      | 0.0000        | 0.0000          | 0.0000       | 0.0000              | 0.0000          | 0.000      |
| 0.0000      | 0.0000        | 0.0000          | 0.0000       | 0.0000              | 0.0000          | 0.000      |
| 0.0000      | 0.0000        | 0.0000          | 0.0000       | 0.0000              | 0.0000          | 0.000      |
| this ROI or | nly           | •               | Fit          | using 🔽 de<br>🔽 psi | lta<br>accuracy | 0.5        |
| esults      |               |                 |              |                     |                 |            |
|             |               |                 |              | _                   |                 |            |
| 14 4        | )             |                 |              |                     |                 | MSE        |
| d(sio2-a)   |               |                 |              |                     |                 |            |

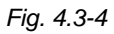

• Press "Edit" and define the thickness ranges of your fit (Lower Limit, Upper Limit) in the parameters window, e.g. choose "5" for lower limit and "20" for upper limit.

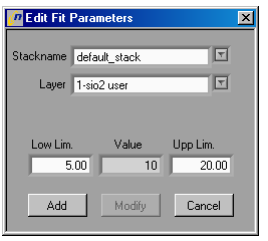

Fig. 4.3-5

• Press the "Fit Controls" button and select the parameters as in the following image. (For a detailed description of each parameters refer to Fit-parameter selection (see page 60). Press ok when finished to close the window.

| 🙋 Edit Fit Contro | ols X  |
|-------------------|--------|
| Time V            |        |
|                   | 35     |
| Lastx             | 1050   |
| LimitX            |        |
| MaxIT             |        |
| Step              |        |
| 🗌 FinAll          |        |
| 🗹 ErrCalc         | 1      |
| 🗌 FirstCol        |        |
| 🗌 LastCol         |        |
| 🗌 Repeat          |        |
| 🔽 Global          | 1      |
| 🗌 Steps1          |        |
| Steps2            |        |
| Steps3            |        |
| ОК                | Cancel |

Fig. 4.3-6

- Press the button "fit" in the middle of the window and the results will appear in the lower spreadsheet "fit\_results" according to Fig. 4.3-4
- If any parameter for the fit is wrong an error occurs and zero is displayed for the "fit\_result".
- If a fitted value is equal to the limit you set, you have to change the limit.
- To approve the results change the limit values.

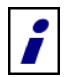

Now you have the thickness of your SiO2 layer.

- For a natural SiO2 layer one would expect a value between 2 and 4 nm.
- The results can be added to the logfile editor at "Tools" "Results→Log".

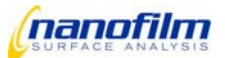

# 4.4. Angle of Incidence Spectrum

For the above single measurement we assumed a value for refractive index n and extinction coefficient k of the oxide layer (literature value) and took this into account for the thickness calculation. Of course, a calculation with an assumption can not be as good as if we calculate thickness, refractive index and extinction coefficient independently. For that reason, you have to collect more parameters – e.g. with an angle-of-incidence spectrum.

## Measurement

- Follow the instructions in 4.2. to get started.
- Select the ROI tool on the left side of the live window.
- Move the existing ROIs or select new ones in the live window. Any time you select a new ROI you will be asked if you want to delete all other ROIs or to add this new ROI to the others.
- Choose a big homogeneous area since the region-of-interest might shift during angle-of-incidence spectras.
- Select the function group "AOI\_Variation" in the function tree in the Main window (see page 27).

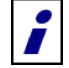

For highest accuracy it is recommended to perform angle-of-incidence measurements close to the Brewster Angle. For that reason, a procedure is used to determine the Brewster Angle.

- The Brewster angle depends on n and k of the substrate. For high reflecting substrates (k=0) the bresterangle Phi=arctan (n). The following table contains some typical Brewster angles:

| Material              | Brewster angle [°] |
|-----------------------|--------------------|
| Thin layer on glas    | 55-57              |
| Thin layer on gold    | 64-74              |
| Thin layer on silicon | 70-80              |

• Move the goniometer to 70°.

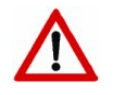

Make sure that the objective will not touch the sample during the procedure.

- Doubleclick on the function "Brewsterangle". The software automatically finds the "brewsterangle" of your layer (minimum of intensity at polarizer, analyzer, compensator = 0°).
- If the brewsterangle is outside the range move the goniometer to 75° and try again.
- After getting the brewsterangle, select 5° for polarizer, 45° for analyzer and 30° for analyzer.
- select the "four\_zone" at function group "AOI\_Variation" in the function tree in the <u>Main window</u> (see page 27). Type "65°" as start and "80°" as end value for the goniometer and "1°" the goniometer steps.

How to change these parameters see the description of the function tree in section Main window (see page 27).

• The script automatically opens the graph window and transfers the measured data to the window graph, where the measured data is displayed in a spreadsheet.

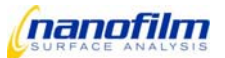

| aph data D Imported from log file |             |         |            |          |               |        |        |        |        |        |        |
|-----------------------------------|-------------|---------|------------|----------|---------------|--------|--------|--------|--------|--------|--------|
|                                   |             |         |            |          | C find multip | les    |        |        |        |        |        |
| r                                 | -           | ×       | Y< .       | Y>       | -             |        |        |        |        | -      |        |
| r [                               |             |         |            |          |               |        |        |        |        |        |        |
| ſ                                 | lambda (nm) | aoi °   | delta(0) ° | psi(0) ° |               |        |        |        |        |        |        |
| ιĵ                                | 532.0000    | 55.0000 | 186.3660   | 1.5720   | 0.0000        | 0.0000 | 0.0000 | 0.0000 | 0.0000 | 0.0000 | 0.0000 |
| Í                                 | 532.0000    | 55.2000 | 187.9980   | 1.2580   | 0.0000        | 0.0000 | 0.0000 | 0.0000 | 0.0000 | 0.0000 | 0.0000 |
| Í                                 | 532.0000    | 55.4000 | 190.7640   | 0.9500   | 0.0000        | 0.0000 | 0.0000 | 0.0000 | 0.0000 | 0.0000 | 0.0000 |
| Í                                 | 532.0000    | 55.6000 | 195.6690   | 0.6460   | 0.0000        | 0.0000 | 0.0000 | 0.0000 | 0.0000 | 0.0000 | 0.0000 |
| Î                                 | 532.0000    | 55.8000 | 209.2190   | 0.3520   | 0.0000        | 0.0000 | 0.0000 | 0.0000 | 0.0000 | 0.0000 | 0.0000 |
| Î                                 | 532.0000    | 56.0000 | 272.5580   | 0.1610   | 0.0000        | 0.0000 | 0.0000 | 0.0000 | 0.0000 | 0.0000 | 0.0000 |
| Í                                 | 532.0000    | 56.2000 | 331.8820   | 0.3610   | 0.0000        | 0.0000 | 0.0000 | 0.0000 | 0.0000 | 0.0000 | 0.0000 |
| Í                                 | 532.0000    | 56.4000 | 344.7980   | 0.6540   | 0.0000        | 0.0000 | 0.0000 | 0.0000 | 0.0000 | 0.0000 | 0.0000 |
| Î                                 | 532.0000    | 56.6000 | 349.9700   | 0.9590   | 0.0000        | 0.0000 | 0.0000 | 0.0000 | 0.0000 | 0.0000 | 0.0000 |
| ſ                                 | 532.0000    | 56.8000 | 352.5370   | 1.2730   | 0.0000        | 0.0000 | 0.0000 | 0.0000 | 0.0000 | 0.0000 | 0.0000 |
| Γ                                 | 532.0000    | 57.0000 | 353.9200   | 1.5860   | 0.0000        | 0.0000 | 0.0000 | 0.0000 | 0.0000 | 0.0000 | 0.0000 |
|                                   | 0.0000      | 0.0000  | 0.0000     | 0.0000   | 0.0000        | 0.0000 | 0.0000 | 0.0000 | 0.0000 | 0.0000 | 0.0000 |
|                                   | 0.0000      | 0.0000  | 0.0000     | 0.0000   | 0.0000        | 0.0000 | 0.0000 | 0.0000 | 0.0000 | 0.0000 | 0.0000 |
|                                   | 0.0000      | 0.0000  | 0.0000     | 0.0000   | 0.0000        | 0.0000 | 0.0000 | 0.0000 | 0.0000 | 0.0000 | 0.0000 |
|                                   | 0.0000      | 0.0000  | 0.0000     | 0.0000   | 0.0000        | 0.0000 | 0.0000 | 0.0000 | 0.0000 | 0.0000 | 0.0000 |
| ſ                                 | 0.0000      | 0.0000  | 0.0000     | 0.0000   | 0.0000        | 0.0000 | 0.0000 | 0.0000 | 0.0000 | 0.0000 | 0.0000 |
|                                   | 0.0000      | 0.0000  | 0.0000     | 0.0000   | 0.0000        | 0.0000 | 0.0000 | 0.0000 | 0.0000 | 0.0000 | 0.0000 |
|                                   | 0.0000      | 0.0000  | 0.0000     | 0.0000   | 0.0000        | 0.0000 | 0.0000 | 0.0000 | 0.0000 | 0.0000 | 0.0000 |
| ſ                                 | 0.0000      | 0.0000  | 0.0000     | 0.0000   | 0.0000        | 0.0000 | 0.0000 | 0.0000 | 0.0000 | 0.0000 | 0.0000 |
|                                   | 0.0000      | 0.0000  | 0.0000     | 0.0000   | 0.0000        | 0.0000 | 0.0000 | 0.0000 | 0.0000 | 0.0000 | 0.0000 |
|                                   | 0.0000      | 0.0000  | 0.0000     | 0.0000   | 0.0000        | 0.0000 | 0.0000 | 0.0000 | 0.0000 | 0.0000 | 0.0000 |
| I                                 | 0.0000      | 0.0000  | 0.0000     | 0.0000   | 0.0000        | 0.0000 | 0.0000 | 0.0000 | 0.0000 | 0.0000 | 0.0000 |
|                                   | 0.0000      | 0.0000  | 0.0000     | 0.0000   | 0.0000        | 0.0000 | 0.0000 | 0.0000 | 0.0000 | 0.0000 | 0.0000 |
|                                   | 0.0000      | 0.0000  | 0.0000     | 0.0000   | 0.0000        | 0.0000 | 0.0000 | 0.0000 | 0.0000 | 0.0000 | 0.0000 |
|                                   | 0.0000      | 0.0000  | 0.0000     | 0.0000   | 0.0000        | 0.0000 | 0.0000 | 0.0000 | 0.0000 | 0.0000 | 0.0000 |
| ĺ                                 | 0.0000      | 0.0000  | 0.0000     | 0.0000   | 0.0000        | 0.0000 | 0.0000 | 0.0000 | 0.0000 | 0.0000 | 0.0000 |
| ľ                                 | 0.0000      | 0.0000  | 0.0000     | 0.0000   | 0.0000        | 0.0000 | 0.0000 | 0.0000 | 0.0000 | 0.0000 | 0.0000 |
| l                                 | 0.0000      | 0.0000  | 0.0000     | 0.0000   | 0.0000        | 0.0000 | 0.0000 | 0.0000 | 0.0000 | 0.0000 | 0.0000 |
|                                   | 0.0000      | 0.0000  | 0.0000     | 0.0000   | 0.0000        | 0.0000 | 0.0000 | 0.0000 | 0.0000 | 0.0000 | 0.0000 |

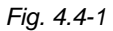

• You can see the plot in the tab control "graph".

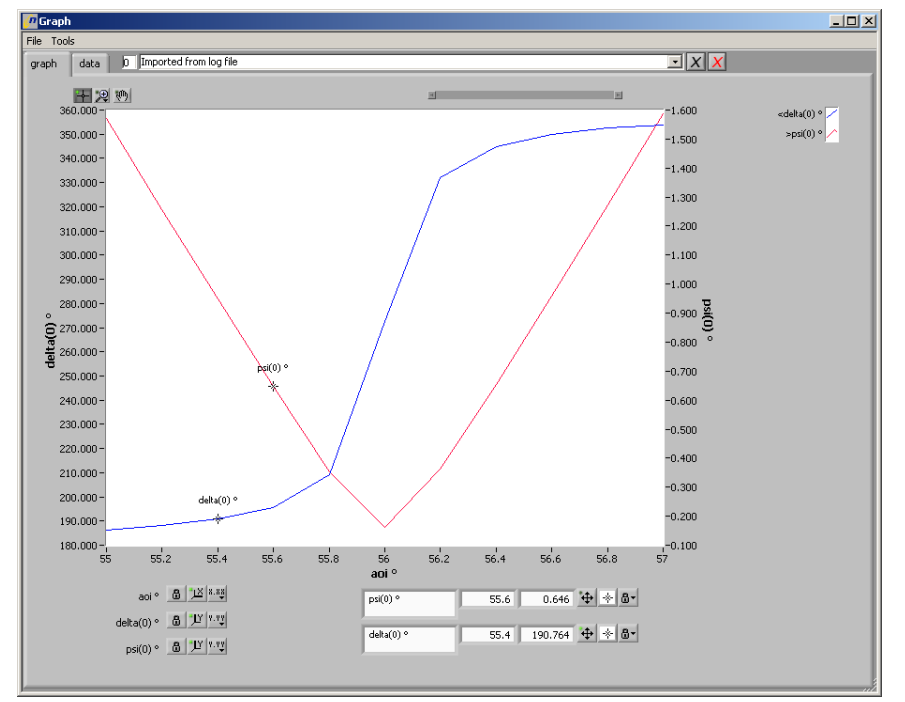

Fig. 4.4-2

Now the raw ellipsometric datas are recorded. You will find delta and psi values for each of the zones and the mean value for all the zones per angle of incidence. Wavelength and angle of incidence are also displayed as well as the polarizer, compensator and analyzer angles. In order to get refractive index, extinction coefficient and thickness of the SiO2 layer we have to fit these

In order to get refractive index, extinction coefficient and thickness of the SiO2 layer we have to fit these datas with an appropriate model.

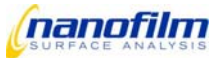

<sup>;</sup> 

- Open the Log Editor window (see page 46) to transfer the measurement results to the model window.
- Mark the lines with the delta and psi results (by using "nulling\_four\_zone the line with the mean delta and psi results) by clicking on the upper left cell, then keep the shift button pressed and click on the buttom right cell holding left click. The selected lines are marked blue. Also use the slider to show only the mean values as described in the <u>Control elements</u> (see page 47).

| File         Tools           Delete selection         anyle1-spot3-hintergrund-var-phi         Image: spot3-hintergrund-var-phi           Outdert.selection         anyle1-spot3-hintergrund-var-phi         Image: spot3-hintergrund-var-phi           Selection > Graph         5000         186.366         1.572         Image: spot3-hintergrund-var-phi           Selection > Graph (append columns)         5.000         187.996         1.256         Image: spot3-hintergrund-var-phi         Image: spot3-hintergrund-var-phi           Selection > Graph (append columns)         5.000         187.996         1.256         Image: spot3-hintergrund-var-phi         Image: spot3-hintergrund-var-phi           Selection > Graph (append columns)         5.600         195.669         0.646         Image: spot3-hintergrund-var-phi         Image: spot3-hintergrund-var-phi           20         532.0         56.600         347.978         0.656+         Image: spot3-hintergrund-var-phi           21         532.0         56.000         331.862         0.361+         Image: spot3-hintergrund-var-phi         Image: spot3-hintergrund-var-phi           22         532.0         57.000         353.920         1.586         Image: spot3-hintergrund-var-phi         Image: spot3-hintergrund-var-phi           23         532.0         57.000         353.920         1.586<                                                                                                    | 🧖 Lo     | g Editor             |              |                  |            |             |                |            |  |   | <u>_     ×</u> |
|----------------------------------------------------------------------------------------------------|----------|----------------------|--------------|------------------|------------|-------------|----------------|------------|--|---|----------------|
| Delete selection         sample1-spct3-hintergrund-war-phi         Image: spct3-hintergrund-war-phi         Image: spct3-hintergrund-war-phi           Image: spct3-hintergrund-war-phi         Image: spct3-hintergrund-war-phi         Image: spct3-hintergrund-war-phi         Image: spct3-hintergrund-war-phi           Selection -> Graph (spcnd rows)         Spct0         Image: spct3-hintergrund-war-phi         Image: spct3-hintergrund-war-phi         Image: spct3-hintergrund-war-phi           Selection -> Graph (spcnd rows)         Spct0         Image: spct3-hintergrund-war-phi         Image: spct3-hintergrund-war-phi         Image: spct3-hintergrund-war-phi           Selection -> Graph (spcnd rows)         Spct0         Image: spct3-hintergrund-war-phi         Image: spct3-hintergrund-war-phi         Image: spct3-hintergrund-war-phi           Selection -> Graph (spcnd rows)         Spct0         Image: spct3-hintergrund-war-phi         Image: spct3-hintergrund-war-phi         Image: spct3-hintergrund-war-phi           Selection -> Clipboard         CrtHcd         Spc0         Image: spct3-hintergrund-war-phi         Image: spct3-hintergrund-war-phi         Image: spct3-hintergrund-war-phi           Selection -> Clipboard         CrtHcd         Spc0         Image: spct3-hintergrund-war-phi         Image: spct3-hintergrund-war-phi         Image: spct3-hintergrund-war-phi           20         Spc0         Spc0         Spc0         Image: spct3-hintergrund-war-phi                                                                                                    | File     | Tools                |              |                  |            |             |                |            |  |   |                |
| Indent selection         Indent selection         Indent selection           Outdert, selection         aai 9         delta(0) 9         ps(0) 9         ps(0) 9                                                                                                    | _        | Delete selection     |              |                  |            | sample1-spr | 13-hinterarur  | id-var-nhi |  |   |                |
| Outdent selection         anil         delta(0)*         ps(0)*         anil           Selection > Graph<br>Selection > Graph (append rows)<br>Selection > Graph (append rows)<br>Selection > Model (append rows)<br>Selection > Model (append rows)<br>Selection > Model (append rows)<br>Selection > Model (append rows)<br>Selection > Model (append rows)<br>Selection > Model (append rows)<br>Selection > Model (append rows)<br>Selection > Model (append rows)<br>Selection > Model (append rows)<br>Selection > Graph (append rows)<br>Selection > Graph (append rows)<br>Selection > Model (append rows)<br>Selection > Model (append rows)<br>Selection > Model (append rows)<br>Selection > Model (append rows)<br>Selection > Model (append rows)<br>Selection > Model (append rows)<br>Selection > Model (append rows)<br>Selection > Model (append rows)<br>Selection > Graph (append rows)<br>Selection > Model (append rows)<br>Selection > Model (append rows) |          | Indent selection     |              |                  |            | pampior spa | co mincorgi ai |            |  | — |                |
| Selection -> Graph (append row)         Solo         18:56:66         1:72           Selection -> Graph (append row)         5:400         190.764         0.950         1           Selection -> Model (append row)         5:400         190.764         0.950         1         1           Selection -> Model (append row)         5:400         190.764         0.950         1         1         1           Selection -> Model (append row)         5:800         272.558         0.161         1         1         1           20         532.0         56:400         341.788         0.654         1         1         1         1         1         1         1         1         1         1         1         1         1         1         1         1         1         1         1         1         1         1         1         1         1         1         1         1         1         1         1         1         1         1         1         1         1         1         1         1         1         1         1         1         1         1         1         1         1         1         1         1         1         1         1 <t< th=""><th><b>A</b></th><th>Outdent selection</th><th></th><th></th><th></th><th></th><th></th><th></th><th></th><th></th><th></th></t<>                                                                                                    | <b>A</b> | Outdent selection    |              |                  |            |             |                |            |  |   |                |
| Selection -> Graph (append rows)         5.000         18.5.66         1.572           Selection -> Graph (append rows)         5.400         190.764         0.950           Selection -> Model (append rows)         5.400         190.764         0.950           Selection -> Model (append rows)         5.600         195.669         0.646           Selection -> Chick         5.600         195.669         0.646           20         532.0         56.200         3182         0.361           21         532.0         56.400         344.798         0.664         1           23         532.0         56.400         349.970         0.959         1         1           22         532.0         57.000         353.920         1.586         1         1         1           23         532.0         57.000         353.920         1.586         1         1         1           24         532.0         57.000         353.920         1.586         1         1         1         1           25         532.0         57.000         353.920         1.586         1         1         1         1           26         532.0         57.000         353.920                                                                                                    |          |                      |              | - aoi °          | delta(0) ° | psi(0) °    |                |            |  |   |                |
| Selection -> Graph (append colume)         5:200         12:59           Selection -> Model         5:600         195:669         0.646           Selection -> Model (append rowe)         5:600         209:219         0.352           Selection -> Model (append rowe)         5:600         209:219         0.352           Selection -> Model (append rowe)         5:600         209:219         0.352           Selection -> Model (append rowe)         5:600         31:828         0.361           20         532:0         56:c00         349:790         0.959           23         532:0         56:c00         352:537         1:273           32         532:0         56:c00         353:920         1:586           32         532:0         57:000         353:920         1:586           32         532:0         57:000         353:920         1:586           33         33         33:33:0         35:3920         1:586           34         35:30         35:3920         1:586         1         1           32         532:0         57:000         35:3920         1:586         1         1           33         39:0         1:586         1         1                                                                                                    |          | Selection -> Graph   |              | 5.000            | 186.366    | 1.572       |                |            |  |   |                |
| Selection -> Kindpl (speed columns)         5.400         190.764         0.950           Selection -> Model (speed rows)         5.800         209.219         0.352                                                                                                    |          | Selection -> Graph ( | append rows) | 5.200            | 187.998    | 1.258       |                |            |  |   |                |
| Selection >> Model         5.000         195.669         0.646           Selection >> Clpboard         Ctr+C         5.000         272.558         0.161           20         532.0         56.000         331.862         0.361                                                                                                    |          | Selection -> Graph ( | append colum | ns) <u>5.400</u> | 190.764    | 0.950       |                |            |  |   |                |
| Selection -> Clipboard         Citry 6         Soud         202:219         0.352           20         52:00         31.682         0.661                                                                                                    |          | Selection -> Model   |              | 5.600            | 195.669    | 0.646       |                |            |  |   |                |
| Joint - Lingson - Lingson - Lings                                                                                                    |          | Selection -> Model ( | append rows) | 5.800            | 209.219    | 0.352       |                |            |  |   |                |
| 20       532.0       56.200       331.82       0.361       Image: constraint of the second second sec                                                                                                    |          | Selection -> Clipboa |              | 6.000            | 272.558    | 0.161       |                |            |  |   |                |
| 23     532.0     56.400     349.970     0.959         26     532.0     56.800     349.970     0.959         29     532.0     56.800     333.920     1.586         32     532.0     57.000     333.920     1.586         33     532.0     57.000     333.920     1.586         34     70.00     333.920     1.586          35     70.00     333.920     1.586          36     70.00     333.920     1.586          37     70.00     70.00     333.920     1.586          38     70.00     333.920     1.586           39     70.00     70.00     70.00     70.00     70.00     70.00       39     70.00     70.00     70.00     70.00     70.00     70.00       30     70.00     70.00     70.00     70.00     70.00     70.00       30     70.00     70.00     70.00     70.00     70.00     70.00       30     70.00     70.00     70.00                                                                                                    |          | 20                   | 532.0        | 56.200           | 331.882    | 0.361       |                |            |  |   |                |
| 26     532.0     56.600     349.970     0.959       29     532.0     56.800     352.537     1.273       32     532.0     57.000     35.920     1.586       1     1     1     1       1     1     1     1       1     1     1     1       1     1     1     1       1     1     1     1       1     1     1     1       1     1     1     1       1     1     1     1       1     1     1     1       1     1     1     1       1     1     1     1       1     1     1     1       1     1     1     1       1     1     1     1       1     1     1     1       1     1     1     1       1     1     1     1       1     1     1     1       1     1     1     1       1     1     1     1       1     1     1     1       1     1     1     1       1     1     1 <tr< td=""><td></td><td>23</td><td>532.0</td><td>56.400</td><td>344.798</td><td>0.654</td><td></td><td></td><td></td><td></td><td></td></tr<>                                                                                                    |          | 23                   | 532.0        | 56.400           | 344.798    | 0.654       |                |            |  |   |                |
| 29       532.0       56.800       352.537       1.273         32       532.0       57.000       353.920       1.586           1       1       1       1       1       1       1         1       1       1       1.586       1       1       1         1       1       1       1       1       1       1       1         1       1       1       1       1       1       1       1       1         1       1       1       1       1       1       1       1       1       1       1       1       1       1       1       1       1       1       1       1       1       1       1       1       1       1       1       1       1       1       1       1       1       1       1       1       1       1       1       1       1       1       1       1       1       1       1       1       1       1       1       1       1       1       1       1       1       1       1       1       1       1       1       1       1       1       1                                                                                                    |          | 26                   | 532.0        | 56.600           | 349.970    | 0.959       |                |            |  |   |                |
| 32       532.0       57.000       333.920       1.586       Image: Control of the second second secon                                                                                                    |          | 29                   | 532.0        | 56.800           | 352.537    | 1.273       |                |            |  |   |                |
| Image: state state                                                                                                    |          | 32                   | 532.0        | 57.000           | 353.920    | 1.586       |                |            |  |   |                |
|                                                                                                    |          |                      |              |                  |            |             |                |            |  |   |                |
| Image: Image:                                                                                                    |          |                      |              |                  |            |             |                |            |  |   |                |
| Image: Constraint of the second second se                                                                                                    |          |                      |              |                  |            |             |                |            |  |   |                |
| Image: Sector of the sector of the sector                                                                                                    |          |                      |              |                  |            |             |                |            |  |   |                |
| Image: Sector Sector                                                                                                    |          |                      |              |                  |            |             |                |            |  |   |                |
| Image: Image:                                                                                                    |          |                      |              |                  |            |             |                |            |  |   |                |
| Image: Section of the section of the section of t                                                                                                    |          |                      |              |                  |            |             |                |            |  |   |                |
| Image: Sector of the sector of the sector                                                                                                    |          |                      |              |                  |            |             |                |            |  |   |                |
| Image: Constraint of the second second se                                                                                                    |          |                      |              |                  |            |             |                |            |  |   |                |
| Image: Construction of the second second                                                                                                    |          |                      |              |                  |            |             |                |            |  |   |                |
| Image: Section of the section of the section of t                                                                                                    |          |                      |              |                  |            |             |                |            |  |   |                |
|                                                                                                    |          |                      |              |                  |            |             |                |            |  |   |                |
| Image: Constraint of the second second se                                                                                                    |          |                      |              |                  |            |             |                |            |  |   |                |
|                                                                                                    |          |                      |              |                  |            |             |                |            |  |   |                |
| Image: Constraint of the second second se                                                                                                    |          |                      |              |                  |            |             |                |            |  |   |                |
| Y         Image: Constraint of the second second secon                                                                                                    |          |                      |              |                  |            |             |                |            |  |   |                |
| Image: Constraint of the second second sec                                                                                                    |          |                      |              |                  |            |             |                |            |  |   |                |
| x                                                                                                    |          |                      |              |                  |            |             |                |            |  |   |                |
| Y                                                                                                    |          |                      |              |                  |            |             |                |            |  |   |                |
| x                                                                                                    |          |                      |              |                  |            |             |                |            |  |   |                |
|                                                                                                    |          |                      |              |                  |            |             |                |            |  |   |                |
|                                                                                                    | T        |                      |              |                  |            |             |                |            |  |   |                |
|                                                                                                    | 4        | <u> </u>             |              |                  |            |             |                |            |  |   | F /            |

Fig. 4.4-3

- To transfer the marked results to the model select "Tools"- "Selection→Model".
- Open the Model window (see page 53) to fit the measurement results.
- The selected lines appear in the window "Model" (see Fig. 4.4-6)

### Fit

- Load a predefined receipe or define a new layer stack as follows.
- Open the tab control <u>materials</u> (see page 53) in the <u>Model window</u>.
- Select "si" from the list of predefined materials. Define a new layer stack like "sio2 user".

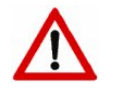

If you want to fit for n and k values of your layer you have to define a new user-defined layer.

- Add a dispersion function like n-k-fix for the layer.
- Left click on "1-sio2-a" in the "selected" list and type the estimated thickness in the "Thickness" control.

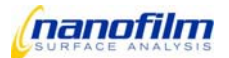

| 🕐 Model                                             | _ [] > |
|-----------------------------------------------------|--------|
| File Tools                                          |        |
| Materials Layers Fit Simulation <no recipe=""></no> |        |
| Predefined Material                                 |        |
| Available Selected                                  |        |
| sio2 unaxis                                         |        |
| ta2o3-a>                                            |        |
| ta205-a<br>ta205_unaxis                             |        |
| thf4                                                |        |
| ti 🔽                                                |        |
| Custom Dispersion Definition                        |        |
| Materialname sio2 user 💽 Add Remove                 |        |
| Available < Dispersion Terms> Selected              |        |
| EM_Bruggemann                                       |        |
| EM_Lorentz>                                         |        |
| EM_MaxGam                                           |        |
| FUV_SF <                                            |        |
| Fue FourBloom                                       |        |
| Parameters of n_k_fix ?                             |        |
| n 146                                               |        |
| 1 1.40                                              |        |
| K JU                                                |        |
|                                                     |        |
|                                                     |        |
|                                                     |        |
|                                                     |        |
|                                                     |        |
|                                                     |        |
|                                                     |        |
|                                                     |        |
|                                                     |        |

Fig. 4.4-4

- Go to the tab control "Layers".
- Choose "si" as substrate, "1-sio2 user" as layer and "air" as ambient.
- Left click on "1-sio2 user" in the "selected" list and type the estimated thickness in the "Thickness" control.

| W Model                                                 | _ 🗆 × |
|---------------------------------------------------------|-------|
| File Tools Materials Lauers Fit Simulation one recipe > |       |
| Materials Layers I'm Simulation Choreopez               |       |
| Stackname default_stack T Add Remove                    |       |
| Ambient AIR                                             | _     |
| Available < Material(names)> Selected                   |       |
| sio2 user                                               |       |
| <                                                       |       |
|                                                         |       |
| Substrate si                                            |       |
|                                                         |       |
| Parameters of 1-sio2 user                               |       |
| Thickness [nm] 10                                       |       |
| Modifier 1 T Modifier 2 T                               |       |
|                                                         |       |
|                                                         |       |
|                                                         |       |
|                                                         |       |
|                                                         |       |
|                                                         |       |
|                                                         |       |
|                                                         |       |
|                                                         |       |
|                                                         |       |
|                                                         |       |

## Fig. 4.4-5

• Go to the tab control "Fit".

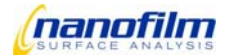

| Model                                             |             |           |           |           |        |          |                    |                |          |         |
|---------------------------------------------------|-------------|-----------|-----------|-----------|--------|----------|--------------------|----------------|----------|---------|
| File                                              | Tools       |           |           |           |        |          |                    |                |          |         |
| Materials Layers Fit Simulation sio2_si_10nm.saf  |             |           |           |           |        |          |                    |                |          |         |
| Fit Parameters                                    |             |           |           |           |        |          |                    |                |          |         |
| Stack Layer Material Term Parameter Value Low Lim |             |           |           |           |        |          |                    |                | Upp Lim  |         |
| layerstack 1 sio2-a                               |             |           |           |           |        | kness:   | 10.000             | 0.000          | 100      |         |
|                                                   |             |           |           |           |        |          |                    |                |          |         |
| ⊢                                                 |             |           |           |           |        |          |                    |                |          | -<br>   |
| _                                                 | ida Da      |           |           |           | _      | Fit Para | ameter AOI         |                | 1        |         |
|                                                   |             | move      |           |           |        |          |                    |                |          |         |
| c.                                                | Fit first   | c=35; las | tx=1050;  | errcalc=1 | ; glob | al=1;    |                    |                |          |         |
|                                                   |             |           |           |           |        |          |                    |                |          |         |
| Da                                                | ta Input —  | 71        |           |           |        |          |                    |                | -        |         |
|                                                   | 0 🗄         | ROI       |           |           | )—     |          | Best Fit           |                | _上       |         |
|                                                   | lambda      | aoi       | • d       | elta °    | psi    | •        | delta_fit          | psi_fit        | n(sio    | 2-a)    |
| Έ                                                 | 532.0000    | 55.0      | 000 18    | 6.3660    | 1.     | 5720     | 85.000             | 1 34.03        | 00 1.    | 4605    |
|                                                   | 532.0000    | 55.2      | :000 18   | 7.9980    | 1.     | 2580     | 0.000              | 0.00           | 00 0.    | 0000    |
| Ш                                                 | 532.0000    | 55.4      | 000 19    | 0.7640    | 0.     | 9500     | 0.000              | 0.00           | 00 0.    | 0000    |
|                                                   | 532.0000    | 55.6      | 000 19    | 5.6690    | 0.     | 6460     | 0.000              | 0.00           | 00 0.    | 0000    |
|                                                   | 532.0000    | 55.8      | 000 20    | 9.2190    | 0,3    | 3520     | 0.000              | 0.00           | 00 0.    | 0000    |
|                                                   | 532.0000    | 56.0      | 000 27    | 2.5580    | 0.     | 1610     | 0.000              | 0.00           | 00 0.    | 0000    |
| 1                                                 | 532.0000    | 56.2      | :000   33 | 1.8820    | 0.3    | 3610     | 0.000              | 0.00           | 00   0.  | 0000    |
|                                                   | this ROI or | ily       |           |           | Fi     | t I      | using 🔽 de<br>🔽 ps | elta<br>accura | 1<br>0.5 | 1z<br>▼ |
| Re                                                | sults ——    |           |           |           |        |          |                    |                |          |         |
|                                                   |             |           |           |           |        |          |                    |                |          |         |
| d(sio2-a) MSE                                     |             |           |           |           |        |          |                    |                |          |         |
| l                                                 | 68.7        | - 6       |           | — 'r      |        |          |                    |                | <u> </u> | _       |
| ± 3.93                                            |             |           |           |           |        |          |                    |                |          |         |
| 1.2                                               |             |           |           |           |        |          |                    |                |          |         |
| ſ                                                 | ok          |           |           |           |        |          |                    |                |          |         |
|                                                   |             |           |           |           |        |          |                    |                |          |         |

Fig. 4.4-6

• Press "Edit" and define the thickness ranges of your fit (Lower Limit, Upper Limit) in the parameters window, e.g. choose "0" for lower limit and "100" for upper limit.

| 🖉 Edit Fit Parameters 🛛 🗙 |                       |                             |   |  |  |  |  |  |
|---------------------------|-----------------------|-----------------------------|---|--|--|--|--|--|
| Stackname default_stack   |                       |                             |   |  |  |  |  |  |
| Layer 1-sio2              | user                  | T                           |   |  |  |  |  |  |
| Low Lim.<br>5.00<br>Add   | Value<br>10<br>Modify | Upp Lim.<br>20.00<br>Cancel | [ |  |  |  |  |  |

Fig. 4.4-7

• Define the refractive index ranges of your fit (Lower Limit, Upper Limit) in the parameters window, e.g. choose "1.3" for lower limit and "1.5" for upper limit.

| 🜈 Edit Fit Parameters 🛛 🗙 |        |          |   |  |  |  |  |  |
|---------------------------|--------|----------|---|--|--|--|--|--|
| Aaterialname sio2         | user   | 7        |   |  |  |  |  |  |
| Disp.Term n_k_            | fix    |          |   |  |  |  |  |  |
| Parameter n               |        |          |   |  |  |  |  |  |
| Low Lim.                  | Value  | Upp Lim. | l |  |  |  |  |  |
| 1.3                       | 1.42   | 1.5      |   |  |  |  |  |  |
| Add                       | Modify | Cancel   |   |  |  |  |  |  |

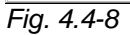

• Define the extinction coefficient ranges of your fit (Lower Limit, Upper Limit) in the parameters window, e.g. choose "-0.1" for lower limit and "1" for upper limit.

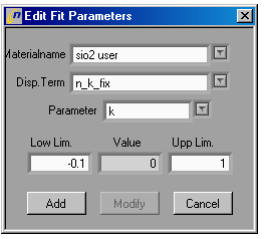

Fig. 4.4-9

• Press the "Fit Controls" button and select the parameters as in the following image. (For a detailed description of eall parameters refer to <u>Fit-parameter selection</u> (see page 60). Press ok when finished to close the window.

| 🙋 Edit Fit Contro | ols X  |
|-------------------|--------|
| Einaky            |        |
|                   | 35     |
| I LastX           | 1050   |
| LimitX            |        |
| 🗌 MaxIT           |        |
| 🗖 Step            |        |
| 🗆 FinAll          |        |
| 🗹 ErrCalc         | 1      |
| 🗌 FirstCol        |        |
| 🗌 LastCol         |        |
| 🗌 Repeat          |        |
| 🗹 Global          | 1      |
| 🗌 Steps1          |        |
| Steps2            |        |
| Steps3            |        |
| ОК                | Cancel |

Fig. 4.4-10

- Press the button "fit" in the middle of the window and the results will appear in the lower spreadsheet "fit\_results".
- If any parameter for the fit is wrong an error occurs and zero is displayed for the "fit\_result".
- If a fitted value is equal to the limit you set, you have to change the limit.
- To approve the results change the limit values.
- After the fit you can plot the delta-fit values and psi-fit values together with the delta and psi values in the window graph. If the measured and fitted values correspond the fit is ok.
- To transfer the fitted values to the window graph select "tools" "Data→Graph"

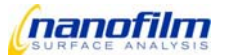

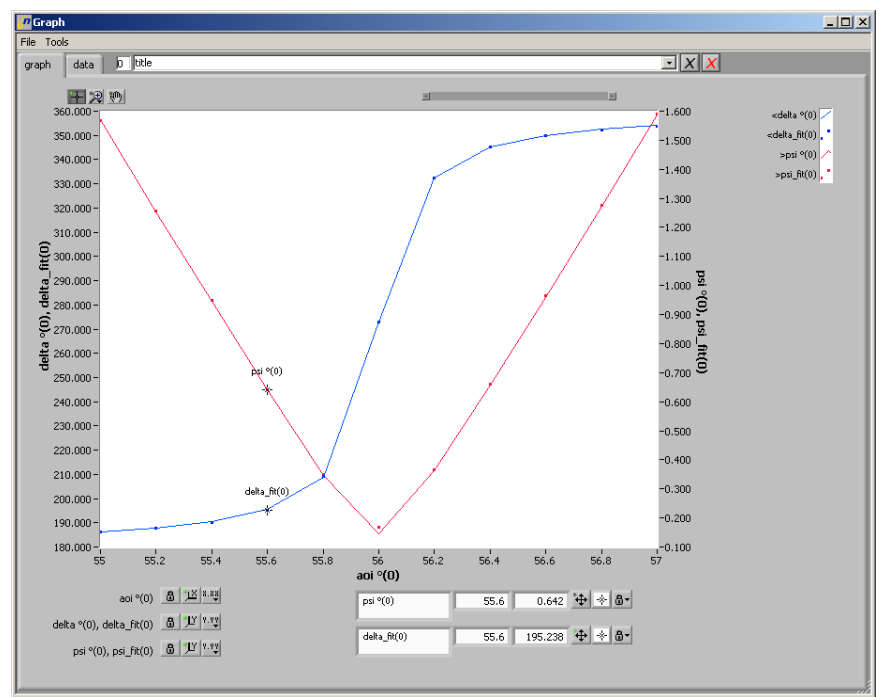

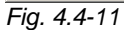

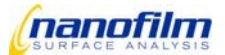

## 4.5. Wavelength Spectrum

### Measurement

An alternative to an angle-of- incidence spectrum is a wavelength spectrum – if the spectroscopic option is available. Furthermore, it enables to take material dispersions into account.

- Follow the instructions in 4.2. to get started.
- Select the ROI tool on the left side of the live window.
- Move the existing ROIs or select new ones in the live window. Any time you select a new ROI you will be asked if you want to delete all other ROIs or to add this new ROI to the others.
- Select the function group "Lambda\_Variation" in the function tree in the Main window (see page 27).
- Select "one\_zone", "two\_zone" or "four\_zone" at function group "Lambda\_Variation" in the function tree in the <u>Main window</u> (see page 27). Type in start and end values for the wavelength (Note: values are the index numbers for the wavelength, shown in the wavelength selection box) and the wavelength steps. How to change these parameters see the description of the function tree in section <u>Main window</u> (see page 27).
- The script automatically opens graph window and transfers measured datas to the window graph, where the measured data are displayed in a spreadsheet.

| 7 Graph                             |             |         |            |            |          |          |        |              |              |              |        |
|-------------------------------------|-------------|---------|------------|------------|----------|----------|--------|--------------|--------------|--------------|--------|
| File Tools                          |             |         |            |            |          |          |        |              |              |              |        |
| graph data 0 Imported from log file |             |         |            |            |          |          |        |              |              |              |        |
|                                     |             |         |            |            |          |          |        |              |              |              |        |
| C Ind multiples                     |             |         |            |            |          |          |        |              |              |              |        |
| parameter                           | X           | · • · · | <u> </u>   | <u> </u>   | Y> •.·   | Y> • •   |        | - <u>· /</u> | - <u>· /</u> | - <u>·</u> / |        |
| parameter                           |             |         |            |            |          |          |        |              |              |              |        |
|                                     | lambda (nm) | aoi °   | delta(0) ° | delta(1) ° | psi(0) ° | psi(1) ° |        |              |              |              |        |
| <b></b>                             | 367.3000    | 59.9990 | 128.8730   | 126.8210   | 34.2810  | 34.6960  | 0.0000 | 0.0000       | 0.0000       | 0.0000       | 0.0000 |
|                                     | 381.9000    | 59.9990 | 130.4050   | 128.5480   | 34.4610  | 35.0430  | 0.0000 | 0.0000       | 0.0000       | 0.0000       | 0.0000 |
|                                     | 398.8000    | 59.9990 | 132.0880   | 130.4200   | 34.7690  | 35.3110  | 0.0000 | 0.0000       | 0.0000       | 0.0000       | 0.0000 |
|                                     | 410.8000    | 59.9990 | 133.2750   | 131.7430   | 34.9890  | 35.4570  | 0.0000 | 0.0000       | 0.0000       | 0.0000       | 0.0000 |
|                                     | 420.6000    | 59.9990 | 134.1650   | 132.7110   | 35.1340  | 35.5670  | 0.0000 | 0.0000       | 0.0000       | 0.0000       | 0.0000 |
|                                     | 433.8000    | 59.9990 | 135.3630   | 133.9640   | 35.3310  | 35.7060  | 0.0000 | 0.0000       | 0.0000       | 0.0000       | 0.0000 |
|                                     | 442.1000    | 59.9990 | 136.1040   | 134.7600   | 35.4480  | 35.7900  | 0.0000 | 0.0000       | 0.0000       | 0.0000       | 0.0000 |
|                                     | 453.5000    | 59.9990 | 137.0580   | 135.7440   | 35.5880  | 35.8990  | 0.0000 | 0.0000       | 0.0000       | 0.0000       | 0.0000 |
|                                     | 462.9000    | 59.9990 | 137.7920   | 136.5040   | 35.6830  | 35.9700  | 0.0000 | 0.0000       | 0.0000       | 0.0000       | 0.0000 |
|                                     | 470.8000    | 59.9990 | 138.3780   | 137.1170   | 35.7610  | 36.0300  | 0.0000 | 0.0000       | 0.0000       | 0.0000       | 0.0000 |
|                                     | 478.9000    | 59.9990 | 138.9610   | 137.7110   | 35.8310  | 36.0830  | 0.0000 | 0.0000       | 0.0000       | 0.0000       | 0.0000 |
|                                     | 488.7000    | 59.9990 | 139.6980   | 138.4630   | 35.9170  | 36.1470  | 0.0000 | 0.0000       | 0.0000       | 0.0000       | 0.0000 |
| ,                                   | 500.3000    | 59.9990 | 140.4980   | 139.2930   | 36.0050  | 36.2200  | 0.0000 | 0.0000       | 0.0000       | 0.0000       | 0.0000 |
|                                     | 510.3000    | 59.9990 | 141.1740   | 139.9760   | 36.0750  | 36.2780  | 0.0000 | 0.0000       | 0.0000       | 0.0000       | 0.0000 |
|                                     | 521.1000    | 59.9990 | 141.8380   | 140.6700   | 36.1500  | 36.3360  | 0.0000 | 0.0000       | 0.0000       | 0.0000       | 0.0000 |
|                                     | 529.6000    | 59.9990 | 142.3460   | 141.1820   | 36.2030  | 36.3770  | 0.0000 | 0.0000       | 0.0000       | 0.0000       | 0.0000 |
|                                     | 542.1000    | 59.9990 | 143.1260   | 141.9930   | 36.2760  | 36.4360  | 0.0000 | 0.0000       | 0.0000       | 0.0000       | 0.0000 |
|                                     | 554.7000    | 59.9990 | 143.8280   | 142.7060   | 36.3470  | 36.4920  | 0.0000 | 0.0000       | 0.0000       | 0.0000       | 0.0000 |
|                                     | 559.1000    | 59.9990 | 144.0760   | 142.9610   | 36.3660  | 36.5120  | 0.0000 | 0.0000       | 0.0000       | 0.0000       | 0.0000 |
|                                     | 570.7000    | 59.9990 | 144.7060   | 143.6080   | 36.4270  | 36.5550  | 0.0000 | 0.0000       | 0.0000       | 0.0000       | 0.0000 |
|                                     | 580.6000    | 59.9990 | 145.2410   | 144.1470   | 36.4740  | 36.5980  | 0.0000 | 0.0000       | 0.0000       | 0.0000       | 0.0000 |
|                                     | 591.5000    | 59.9990 | 145.7850   | 144.7120   | 36.5250  | 36.6370  | 0.0000 | 0.0000       | 0.0000       | 0.0000       | 0.0000 |
|                                     | 600.6000    | 59.9990 | 146.2450   | 145.1750   | 36.5650  | 36.6710  | 0.0000 | 0.0000       | 0.0000       | 0.0000       | 0.0000 |
|                                     | 611.3000    | 59.9990 | 146.7030   | 145.6600   | 36.6050  | 36.7030  | 0.0000 | 0.0000       | 0.0000       | 0.0000       | 0.0000 |
|                                     | 622.5000    | 59.9990 | 147.2090   | 146.1770   | 36.6490  | 36.7400  | 0.0000 | 0.0000       | 0.0000       | 0.0000       | 0.0000 |
|                                     | 628.7000    | 59.9990 | 147.4540   | 146.4260   | 36.6730  | 36.7580  | 0.0000 | 0.0000       | 0.0000       | 0.0000       | 0.0000 |
|                                     | 639.7000    | 59.9990 | 147.9380   | 146.9110   | 36.7120  | 36.7930  | 0.0000 | 0.0000       | 0.0000       | 0.0000       | 0.0000 |
|                                     | 651.2000    | 59.9990 | 148.3700   | 147.3520   | 36.7500  | 36.8260  | 0.0000 | 0.0000       | 0.0000       | 0.0000       | 0.0000 |
|                                     | 661.3000    | 59.9990 | 148.7880   | 147.7900   | 36.7770  | 36.8480  | 0.0000 | 0.0000       | 0.0000       | 0.0000       | 0.0000 |

#### Fig. 4.5-1

• You can see the plot in the tab control "graph".

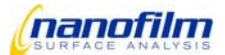

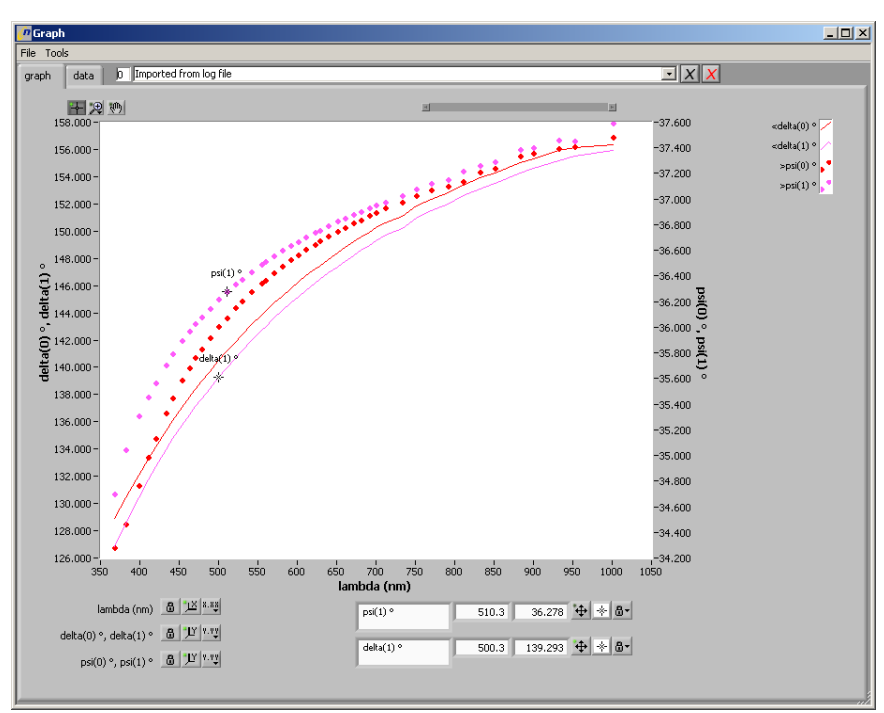

Fig. 4.5-2

- Open the Log Editor window (see page 46) to transfer the measurement results to the model window.
- Mark the lines with the delta and psi results (by using "nulling\_four\_zone the line with the mean delta and psi results) by clicking on the upper left cell, then keep the shift button pressed and click on the buttom right cell holding left click. The selected lines are marked blue. Also use the slider to show only the mean values as described in the Control elements (see page 47).
- To transfer the marked results to the model select "Tools" "Selection→Model".
- Open the Model window (see page 53) to fit the measurement results.
- The selected lines appear in the window "Model":

## Fit

- To fit the wavelength spectrum follow the instructions in section <u>Fit</u> in Angle of incidence spectrum (see page 91).
- After the fit you can plot the delta-fit values and psi-fit values together with the delta and psi values in the window graph. If the measured and fitted values correspond the fit is ok (see Fig. 4.5-2)
- To transfer the fitted values to the window graph select "tools" "Data→Graph".

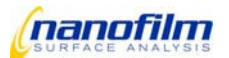

# 4.6. Mapping

A delta mapping is usually used to calculate a thickness map of an unknown layer.

- Select the ROI tool on the left side of the live window.
- Move the existing ROIs or select new ones in the live window. Any time you select a new ROI you will be asked if you want to delete all other ROIs or to add this new ROI to the others.
- Select the function group "Mapping" in the function tree in the Main window (see page 27).
- Select "Map Delta" under the function group "Mapping" in the function tree in the <u>Main window</u> (see page 27). Type in the number\_of\_images, the plrange\_map and the binning factor for the delta map (binning\_map). Detailed description of these parameter see Section 5.2 Function tree. How to change these parameters see the description of the function tree in section <u>Main window</u> (see page 27). For a silicon sample the typical values are: number of images 10, binnig factor 2, plrange 10-20 deg.
- · The script automatically finds the nulling condition in your selected zone and records the map
- · The delta map is shown in the Map&Image window. Here you can save the delta map
- · The script automatically opens the mapping window, where the delta map is also displayed

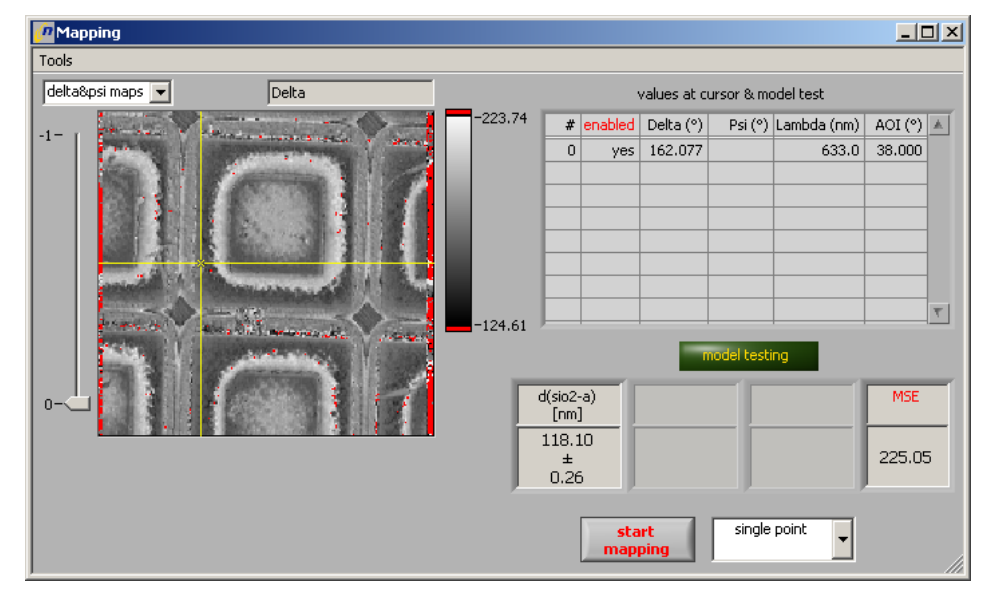

Fig. 4.6-1

- To load your according model follow the instructions in section Fit in Single Measurement (see page 86).
- Choose a method and press the button start in the mapping window. The interpolation method is used for calculation of a delta or a psi map. The single point method is used for calculation of both (delta and psi) maps.
- The software automatically calculates the desired thickness map and displays the map in the mapping window. At tools you can transfer the calculated map to the Map&Image Viewer, where the map can be saved.

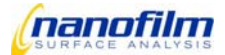

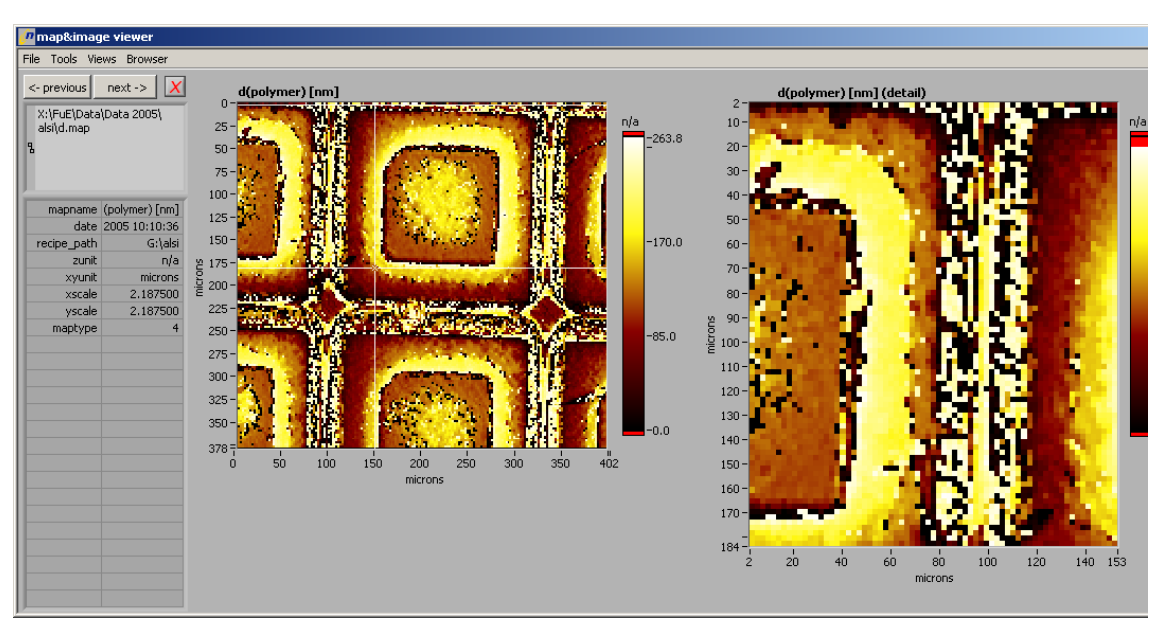

Fig. 4.6-2

- you must not use any image correction since it would modify the measurement results.
- in map&image viewer the calculated map can be displayed as a 3D map (under "views-3D Viewer") and saved in the 3D Viewer (see section 3D-Viewer)

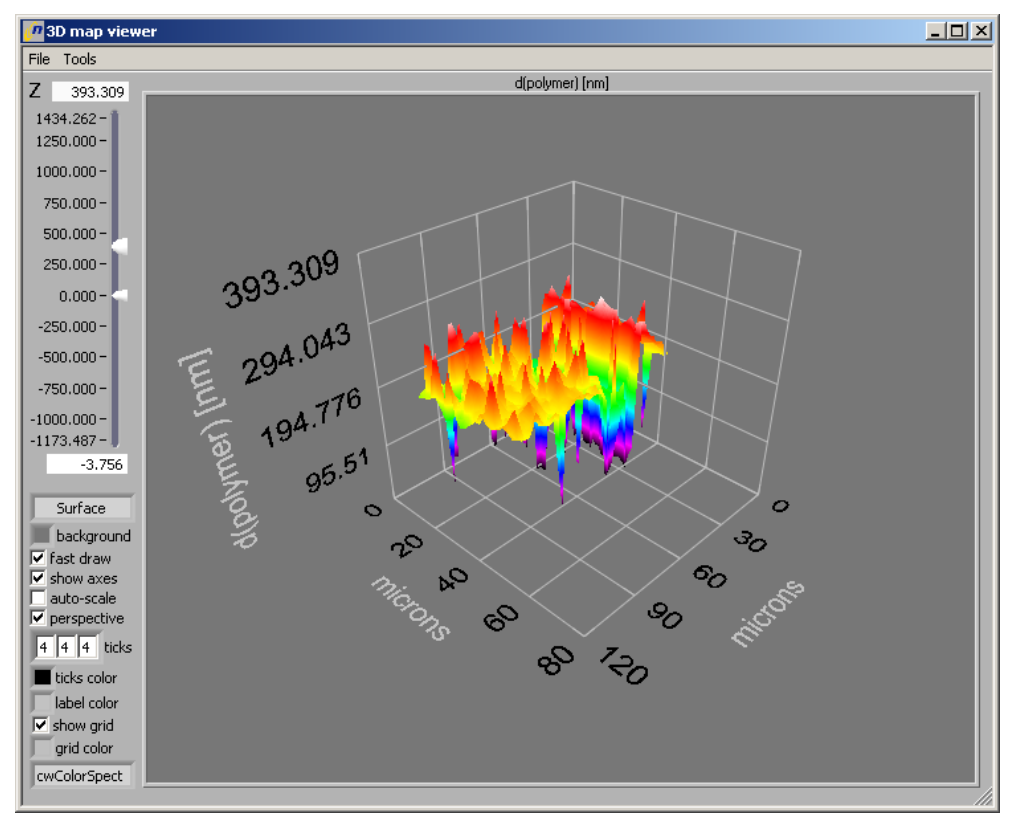

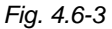

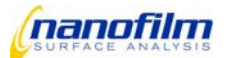

# 5. Servicing and Maintenance

# 5.1. Personal Computer

Please make sure that you back up the datas of the measurements at regular intervals.

Furthermore, it is recommended to check the hard disk from time to time and to clean it up, if necessary.

For this purpose

- Right-click the drive to be checked.
- Select the menu option "Properties".
- Click the "Tools" tab in the "Properties" dialog and start error checking.

To check the functions of the PC's hardware components, you can use commercial diagnostics software.

## 5.2. Installed Software

The installed files of the *EP3View* software and Windows should be tested for errors at regular intervals. Errors in the file system might occur in case of power outage, PC shutdown during the writing process, or hardware errors. The testing methods are described in the operating system's manual.

Third-party programs, for which a proper functioning cannot be assured or which might affect the functionality of the *EP3View* software, should not be installed.

It is recommended to take preventive measures for the intrusion of computer viruses and to use adequate programs for regular virus checks.

## 5.3. Components of the Measuring Station

The components of the measuring station have to be protected against dirt and dust. The maintenance is restricted to the gentle cleaning the instruments' surface.

For removing the dust from the objective, you should use cleansing tissues for optical applications only.

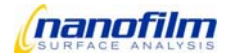

# 6. Annex

# 6.1. Accessories

## Anti-vibration system

The anti-vibration system is available as a passive or active system.

Basically, the passive anti-vibration system consists of an elastic spring and a vibration absorber. It reduces vibrations. This passive anti-vibration is included automatically.

In the active anti-vibration system, sensitive vibration detectors analyze the vibrations and produce an appropriate counter-movement. It is designed to compensate floor vibrations that are critical for the electronics in sensitive tests.

Please observe the operating instructions of the anti-vibration system in use.

# XYZ-stage with ALS

The XYZ-stage consists of an X/Y-stage with vertically adjustable Z-stage for locating the sample, the ALS alignment stage, and a wireless joystick.

The ALS alignment stage is available in a manual or an automatic design. It serves for tilting the sample table in horizontal direction. Tilting is necessary to correct the possible unevenness in the bottom surface of the sample and/or the sample holder or to compensate for the tilting of the entire goniometer.

## Automatic XYZ-stage

Follow these steps, if the automatic XYZ-stage shall be used as a sample table:

- Move the goniometer arms into 42 deg. position.
- Move the scanner back so that the XYZ-stage can be easily positioned underneath the goniometer arms.
- · Remove the objective.
- In the program folder "c:\EP3View", back up the "user xxx" folder by copying it to another location. The xxx string stands for the corresponding user name.
- Switch off the PC and the EP<sup>3</sup>.
- Place the XYZ-stage under the goniometer.

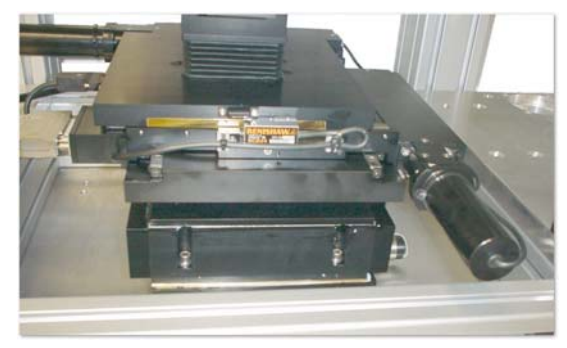

Fig. 6.1-1

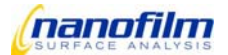

- Connect the XYZ-stage to the electronic control unit. On the control unit, use the "X/Y/Z-Stage" port.
- Reinsert the objective.
- If the automatic ALS alignment stage is used, it has to be connected to the "Align Stage" port of the electronic control unit.

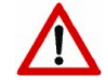

A goniometer angle exceeding 59 deg may cause the objective and the goniometer arms to collide with the sample. Take care that the sample table and the goniometer arms do not collide during movement!

- Switch on the EP<sup>3</sup> and the PC.
- Unpack the "user xxx" folder from the accompanying CD-ROM and copy it into the program folder "c:\EP3View". The string xxx stands for the corresponding user name. The contents of the existing folder is overwritten.
- Launch the EP3View program.
- Install the Joystick, if need be (see chapter 2.6. "Installing the Joystick")
- The joystick can be used to position the axes of the XYZ-stage.

# Manual XYZ-stage

Follow these steps, if the manual XYZ-stage shall be used as a sample table:

- Move the goniometer arms into 42° position.
- Move the scanner back so that the XYZ-stage can be easily positioned underneath the goniometer arms.
- · Remove the objective.
- Switch off the PC and the EP<sup>3</sup>.
- Place the XYZ-stage under the goniometer.

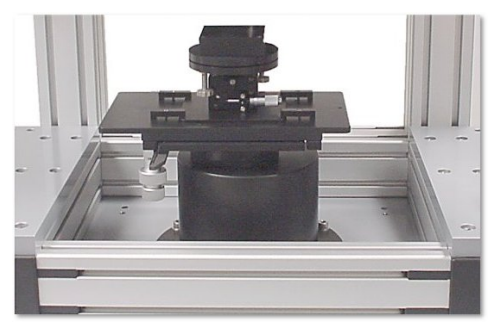

Fig. 6.1-2

- Reinsert the objective.
- If the automatic ALS alignment stage is used, it has to be connected to the "Align Stage" port of the electronic control unit.

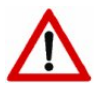

A goniometer angle exceeding 59 deg may cause the objective and the goniometer arms to collide with the sample. Take care that the sample table and the goniometer arms do not collide during movement!

• Switch on the EP<sup>3</sup> and the PC and launch the *EP3View* program.

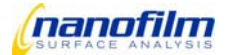

# 6.2. Function tree

Description of the default scripts used in the function tree. The function tree can modified and extended easily with user defined functions, refer to the section "User Interface"

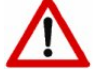

- Do not modify the default scripts delivered by Nanofilm.
- They are stored in the folder "..\user XXX\scripts\default scripts".

The "default scripts"-folder is intended to be updated by Nanofilm, any personal setting will be lost.

Save modified scripts in the folder "user XXX\scripts\user scripts" with a different name ! The name of scripts must be unique within one user!

Even if scripts are saved in different windows folders they must not have the same name.

### **Function Group: Laser**

lightsource\_on.ep3 switches on the light source.

#### Comments:

The actual function is instrument specific, depending on the number of lasers or type of light source. Xe-Lamps in spectroscopic ellipsometers (SE) are sensitive to switching and should be switched on manually.

lightsource\_off.ep3 switches off the light source

align\_laser\_on.ep3 switches on the align laser

align\_laser\_off.ep3 switches off the align laser to get rid of stray light

lamp\_on.ep3
switches on the sample illumination lamp

lamp\_off.ep3
switches off the sample illumination lamp

## **Function Group: Image**

### image\_scan.ep3

scans the focus line through the live image and compose a complete sharp image.

Comments and parameters:

- The image is displayed in the window "map&image viewer" and "image browser". It is saved in the data path (selected in the EP<sup>3</sup>View Window) with filename and system time in seconds. An \*.info-file with same filename is saved as well. It contains important image parameters like 'objective' or scaling factors 'microns per pixel'. Use a standard editor like 'Notepad' to read this text-format.
- **Number of frames**: The number of raw images which are combined to get one sharp image, typical values: "30" (10-100), higher values increase the quality of the image but slow down the scan velocity
- **binning\_image**: How many pixels are averaged, e.g. "2" means: 2x2 pixels. Typical value: "2". Large binning factors reduce the amount of data significantly but also the image resolution.
- **Name**: the actual image is automatically saved in Folder: \$data\_path+\$name+system\_time\_in\_seconds The image is saved as an image file (.png) and an info file (.info)

#### grab.ep3

live image is transferred to the "Map&Image Viewer" (no focused image)

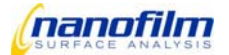

# **Function Group: Measurements**

In ellipsometric measurements the settings of polarizer and analyzer are varied to find the minimum of intensity in a Region\_of\_Interest (ROI). The ROI-Signal versus optics position is fitted with a parable to find the exact "nulling"-condition. The ellipsometric parameter Delta and Psi are calculated from the minimum positions.

#### nulling\_one\_zone.ep3

finds minimum signal for the ROI by rotating polarizer and analyzer in the selected zone (e.g.: zone: polarizer setting positive, compensator setting positive and analyzer setting positive), calculates delta and psi values and transfers into the window "log editor".

Comments and parameters:

- **plrange** is the range the polarizer moves in one direction starting from the actual polarizer setting. Typical value: "5°"
- alrange is the range the analyzer moves in one direction from starting from the actual analyzer setting. Typical value: "5°"
- samples: the number of points used for the plrange and alrange, typical values: "100" "200". There is a single data point per camera frame, at typical camera rates of 25 Hz a samples number of "100" takes four seconds.

#### nulling\_two\_zone.ep3

finds minimum signal for the ROI by rotating polarizer and analyzer in the selected (first) zone (e.g : zone: polarizer setting positive, compensator setting positive and analyzer setting positive), calculates delta and psi values and transfers into the window "log editor". Additionally, it finds the minimum signal for the second zone.

Comments and parameters:

- After the mimimum for the first zone is found, the polarizer rotates about 90 degree and the analyzer changes the sign (compensator keeps the position)
- Again the minimum signal for this zone is measured, delta and psi values are calculated and transferred into the window "log editor"
- Mean delta and psi values for the two zones are calculated and transferred into the window "log editor"
- plrange, alrange and samples: see nulling\_one\_zone

|        | Polarizer setting | Compensator setting | Analyzer setting |
|--------|-------------------|---------------------|------------------|
| Zone 1 | positive          | +45°                | positive         |
| Zone 2 | negative          | +45°                | negative         |
| Zone 3 | positive          | -45°                | positive         |
| Zone 4 | negative          | -45°                | negative         |

Tab 6.2-1: Ellipsometric nulling condition is fulfilled at four distinguished optic settings. The mean value at two- or four-zone-Measurements is free of multiple systematic errors and increases the accuracy depending on the measurement condition by an order of magnitude.

### nulling\_four\_zone.ep3

finds minimum signal for four different zones by rotating polarizer and analyzer, calculateds delta and psi values and transfers them into the window "log editor"

Comments and parameters:

- Second zone: Polarizer rotates about 90 degrees, anlayzer changes the sign, compensator keep the position
- Minimum signal for the second zone is found by rotating polarizer and analyzer, is calculated into delta and psi values and transferred into the window "log editor"
- third zone: polarizer, analyzer and compensator change the sign
- minimum signal for the third zone is found by rotating polarizer and analyzer, calculated into delta and psi
  values and transferred into the window "log editor"

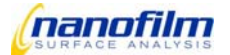

- fourth zone: polarizer rotates about 90 degrees, anlayzer changes the sign, compensator keeps the position
- minimum signal for the fourth zone is found by rotating polarizer and analyzer, is calculated into delta and psi values and transferred into the window "log editor"
- the mean delta and psi values for the four zones are calculated and transferred into the window "log editor"
- plrange, alrange and samples: see nulling\_one\_zone

#### coarse\_adjust.ep3

rotates polarizer and analyzer and scans for the minimum ROI signal to move polarizer and analyzer close to the minimum signal.

# Function Group: AOI\_Variation (Angle-Of-Incidence)

Attention: Please ensure that there is no collision between the objective and sample holder or sample cells! Typically, the interesting AOI-ranges are above 60° where the standard objectives may touch the sample plane.

### Measure\_brewsterangle.ep3

Fast script to find the Brewster angle (or pseudo-brewster angle) of a sample where the delta-value shows a increased sensitivity to sample parameters.

Comments and parameters:

- the script turns polarizer, compensator and analyzer to 0 degree
- moves the goniometer about ± 5 degree from the actual goniometer setting to find the minimum signal for the ROI (brewster angle for the ROI)
- goniometer moves to the minimum setting, which is transfered in the window "log editor"

### Move\_Correction.ep3

!Only for EP3 with automatic sample handling stage! measures automatically the ellipsometric parameters delta and psi depending on the angle of incidence. This Function automatically corrects any shift of spot due to the different angles of incident by changing x,y,z position and focus.

Comments and parameters:

- The goniometer setting is varied in a loop from a start- to a stop-value
- The script <u>nulling one zone.ep3</u> is executed in the loop
- The delta and psi values versus AOI are transferred into the window "graph"
- AOI\_start is the minimum angle of the goniometer, where the measurement should start
- **AOI\_end** is the maximum angle of the goniometer, where measurement should stop
- AOI\_step is the angle step width between two goniometer angles
- plrange, alrange and samples: see nulling\_one\_zone
- **Zones:** selection of the scripts nulling\_one\_zone, nulling\_two\_zones or nulling\_four\_zones

### AOI-Variation\_one\_zone.ep3

measures automatically the ellipsometric parameters delta and psi depending on the angle of incidence.

Comments and parameters:

- The goniometer setting is varied in a loop from a start- to a stop-value
- The script <u>nulling one zone.ep3</u> is executed in the loop
- The delta and psi values versus AOI are transferred into the window "graph"
- AOI\_start is the minimum angle of the goniometer, where the measurement should start
- **AOI\_end** is the maximum angle of the goniometer, where measurement should stop
- **AOI\_step** is the angle step width between two goniometer angles
- plrange, alrange and samples: see nulling\_one\_zone

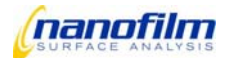

### AOI-Variation\_two\_zone.ep3

identical script as above, the only difference is that the script <u>nulling two zone.ep3</u> is executed

**AOI-Variation\_four\_zone.ep3** identical script as above, the only difference is that the script <u>nulling\_four\_zone.ep3</u> is executed

# Function Group: Lambda\_Variation

This section is only valid for Multiple Laser Wavelength (MW) or Spectroscopic Systems (SE). Every wavelength is connected to a wave\_index which is displayed in the "live & control"-window or in the file ...\user xxx\config\wavelength.ini

### Nulling\_one\_zone\_MW.ep3

measures automatically the ellipsometric parameters delta and psi depending on the wavelength.

Comments and parameters:

- The wavelength is varied in a loop from a start to a stop-value.
- The script <u>nulling one zone.ep3</u> is executed in the loop.
- The delta and psi values are transferred into the window "graph".
- wave\_start is the index number for the wavelength where measurement should start
- wave\_end is the index number for the wavelength where the measurement should stop
- **wave\_step** is the step size for the wavelength (e.g. "1" means every wavelength between wave\_start and wave\_end is used for the measurements).

#### Nulling\_two\_zone\_MW.ep3

identical script as above, the only difference is that the script <u>nulling two zone.ep3</u> is executed

### Nulling\_four\_zone\_MW.ep3

identical script as above, the only difference is that the script nulling four zone.ep3 is executed

## Function Group: Lambda\_AOI\_Variation

This section is only valid for Multiple Laser Wavelength (MW) or Spectroscopic Systems (SE). Every wavelength is connected to a wave\_index which is displayed in the "live & control"-window or in the file ...\user xxx\config\wavelength.ini

Attention: Please ensure that there is no collision between the objective and sample holder or sample cells! Typically, the interesting AOI-ranges are above 60° where the standard objectives may touch the sample plane.

### VASE.ep3

measures automatically the ellipsometric parameters delta and psi depending on the wavelength and angle of incidence.

Comments and parameters:

- The wavelength is varied in a loop from a start to a stop-value.
- The goniometer setting is varied in a loop from a start- to a stop-value
- The nulling script is executed in the loop.
- The delta and psi values are transferred into the window "graph".
- wave\_start is the index number for the wavelength where measurement should start
- wave\_end is the index number for the wavelength where the measurement should stop
- **wave\_step** is the step size for the wavelength (e.g. "1" means every wavelength between wave\_start and wave\_end is used for the measurements).
- AOI\_start is the minimum angle of the goniometer, where the measurement should start

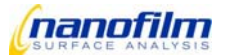

- **AOI\_end** is the maximum angle of the goniometer, where measurement should stop
- AOI\_step is the angle step width between two goniometer angles
- plrange, alrange and samples: see nulling\_one\_zone
- Zones: selection of the scripts nulling\_one\_zone, nulling\_two\_zones or nulling\_four\_zones

# **Function Group: Analyse**

### In this function group the ellipsometric parameters delta and psi are calculated and analyzed with an optical model.

### delta\_psi.ep3

delta and psi values are calculated from the last minimum settings or from the actual settings of polarizer, compensator and analyzer and transferred to the window "log editor"

Comments and parameters:

mode:

*min*: the last minimum settings of polarizer, compensator and analyzer are used for calculation of delta and psi

man: the actual settings of polarizer, compensator and analyzer are used for calculation of delta and psi

### fit.ep3

the last delta and psi values are transferred to the actual model and fitted with this model. The results are added to the window "log editor".

## **Function Group: Mapping**

In mapping mode multiple image-scans were taken at different optics positions. The parable fit to find the minimum intensity is done for every Pixel separately. Multiple maps can be combined in the Mapping-Tool to calculate fits according to the chosen model.

### delta\_mapping.ep3

executes the script <u>nulling one zone.ep3</u> at the actual position for a rough adjustment and records a delta-map.

Comments and parameters:

- For a delta-mapping the analyzer is fixed in the minimum position and only polarizer is moved. At each polarizer position an image is recorded. The recorded images should not be oversaturated (if necessary the gain of the camera has to be changed)!
- For every pixel the minimum of intensity versus polarizer position is fitted. For the minima delta-values are calculated for every pixel. The resulting delta-Map is transferred to the Mapping-Tool. The recorded images will be deleted automatically.
- In the Mapping-Tool the model can be applied to single spots or all pixels. Multiple delta- or psi-maps at different wavelengths can be combined. Simple one-dimensional fits can be run in a fast interpolation-mode. Complex fits may take a longer time.
- number\_of\_images: Number of image scans used for the minimum fit. typical value: "10".
- **plrange\_map**: Range the polarizer rotates in one direction from the actual pl position (the first image is recorded) and than in the other direction (the last image is recorded). typical values: 10°
- **binning\_map**: Binning factor for the map, e.g. "2" means, 2x2 neighbouring delta values were averaged to one delta value. typical values: 2 or 4

#### psi\_mapping.ep3

identical script as delta\_mapping.ep3, the only difference is that the polarizer stays in the minimum position and only analyzer rotates

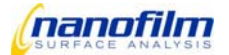
Comments and parameters:

• **alrange\_map**: the range the analyzer rotates in one direction from the actual al position (the first image is recorded) and than in the other direction (the last image is recorded)

# delta\_psi\_mapping.ep3

this script first executes the script <u>delta\_mapping.ep3</u> and than the script <u>psi\_mapping.ep3</u>. both are transferred to the Mapping-Tool

# **Function Group: Kinetic**

# A measurement is repeated in a loop to record changes versus time. The 'timer'-command gives a trigger signal to ensure constant time steps.

#### Kinetic.ep3

executes the script <u>nulling one zone.ep3</u> over a selected time.

Comments and parameters:

- The window "graph" and three dialog windows are open.
- In the first dialog window you can choose if you want to start a new experiment or continue the last experiment.
- In the second dialog window you can choose how long the script should run.
- In the third dialog window you can choose how often the script <u>nulling one zone.ep3</u> should be executed.
- The delta and psi values are displayed in the window "graph" (x-axis is kinetic-time, left y-axis is delta, right y-axis is psi)

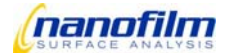

# 6.3. Script commands

# Index Script commands

| Chapter 1: Script Server syntax                             | 110 |
|-------------------------------------------------------------|-----|
| Keywords                                                    | 110 |
| Variables: INT, REAL, CHAR, CLEAR                           |     |
| Variable Syntax:                                            |     |
| Data types                                                  | 112 |
| Internal Variables                                          | 112 |
| Constants for motor names                                   | 113 |
| Chapter 2: formular syntax                                  | 113 |
| Mathematical functions                                      | 114 |
| Chapter 3: General commands                                 |     |
| do loop                                                     |     |
| do until                                                    |     |
| if/else                                                     |     |
| execute \$char1                                             | 119 |
| open_vi \$char1                                             |     |
| close_vi \$char1                                            | 120 |
| dialog \$char1 \$real2 >real3 >real4                        |     |
| message \$char1 \$char2 \$char3                             |     |
| wait \$int1                                                 |     |
| array \$char1 \$char2 \$char3 \$char4 \$char5 >char6 >char7 |     |
| timer \$char1 \$int2                                        | 126 |
| Chapter 4: Hardware commands                                |     |
| motor                                                       | 127 |
| shutter                                                     |     |
| camera                                                      |     |
| dio bits                                                    |     |
| wavelength                                                  | 130 |
| Chapter 5: Analysis commands                                | 131 |
| record                                                      | 131 |
| find_minimum                                                |     |
| Calc_delta_psi                                              |     |
| log commands                                                |     |
| graph                                                       | 133 |
| model                                                       | 134 |
| Chapter 6: Imaging commands                                 | 134 |
| image                                                       |     |
| mapping                                                     | 135 |
|                                                             |     |

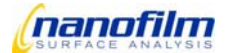

# Chapter 1: Script Server syntax

### // comment\_text

Comments are text elements within a script that contain remarks about the script or the individual statements. They make the script easier to understand.

Individual lines of comments can be created using two slashes (//). The comment can begin at any point and extends to the next line.

int i 5 // comment

# Keywords

Keywords are dedicated words which are part of the fixed vocabulary of the programming language, e.g.: INT, TIMER, RECORD, ... Do not use keywords for variables and subroutine names. Motor names and some internal variables are dedicated as well. See the list below.

Variables: INT, REAL, CHAR, CLEAR

Script Server variables must be declared before use. Different data types can be assigned (see list below).

Example: int x1 42 real old\_position 123.456 char text "Hello world !" log add "\$x1 \$old\_position \$text" clear x1

//integer
//floarting point number
//string
//call with \$

### Variable Syntax: x1, \$x1, >x1

At the declaration with data type assignment use the plain variable name (x1).

Some script command have an output of variables, use a > in front of the name to assign the output value to a variable (>x1). If the variable does not exist it is declared with a default data type.

When calling the variable use a **\$** in front of the name ( **\$**x1 ).

For mathematical formulars use apostrophes '' and do not use \$ in front of a variable name. A list of mathematical functions is given below.

For character strings use quotations " ". If there is no space in the text quotations are not necessary, the string ends at the space.

For handling adding a variable list to transfer to log editor, graph window or model built a string of variable names. Use "\$" in front of each variable name.

Example:

| int x1 42                         | //declare without "\$"           |
|-----------------------------------|----------------------------------|
| real x2 \$x1                      | //call with "\$"                 |
| real x3 '-x1^2+3*x2/sqrt(2)'      | //in formular without "\$"       |
| log add "\$x1 \$x2 \$x3"          | //in log editor strings use "\$" |
| dialog "insert a number" \$x1 >x4 | //Assign output value with ">"   |

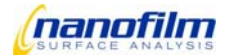

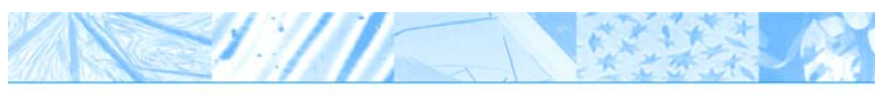

if \$x4 gt 666 int x4 -1 endif //greater than

A variable is present in the global script server memory and can becalled (or set) from any script, subscript or tool. It must be present when it is called, otherwise an error message comes up and script execution is stopped. To avoid stopping of a script due to a non-defined variable you can use a special syntax where no value is defined. The variable is defined with the value zero if it does not exist, otherwise it keeps the former value. Special values of variables are "NaN" Not a Number "inf" infinite

Example:

int x1

//define if necessary, otherwise do not change

Variables can be assigned as "parameter" in the function tree on the main RefSpec2 window. This assignment is done every time when the function is called by double-click, before the function script is executed. Multiple variables are pre-defined by RefSpec2. Some can be accessed in a script which automatically runs at startup: \RefSpec2 V2.00\user xxx updated\scripts\Instrument\_Specific\startupGlobals.RefSpec2 For internal variables format and unit are defined in the file "user...\config\var\_defs.ini". Definition of format, unit and default value is possible in this file for any script server variable. The format uses LabViewconvention.

Examples from file "user...\config\var\_defs.ini" : //\$lambda= 531.1 nm is a REAL type float (f) number with 1 character after the dezimal point, unit (nm) [lambda] type=2 format=%.1f unit=(nm) //\$gain= 50 is a INT Type dezimal (d) number without dezimal point and without a unit

//\$gain= 50 is a INT Type dezimal (d) number without dezimal point and without a unit
[gain]
type=1
format=%d

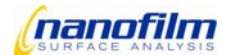

# Data types

1.1

For handling of 1- or 2-dimensional arrays please refer to the script command "array"

| Script Server syntax | Type number | internal data type |                              |
|----------------------|-------------|--------------------|------------------------------|
|                      | 0           | none               |                              |
| int                  | 1           | 132                |                              |
| real                 | 2           | DBL                |                              |
| char                 | 3           | char               |                              |
| int()                | 4           | 1D I32             | Array                        |
| real()               | 5           | 1D DBL             | Array                        |
| char()               | 6           | 1D CHAR            | Array                        |
| int(())              | 7           | 2D 132             | 2 dimensional Array          |
| real(())             | 8           | 2D DBL             | 2 dimensional Array char(()) |
|                      | 9           | 2D CHAR            | 2 dimensional Array          |
|                      | 10          | PATH               | -                            |

# **Internal Variables**

The following special names are used for global variables or arrays. Do not use these names for other purposes, some are write protected, some are overwritten by the system. More special variables are defined in "user...\config\var\_defs.ini".

# Example:

log add "\$Lambda \$aoi \$delta \$Psi "

| Name                    | type            | Description                                                     |
|-------------------------|-----------------|-----------------------------------------------------------------|
| \$lambda                | real            | wavelength in nm                                                |
| <pre>\$wave_index</pre> | int             | index of wavelength (see wavelength.ini)                        |
| \$aoi                   | real            | Angle of Incidence in degree (correlated to motorposition \$gl) |
| \$aov                   | real            | Angle of View in degree (correlated to motorposition \$gs)      |
| \$pl                    | real            | actual motor position Polariser (pl)                            |
| \$plrange               | real            | halfrange for find_minimum                                      |
| \$plsamples             | real            | number of datapoints for find_minimum                           |
| \$plmin                 | real array (1D) | Polarizer minimum (ROI_number)                                  |
| \$plminmean             | real            | Mean over all ROI                                               |
| \$plconj                | real            | conjugated null, calculated via calc_delta_psi                  |
| \$comin                 | real array (1D) | Compensator position corresponding to plmin                     |
| \$almin                 | real array (1D) | Analyzer minimum (ROI_number)                                   |
| \$alminmean             | real            | Mean over all ROI                                               |
| \$glmin                 | real array (1D) | Goniometer laser-arm minimum (ROI_number)                       |
| \$psi                   | real array (1D) | last calculated value of psi (ROI_number)                       |
| <pre>\$psi_error</pre>  | real array (1D) | Error of psi (ROI_number)                                       |
| \$psimean               | real            | Mean over all ROI                                               |
| \$delta                 | real array (1D) | last calculated value of delta (ROI_number)                     |
| \$delta_error           | real array (1D) | Error value of delta (ROI_number)                               |
| \$deltamean             | real            | Mean over all ROI                                               |
| \$fit_results           | real array (1D) | caculated by model                                              |
| \$fit_errors            | real array (1D) | caculated by model                                              |
| \$fit_labels            | real array (1D) | caculated by model                                              |
| \$objective             | char            | Objective lable                                                 |
| \$power                 | real            | laser power in %                                                |

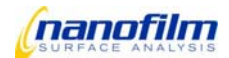

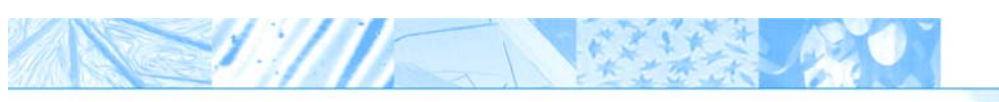

| \$gain         | int             | camera gain in %                                 |
|----------------|-----------------|--------------------------------------------------|
| \$cameranumber | int             | camera-chanel; 0=Standard CCD, 2=Align           |
| \$framerate    | real            | camera frames per second (or samples per second) |
| \$time         | real            | in milliseconds                                  |
| \$date         | char            | Date + time-String                               |
| \$xscale       | real            | micrometer per Pixel                             |
| \$roisignal    | real array (1D) | mean gray value in ROIs (0 to 255)               |
| \$comx         | real            | Center-Of-Mass in pixel (for alignment)          |
| \$comy         | real            | Center-Of-Mass in pixel                          |
| \$data_path    | char            | path for saving data                             |
| \$recipe_path  | char            | path for saving recipie                          |

### Constants for motor names

For the motors of EP<sup>3</sup>View the following constants are internal variables. These constants must be set in the corresponding commands as designators, e.g. "". Script Server variable with the same name contain the actual motor position.

Example:

| motor move al 1 1 $-2$   | //motor move NAME MODE SPEED POSITION |
|--------------------------|---------------------------------------|
| log add "\$gs \$pl \$al" |                                       |

| GS | Goniometer focus scanner-arm                      |
|----|---------------------------------------------------|
| GL | Goniometer laser-arm                              |
| FS | Focus scanner                                     |
| AL | Analyzer                                          |
| CO | Compensator                                       |
| PL | Polarizer                                         |
| LP | Laser Power Attenuator                            |
| ZS | Z-stage (for sample height)                       |
| XS | X-axis of xy-stage                                |
| YS | Y-axis of xy-stage                                |
| A2 | Align stage axis 2                                |
| A1 | Align stage axis 1                                |
| FW | Filter wheel (for spectroscopic EP <sup>3</sup> ) |
| MW | Multi wavelength mirror or filter wheel           |
| ZG | Z-Lift at the Goniometer                          |
|    |                                                   |

# Chapter 2: formular syntax

For calculations in scripts "mathematical expressions" or "formulars" can be used. A formular is written in apostrophes '', the resulting value is a real number. Script server variables can be used in formulars. "\$" in front of a variable name is not required. A list of mathematical functions is given below.

Examples: real x1 '1+1' real x2 'x1\*2' int x3 '2/3' real x4 '-x3' dialog "calculate:" 'sin(45/180\*pi(1))^2' motor move fs 0 1 'x1+1.5\*10^4'

//use a variable \$x1
//the real value is rounded to integer
//"real x4 -\$x3" does not work!
//in formulars pi(1) =3.1415
//use 1\*10^4 instead of 1E4

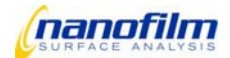

# **Mathematical functions**

The mathematical functions are explained below. They occur within expressions. The Variables 'x' and 'z' are the release parameters to these functions. The return value for the functions is the result of the calculation, e.g. REAL y 'abs(12.34)'.

| Syntax     | Mathematical functions                                                                | Example                                                                                                    |
|------------|---------------------------------------------------------------------------------------|----------------------------------------------------------------------------------------------------|
| abs(x)     | Returns the absolute value of x.                                                      | REAL x -12.34                                                                                                    |
|            | (Argument = REAL; return value = REAL)                                                | REAL y 'abs(x)'                                                                                                    |
|            |                                                                                       | // Result: y = 12.34                                                                                                    |
| acos(x)    | Calculates the inverse cosine of x. The value of x must be between -1 and +1. The     | REAL x 0.5                                                                                                    |
|            | return value is specified in radian measures (rad). (Argument = REAL; return value =  | REAL y ' $acos(x)$ '                                                                                                    |
|            | REAL)                                                                                 | // Result: $y = 1.0472$ rad                                                                                                    |
|            | Refer also to: cos(x)                                                                 |                                                                                                    |
| acosh(x)   | Calculates the inverse hyperbolic cosine of x.                                        | REAL x 1.1276                                                                                                    |
|            | (Argument = REAL; return value = REAL)                                                | REAL y 'acosh(x)'                                                                                                    |
|            | Refer also to: cosh(x)                                                                | // Result: $y = 0.5000$                                                                                                    |
| asın(x)    | Calculates the inverse sine of x. The value of x must lie between -1 and +1. The      | REAL x 0.5                                                                                                    |
|            | return value is specified in radian measures (rad).                                   | $\begin{array}{c} \text{REAL y asin(x)} \\ \text{(Basely as 0.5226 and )} \end{array}$                                                                                    |
|            | (Algument = REAL, return value = REAL)                                                | // Result: $y = 0.5236$ rad                                                                                                    |
| asinh(x)   | Calculates the inverse hyperbolic sine of x                                           | <b>PEAL x 0 5211</b>                                                                                                    |
| asinii(x)  | (Argument = REAL : return value = REAL)                                               | $\mathbf{REAL} \times \mathbf{V} = \mathbf{S} \mathbf{S} \mathbf{V} \mathbf{V} + \mathbf{S} \mathbf{S} \mathbf{S} \mathbf{S} \mathbf{S} \mathbf{S} \mathbf{S} \mathbf{S}$ |
|            | Refer also to: $\sinh(x)$                                                             | // Result: $y = 0.5000$                                                                                                    |
| atan(x)    | Calculates the inverse tangent of x. The return value is specified in radian measures | REAL x 0.5                                                                                                    |
|            | (rad).                                                                                | REAL y ' $atan(x)$ '                                                                                                    |
|            | (Argument = REAL: return value = REAL)                                                | // Result: $v = 0.4636$ rad                                                                                                    |
|            | Refer also to: tan(x)                                                                 | 2                                                                                                    |
| atanh(x)   | Calculates the inverse hyperbolic tangent of x.                                       | REAL x 0.4621                                                                                                    |
|            | (Argument = REAL; return value = REAL)                                                | REAL y 'atanh(x)'                                                                                                    |
|            | Refer also to: tanh(x)                                                                | // Result: y = 0.5000                                                                                                    |
| ceil(x)    | The floating point number x is rounded up to the next highest integer which then is   | REAL x 12.34                                                                                                    |
|            | returned as a floating point number, as well.                                         | REAL y 'ceil(x)'                                                                                                    |
|            | (Argument = REAL; return value = REAL)                                                | // Result: $y = 13.0000$                                                                                                    |
|            | Reter also to: floor(x)                                                               |                                                                                                    |
| CI(X)      | Calculates the cosine integral of x, where x is any real number.                      | REAL x 0.5                                                                                                    |
|            | (Argument = REAL; return value = REAL)                                                | KEAL Y $CI(X)$                                                                                                    |
| 000(x)     | Relei also to. si(x)                                                                  | // Result: $y = -0.1/78$                                                                                                    |
| COS(X)     | (Argument – DEAL: roturn value – DEAL)                                                | $ \begin{array}{c} \text{REAL X } 0.5250 \\ \text{PEAL } \text{w} \left  \cos(x) \right  \\ \end{array} $                                                                 |
|            | Refer also to: $acos(x)$                                                              | // Result: $y = 0.8660$                                                                                                    |
| cosh(x)    | Calculates the hyperbolic cosine of x                                                 | REAL x 0.5                                                                                                    |
|            | Argument = REAL: return value = REAL)                                                 | REAL y ' $cosh(x)$ '                                                                                                    |
|            | Refer also to: acosh(x)                                                               | // Result: y = 1.1276                                                                                                    |
| cot(x)     | Calculates the cotangent of x. The argument must be specified in radian measures      | REAL x 0.5236                                                                                                    |
|            | (rad).                                                                                | REAL y 'cot(x)'                                                                                                    |
|            | (Argument = REAL; return value = REAL)                                                | // Result: y = 1.7320                                                                                                    |
| csc(x)     | Calculates the cosecant of x (1/sin(x)). The argument must be specified in radian     | REAL x 0.5                                                                                                    |
|            | measures (rad).                                                                       | REAL y $'csc(x)'$                                                                                                    |
|            | (Argument = REAL; return value = REAL)                                                | // Result: $y = 2.0858$                                                                                                    |
|            | Reter also to: sec(x)                                                                 |                                                                                                    |
| exp(x)     | Calculates the exponential function ex of variable x.                                 | $\begin{array}{c} \text{KEAL X 4.0} \\ \text{DEAL } = \left  \exp\left( - \frac{1}{2} \right) \right  \end{array}$                                                        |
|            | (Argument = REAL; return value = REAL)                                                | REAL y $exp(x)$                                                                                                    |
| evom1(v)   | Calculates one less than the value of a raised to the x newer ((ox) = 1)              | // Result: $y = 34.396$                                                                                                    |
| explini(x) | Calculates one less than the value of enaised to the x power ((ex) - 1).              | REAL X 4.0<br>PEAL = x' a x pm 1(x)'                                                                                                    |
|            | (Algument - REAL, letuin value - REAL)                                                | // Result: $v = 53.598$                                                                                                    |
| floor(x)   | The floating point number x is rounded off to the next lowest integer which then is   | PFAI = 12.376                                                                                                    |
|            | returned as a floating point number, as well (Argument = RFAI · return value = RFAI ) | REAL v 'floor(x)'                                                                                                    |
|            | Refer also to: ceil(x)                                                                | // Result: $y = 12.000$                                                                                                    |
| gamma(x)   | Calculates the gamma function $(x+1) \approx x!$ for all natural numbers x.           | REAL x 3.0                                                                                                    |
| J          | (Argument = REAL; return value = REAL)                                                | REAL y 'gamma(x)'                                                                                                    |
|            |                                                                                       | // Result: y = 2.000                                                                                                    |
| getexp(x)  | Returns the exponent of x.                                                            | REAL x 12.5                                                                                                    |
|            | (Argument = REAL; return value = REAL)                                                | REAL y 'getexp(x)'                                                                                                    |
|            |                                                                                       | // Result: y = 3.0000                                                                                                    |
| getman(x)  | Returns the mantissa of x.                                                            | REAL x 12.5                                                                                                    |
|            | (Argument = REAL; return value = REAL)                                                | REAL y 'getman(x)'                                                                                                    |
|            |                                                                                       | // Result: y = 1.5625                                                                                                    |

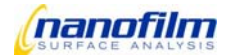

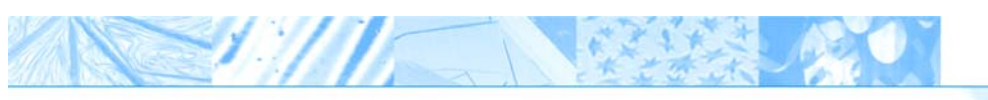

| int(x)        | Rounds x to the nearest smallest integer                                                 | REAL x 12.5                                                                                                    |
|---------------|------------------------------------------------------------------------------------------|----------------------------------------------------------------------------------------------------|
| (X)           | (Argument = DEAL : return value = INT)                                                   | $INT = \frac{1}{2} \frac{1}{2} \frac{1}{2$ |
|               | (Algument – REAL, leturn value – INT)                                                    | IINT Y IIII(X)                                                                                                    |
|               | Refer also to: intrz(x); Refer also to: floor(x)                                         | // Result: $y = 12.0000$                                                                                                    |
| intrz(x)      | Rounds x to the nearest integer between x and zero.                                      | REAL x 12.5                                                                                                    |
| =()           | (Argument - PEA) : return value - INT)                                                   | $INT = \frac{1}{10000000000000000000000000000000000$                                                                                                    |
|               |                                                                                          | (1) $(1)$ $(1)$                                                                                                    |
|               |                                                                                          | // Result: $y = 12.0000$                                                                                                    |
| ln(x)         | Calculates the natural logarithm of x to the base of e. X must have a positive value.    | REAL x 12.34                                                                                                    |
| ( )           | (Argument = REA): return value = REAL)                                                   | $REAL \times In(\mathbf{x})$                                                                                                    |
|               | (Argument - REAL, return value - REAL)                                                   | KEAL y III(X)                                                                                                    |
|               |                                                                                          | // Result: $y = 2.513$                                                                                                    |
| Inp1(x)       | Calculates the natural logarithm of $(x + 1)$ to the base of e. X must have a positive   | REAL x 12.34                                                                                                    |
| F ( )         | value                                                                                    | $\mathbf{REAL} \times [\mathbf{lnn1}(\mathbf{x})]$                                                                                                    |
|               |                                                                                          | (12)                                                                                                    |
|               | (Argument = REAL; return value = REAL)                                                   | // Result: $y = 2.5908$                                                                                                    |
| loa(x)        | Calculates the logarithm of x to the base of 10. X must have a positive value.           | REAL x 12.34                                                                                                    |
| 5()           | (Argument = REAL : return value = REAL)                                                  | $REAL \times log(\mathbf{x})$                                                                                                    |
|               | (Agamente Review, retain value Review)                                                   | $\frac{1}{10000000000000000000000000000000000$                                                                                                    |
|               |                                                                                          | // Result: $y = 1.0913$                                                                                                    |
| log2(x)       | Calculates the logarithm of x to the base of 2. X must have a positive value.            | REAL x 12.34                                                                                                    |
|               | (Argument = REAL: return value = REAL)                                                   | $\mathbf{REAL} \mathbf{v} \left[ \log 2(\mathbf{x}) \right]$                                                                                                    |
|               | (Agamente Review, retain value Review)                                                   | $\frac{1}{2}$                                                                                                    |
|               |                                                                                          | // Result: $y = 3.0253$                                                                                                    |
| max(x, z)     | No function yet (V3.02) !                                                                | INT x 5                                                                                                    |
|               | Returns the larger of exactly two variable values                                        | INT 7 3                                                                                                    |
|               | (Argumente a INT) return volue INT) Defer des termin(v =)                                | INT w mov(w z)                                                                                                    |
|               | (Arguments = INT, return value= INT) Refer also to $min(x,z)$                            | $\lim_{x \to \infty} f(x,z)$                                                                                                    |
|               | Refer also to: min(x,z)                                                                  | // Result: $y = 5$                                                                                                    |
| min(x, z)     | No function vet (V3.02) !                                                                | INT x 5                                                                                                    |
| ······(··, =) | Potume the smaller of two variable values                                                | INT 7 3                                                                                                    |
|               |                                                                                          |                                                                                                    |
|               | (Arguments = INI; return value = INI)                                                    | INT y $min(x,z)$                                                                                                    |
|               | Refer also to: max(x,z)                                                                  | // Result: $v = 3$                                                                                                    |
| mod(x, z)     | No function yet $(1/3, 02)$ L lise: $(x-int(x/z)*z)$                                     | DEAL 70                                                                                                    |
| 1110u(x, 2)   | No function yet $(V, U, Z)$ : Use. $(x - int(x/Z), Z)$                                   | REAL X 7.0                                                                                                    |
|               | Calculates the modulo division of x/z (remainder after division), when the quotient is   | REAL z 3.0                                                                                                    |
|               | rounded toward infinity.                                                                 | INT y $mod(x,z)'$                                                                                                    |
|               | (Arguments = $REAI$ : return value = INT)                                                | // Result:  y = 1                                                                                                    |
| ···:/···)     | Patrice the value 2.44450 to                                                             | $\int \int Result \cdot y = 1$                                                                                                    |
| pi(x)         | Returns the value 3.14159 * X.                                                           | REAL y $pi(1)$                                                                                                    |
|               | (Argument = REAL; return value = REAL)                                                   | // Result: $y = 3.14159$                                                                                                    |
|               |                                                                                          | -                                                                                                    |
|               |                                                                                          | DEAL v 25                                                                                                    |
|               |                                                                                          | KEAL X 5.5                                                                                                    |
|               |                                                                                          | REAL y ' $pi(x)$ '                                                                                                    |
|               |                                                                                          | // Result: $y = 10.9956$                                                                                                    |
| rand(0)       | Generates a random number between 0 and 1                                                | PEAL v 'rand(0)'                                                                                                    |
|               | Cenerates a random number between 0 and 1.                                               | KEAL y Tallu(0)                                                                                                    |
|               | (Argument = -; return value = REAL)                                                      | // Result: $y = 0.4253$                                                                                                    |
|               |                                                                                          |                                                                                                    |
|               |                                                                                          | REAL v 'rand(0)'                                                                                                    |
|               |                                                                                          | // Popult: $y = 0.0602$                                                                                                    |
|               |                                                                                          | // Result. y = 0.0003                                                                                                    |
| rem(x, z)     | No function yet (V3.02) Vec: '(x/z)-int(x/z)'                                            | REAL x 7.0                                                                                                    |
|               | Calculates the remainder of $x/z$ , when the quotient is rounded to the nearest integer. | REAL z 3.0                                                                                                    |
|               | (Arguments = PEA) : return value = INT)                                                  | INT y'rem(y z)'                                                                                                    |
|               | (Alguments - REAL, return value - INT)                                                   | (1, 2, 2)                                                                                                    |
|               |                                                                                          | // Result: $y =$                                                                                                    |
| sec(x)        | Calculates the secant of $x (1/\cos(x))$ . The argument must be specified in radian      | REAL x 0.5                                                                                                    |
| ()            | measures (rad)                                                                           | $\mathbf{REAL} \mathbf{v} \operatorname{sec}(\mathbf{x})'$                                                                                                    |
|               | (Argument = DEAL) return value = DEAL)                                                   | // Popult: y = 1.1205                                                                                                    |
|               | (Algument – REAL, letum value – REAL)                                                    | // Result: $y = 1.1595$                                                                                                    |
|               | Refer also to: csc(x)                                                                    |                                                                                                    |
| si(x)         | Calculates the sine integral of x, where x is any real number.                           | REAL x 0.5                                                                                                    |
| · ·           | (Argument = REAL return value = REAL)                                                    | $\mathbf{REAL} \mathbf{v} ' \mathbf{si}(\mathbf{x})'$                                                                                                    |
|               |                                                                                          | // Propult = 0.4021                                                                                                    |
|               |                                                                                          | // Result: $y = 0.4951$                                                                                                    |
| sign(x)       | Returns one of the following values:                                                     | REAL x 12.34                                                                                                    |
|               | • 1 if x is greater than 0                                                               | INT v 'sign(x)'                                                                                                    |
|               |                                                                                          | // Popult: y = 1                                                                                                    |
|               |                                                                                          | // Result. $y = 1$                                                                                                    |
|               | • -1 if x is less than 0                                                                 |                                                                                                    |
|               | (Argument = REAL · return value = INT)                                                   | REAL x -12.34                                                                                                    |
|               |                                                                                          | INT v 'sign(x)'                                                                                                    |
|               |                                                                                          | // Degult x = 1                                                                                                    |
|               |                                                                                          | // Result: $y = -1$                                                                                                    |
| sin(x)        | Calculates the sine of x. The argument must be specified in radian measures (rad).       | REAL x 0.5236                                                                                                    |
| • •           | (Argument = REAL : return value = REAL)                                                  | REAL $v'sin(x)'$                                                                                                    |
|               |                                                                                          | // Degult = 0.5000                                                                                                    |
|               |                                                                                          | // Result: $y = 0.5000$                                                                                                    |
| sinc(x)       | Calculates the sine of x divided by x. The argument must be specified in radian          | REAL x 0.5                                                                                                    |
|               | measures (rad).                                                                          | REAL $v$ 'sinc( $x$ )'                                                                                                    |
|               | (Argument = DEAL : return value = DEAL)                                                  | // Posult: y = 0.0580                                                                                                    |
|               | (Argument – REAL, letuin value = REAL)                                                   | // Result: $y = 0.9369$                                                                                                    |
| sinh(x)       | Calculates the hyperbolic sine of x.                                                     | REAL x 0.5                                                                                                    |
|               | (Argument = REAL; return value = REAL)                                                   | REAL v $sinh(x)$                                                                                                    |
|               |                                                                                          |                                                                                                    |
|               | Refer also to: asinh(x)                                                                  | // Result: y = 0.521                                                                                                    |

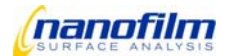

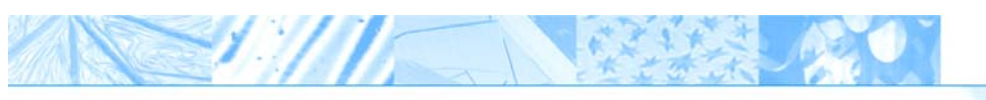

| spike(x)  | Returns one of the following values:                                             | REAL x 12.34            |
|-----------|----------------------------------------------------------------------------------|-------------------------|
| -1 - ( )  | <ul> <li>1 if x is greater than -1 and less than +1</li> </ul>                   | INT v 'spike(x)'        |
|           | • 0 for any other value of x                                                     | // Result: $y = 0$      |
|           | (Argument = $RFAI$ · return value = $INT$ )                                      | Ş                       |
|           |                                                                                  | REAL x 0.1234           |
|           |                                                                                  | INT y 'spike(x)'        |
|           |                                                                                  | // Result: $y = 1$      |
| sqrt(x)   | Calculates the square root of x. X must have a positive value. (Argument = REAL; | REAL x 25.0             |
| • • •     | return value = REAL)                                                             | REAL y 'sqrt(x)'        |
|           |                                                                                  | // Result: $y = 5.0000$ |
| square(x) | Returns one of the following values:                                             | REAL x 25.0             |
|           | <ul> <li>1 if the value of x is uneven-numbered</li> </ul>                       | INT y 'square(x)'       |
|           | <ul> <li>0 if the value of x is even-numbered</li> </ul>                         | // Result: $y = 0$      |
|           | (Argument = REAL; return value = INT)                                            |                         |
|           |                                                                                  | REAL x 26.0             |
|           |                                                                                  | INT y 'square(x)'       |
|           |                                                                                  | // Result: y = 1        |
| step(x)   | Returns one of the following values:                                             | REAL x 12.34            |
|           | <ul> <li>1 if x is greater than zero</li> </ul>                                  | INT y 'step(x)'         |
|           | <ul> <li>0 if x is less than zero</li> </ul>                                     | // Result: $y = 1$      |
|           | (Argument = REAL; return value = INT)                                            |                         |
|           |                                                                                  | REAL x -12.34           |
|           |                                                                                  | INT y 'step(x)'         |
|           |                                                                                  | // Result: $y = 0$      |
| tan(x)    | Calculates the tangent of x. The argument must be specified in radian measures   | REAL x 0.5236           |
|           | (rad).                                                                           | REAL y 'tan(x)'         |
|           | (Argument = REAL; return value = REAL)                                           | // Result: $y = 0.5774$ |
|           | Refer also to: atan(x)                                                           |                         |
| tanh(x)   | Calculates the hyperbolic tangent of x.                                          | REAL x 0.5              |
|           | (Argument = REAL; return value = REAL)                                           | REAL y 'tanh(x)'        |
|           | Refer also to: A I ANH(x)                                                        | // Result: $y = 0.4621$ |

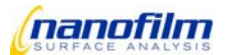

# **Chapter 3: General commands**

do loop

do <statements> ... loop \$*int1* 

Starts a loop and terminates the loop by specifying a fixed number \$int1 of runs.

A loop holds an internal loop counter (\$i0), starting from 0 and going to (\$int1-1). Nested loops are possible, \$i0 is the outer loop counter, \$i1 the next inner counter, \$i3.... The statements of the loop are executed \$int1 times. The minimum number of execution is 1.

\$int1 Number of runs

Examples: INT count 10 do

// Statements here are executed 10 times
// the loop counter goes from 0 to 9

log add "\$time \$i0" wait 200 loop \$count

do

do

//nested loops

log add "\$i0 \$i1" loop 3 loop 5

# do until

do <statements> ... until condition

Starts a loop and terminates the loop by evaluating a condition.

The statements of the loop are executed until the specified condition is satisfied. The minimum number of execution is 1. Known bug: Do not use do..until-loop inside a do..loop, this may corrupt the loop counter \$i0 of the outer loop.

```
Condition:

value1 (= 0: false; any other value: true)

value1 eq value2 ( ... equal to ...)

value1 gt value2 (... greater than ...)

value1 ls value2 (... less than ...)

value1 neq value2 (... not equal to ...)

value1 gte value2 (... greater than or equal to ...)

value1 lse value2 (... less than or equal to ...)
```

Examples:

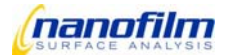

INT mx 10 INT z 0 do

// The statements here are executed as long as // the value of z is not equal to the value of mx

```
INT z 'z+1'
log add "$time $z"
until $z eq $mx
```

REAL x1 0 do

// The statements here are executed as long as

// the value of z is not equal to 10

```
dialog "insert a numbernot equal 0!" $x1 >x1
log add "$time $x1"
until $x1
```

if/else

### if condition <statements> else <statements2> endif

The if command is used to perform either the list of statements 1 or the list of statements 2 depending on the value returned by the condition (p1).

If the result of the condition is true (0), the statement or statement block behind the condition term is executed. If the result of the condition is false (= 0), the statement or statement block behind the keyword ELSE is executed. Script execution is continued behind the ENDIF flag if the corresponding statement block has been executed.

The keyword ELSE can be omitted.

if <condition> <List of statements> endif

If the result of the condition is true (0), the statement or statement block behind the condition term is executed. If the result is false (= 0), the statement block is ignored and the script is continued after the ENDIF flag.

Condition: value1 (= 0: false; 0: true) value1 eq value2 ( ... equal to ...) value1 gt value2 (... greater than ...) value1 ls value2 (... less than ...) value1 neq value2 (... not equal to ...) value1 gte value2 (... greater than or equal to ...) value1 lse value2 (... less than or equal to ...)

Example: INT v 1 CHAR ch "test"

if \$v

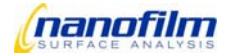

|                   | // The statements here are executed if the   |
|-------------------|----------------------------------------------|
|                   | // value of v is true (0)                    |
| if \$ch eq "test" |                                              |
|                   | // The statements here are executed if the   |
|                   | // value of eq is equal to the string "test" |
| else              |                                              |
|                   | // The statements here are executed          |
|                   | // if the values are not equal               |
| endif             | 1                                            |
| endif             |                                              |

end

A (sub-) script is ended. Continue the higher level script.

Example: if \$x1 eq 0 end endif

# execute \$char1

Executes an external script (sub-script).

Multiple subscript-levels can be nested. A subscript can use the variables defined in the main script since script server variables are global. Only loop counters (i0, i1,...) are local.

\$char1

Name of the ep3script file Enter the file name in quotation marks but without the suffix (.ep3)

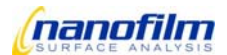

Example:

INT v 1 CHAR ch "test"

if \$ch eq "test" execute "iftest2" else end endif

// The script "iftest2.ep3" will be executed.

open\_vi \$char1

Opens and runs a subroutine or utility. Virtual instruments (vi) can be internal tools which are already loaded in EP3View, in this case no path is needed. For or external files the default path is EP3View V2\program\.

\$char1

Name and path of the subroutine

Examples

| open_vi "live & control"<br>open_vi "Map & image viewer"<br>open_vi "log editor"<br>open_vi "graph"<br>open_vi "model"<br>open_vi "Mapping"<br>open_vi "Script editor"<br>open_vi "Mapping"<br>open_vi "tools\utilities\logV1filesCo<br>open_vi "C:\EP3View V2\tools\diag<br>open_vi "var globals.vi" | // opens the window " live&control"<br>onverter.vi"<br>//relative path; convert logfiles from EP3View_Version_1<br>gnose\diagnoseDio.vi"<br>//absolute path<br>//view script server variables |
|----------------------------------------------------------------------------------------------------|----------------------------------------------------------------------------------------------------|
|                                                                                                    |                                                                                                    |
| close_vi \$char1                                                                                                    |                                                                                                    |
| Close a subroutine or utility.                                                                                                    |                                                                                                    |

\$char1

Name and path of the subroutine

Example close\_vi "graph"

// closes the window "graph"

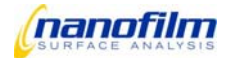

# dialog \$char1 \$real2 >real3 >real4

Opens a dialog box to show a message or enter a number.

This command can be used to display a dialog box containing a message for the user or it can be used to enter a number. The entered number can be saved in a variable (return value).

Use quote mark characters ("") for a not used parameter, when other parameters are following, e.g. 'dialog "" \$x' Depending on *\$char1* it is possible to have different modes:

Standard mode: Other windows were blocked until one button is pressed; "BREAK" stops script execution one\_button-mode: other windows are accessible; return-value is the time when the button is pressed two\_button-mode: other windows are accessible; OK- and CANCEL-Button, the return-value is 1=OK, 0=cancel "CANCEL" continues Script.

|         | •                                                                                                    |                                                                                                    |
|---------|----------------------------------------------------------------------------------------------------|----------------------------------------------------------------------------------------------------|
| \$char1 | Text to display in the dialog box;<br>blocking other windows                                                                     | shows OK- and BREAK-Button;                                                                                   |
|         | special text: one_button                                                                                                    | shows OK-Button                                                                                               |
|         | special text: two_button                                                                                                    | shows OK- and CANCEL-Button                                                                                   |
| \$real2 | Default value which shall be displayed i<br>a variable shall be used, set the charac<br>in one_ or two_button-mode this variable | n the entry field of the dialog box. If<br>ter "\$" in front of the name.<br>le may be a text to be displayed |
| >real3  | Variable for the return value                                                                                                    |                                                                                                    |
|         | one_button-mode: system time in secon                                                                                            | nds                                                                                                    |
|         | two_button-mode: OK=1, CANCELED=                                                                                                 | 0                                                                                                    |
| >real4  | two_button-mode: system time in secor                                                                                            | nds                                                                                                    |
|         |                                                                                                    |                                                                                                    |

# Examples

// ... dialog "Hello World"

// message to display

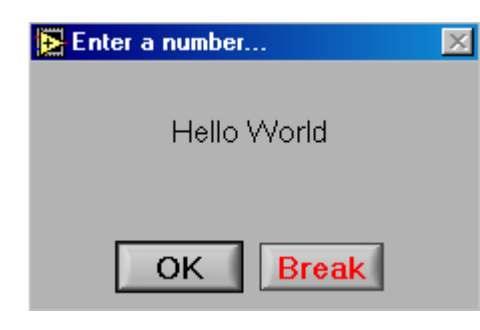

// ... CHAR m "Enter a number" REAL x 12.34 REAL y dialog \$m \$x >y

// text to display
// default value
// variable for return value

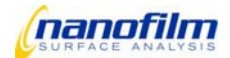

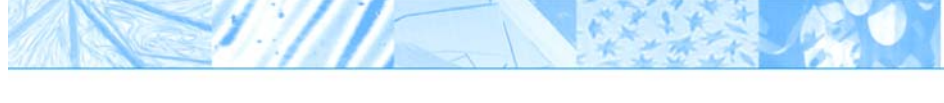

| 🔁 Enter a number | X |
|------------------|---|
| Enter a number   |   |
|                  |   |
| 12.3400          |   |
|                  |   |
| OK Break         |   |

// ... REAL x 12.34 dialog "" \$x

// value to display

| Enter a number | × |
|----------------|---|
|                |   |
| 12.3400 🗮      |   |
| OK Break       |   |

// ...

dialog two\_button "two\_button-mode: CANCEL=0 , OK=1" >button<br/>>button\_time log add "\$button \$button\_time"

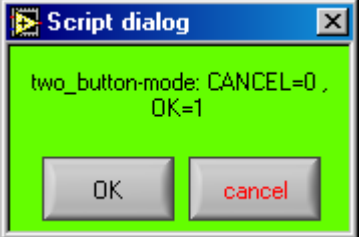

// ...

timer zero dialog one\_button "one\_button-mode: returns sytem time " >button\_time log add "\$button\_time\_\_\_\_\_

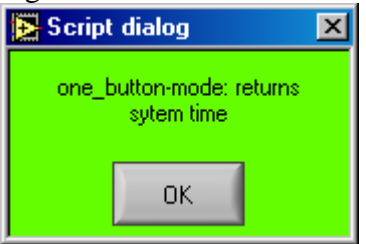

**message** *\$char1 \$char2 \$char3* Displays a message in the main window

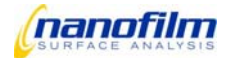

| \$char1 | message text           |
|---------|------------------------|
| \$char2 | type "info" or "error" |
| \$char3 | source text            |

12/1/5

# Examples:

message TEST error TestScript //result see image below

| EP3View (generic v2 upd | ated)      | _ 🗆 ×     |
|-------------------------|------------|-----------|
| File Windows Help       |            |           |
| EP®View 2.01            |            | 🥑 offline |
| data: c:\               |            |           |
|                         |            |           |
| message                 | type       | source 🔺  |
| script finished         | info       | script    |
| script finished         | info       | script    |
| TEST                    | error      | TestScrip |
| script finished         | info       | script 🚽  |
| <                       |            | 1         |
|                         |            |           |
| functions               | parameters | value 🔥   |
| Laser                   |            |           |
| 📺 💼 👘 Image             |            |           |
|                         |            |           |
|                         |            |           |

# wait \$int1

Stops the executing of the script for the given time.

\$int1

time to wait in ms.

# array \$char1 \$char2 \$char3 \$char4 \$char5 >char6 >char7

Command to work with 1- or 2-dimensional arrays. Multiple command structures are possible, depending on \$char1. An array must be declared with type and dimension using the variable definition commands, e.g. "REAL(()) arrayname" for a 2-dimensional array of real numbers.

Consider that this command mostly needs the names of arrays, not the values of the array-variables. The arrayname is given without a "\$" !

\$char1

load:load from filesave:save to fileget :access one elementset:set one element (array length must be larger enough)length:get the array lengthappend:merge two arrays

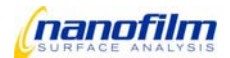

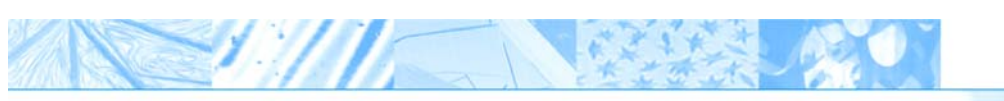

|         | mean:<br>difference:                                   | calculate average and standard deviation<br>calculates the point-by-point distance in an array (or<br>columns of a 2D array); output is an array (note: length-1)                                                   |
|---------|--------------------------------------------------------|----------------------------------------------------------------------------------------------------|
| \$char2 | for load:<br>else                                      | Filename,for "" file dialog. Default is user_path (xy-arrays)<br>array-name                                                                                                    |
| \$char3 | for load:<br>for save:<br>for get / set<br>for append: | format (e.g. %.1f )<br>Filename,for "" file dialog. Default is data_path<br>index #1<br>name of second array                                                                                                    |
| \$char4 | for load:<br>for save:<br>for get / set                | delimiter (e.g. " ", \t" )<br>format (e.g. %.1f )<br>index #2 (only 2D-arrayr)                                                                                                    |
| \$char5 | for save:                                              | delimiter (e.g. "", \t")                                                                                                    |
| >char6  | for load:<br>for get:<br>for length:<br>for mean:      | name of array to be loaded<br>variable for returned value of the element<br>variable for retured array lenth in dim #1<br>average value (for a 2D-array average is calculated in<br>columns, result is a 1D-array;) |
| >char7  | for length:<br>for mean:                               | variable for retured array lenth in dim #2<br>standard deviation (for a 2D-array result is a 1D-array;)                                                                                                    |
|         |                                                        |                                                                                                    |

# Examples:

real(()) arrayname array load \$filename \$format \$delimiter > arrayname array save \$arrayname \$filename \$format \$delimiter array get \$arrayname \$index1 \$index2 > element\_output array set \$arrayname \$index1 \$index2 \$element\_input array length \$arrayname > length\_dim\_1 > length\_dim\_2 array append \$arrayname1 \$arrayname2

array mean *\$arrayname >mean >standarddeviation* array difference *\$arrayname >noise >drift >diffarray* 

real() x1 "(1.2,3.4,5.678,9.1) log add "\$x1"

clear 2dtest real(()) 2dtest do do array set 2dtest 'i0+i1\*4' 0 \$i1 //define a 2d-array
//load from ASCII-file
//save to ASCII-file (dialog)
//get one element
//set one element ( < length for 1D !)
//get length
//merge arrays on the same
size or append a 1-dimensional line to
a 2-dimensional array
//statistics for an array
//calculate path-length (position-array)</pre>

//define and load a 1-dimesional array
//1-dim arrays can be displayed in log
editor

//clear variable from memory
//define array

//setting single elements

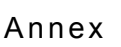

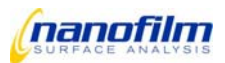

array set 2dtest 'i0+i1\*4' 1 \$i0 loop 4 loop 4 //creates a 16x2 pattern array save 2dtest //\*\*\*\* Examples for array-command real x1 //scalar clear ar1 real() ar1 //array 1D clear ar2 real(()) ar2 //array 2D //\*\*\*\*\*\*\*\*\*set a 2D-array open\_vi "log editor" do do array set ar2 \$i0 \$i1 'i1+i0\*10' loop 8 loop 5 //\*\*\*\*\*\*\*\*\*get lenth and elemets from 2D-array real dim1 real dim2 array length \$ar2 >dim1 >dim2 do do array get ar2 \$i0 \$i1 >x1 log add "\$i0 \$i1 \$x1 loop \$dim2 loop \$dim1 //remember: //1D-array is one line in logfile //2D-array cannot be displayed in logfile or graph // devide it into lines and log line by line // or save the 2D-Array to file // and load the file manually to Graph or Logeditor array save ar2 "c:\temp\ar2.dat" //\*\*\*\*\*\*\*\*\*get a 1D-subset from a 2D-array //open\_vi "graph" do array get ar2 \$i0 >ar1 log add "\$i0 \$ar1 graph add "\$ar1" "Y<Y<Y<Y<Y<" loop \$dim1 //\*\*\*\*\*\*calculate mean value and standard deviation //for 2D-array this is 1D ( mean for evey column ) array mean ar2 >ar2mean >ar2std log add "L1 \$ar2mean log add "L1 \$ar2std //for 1D-array this is scalar array mean ar1 >ar1mean >ar1std log add "L1 \$ar1 log add "L1 \$ar1mean \$ar1std

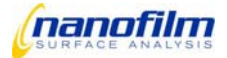

//\*\*\*\* Examples for array merge-command

clear ar1 real() ar1 (4,3,2) //set array 1D clear ar2 real(()) ar2 //array 2D

//\*\*\*\*\*\*\*\*\*\*\*merge values to a 1D-array

open\_vi "log editor" do real x1 \$i0 array merge ar1 \$x1 loop 5 log add "L1 \$ar1

//\*\*\*\*\*\*\*\*\*\*\*merge 1D-arrays to a 2D-array

do array merge ar2 \$ar1 loop 2 clear ar1 real() ar1 (5,5,5,5,5,5,5,5,5,5,5) //set array 1D array merge ar2 ar1

//\*\*\*\*\*\*\*\*\* log the resulting 2D-array real dim1 real dim2 array length \$ar2 >dim1 >dim2 do array get ar2 \$i0 >ar1 log add "\$i0 \$ar1 graph add "\$ar1" "Y<Y<Y<Y<" loop \$dim1

### timer \$char1 \$int2

Starts a timer to trigger timed events, e.g. a measurement every 10 sec. The first call of "timer wait" defines a "start"-time, and pauses the script until the defined time increment has passed. Every further call of "timer wait" pauses the script until the time increment has passed since the last "timer wait". The time increments can be defined as a constant or an array.

In opposite to the "wait"-command the "timer" triggers at absolut points of time. This allows equidistant time step independent of the duration of other commands. If the duration is longer than the timer wait an error message is displayed in the main window.

Typically timer wait is used in loops. Pay attention to the timing of the first and last loop execution.

| \$char1 | load<br>increment_arra | // To load the timer with the following timer increment or<br>y; includes reset, but no start of timer. |
|---------|------------------------|----------------------------------------------------------------------------------------------------|
|         | reset                  | // reset the timer and timer array index, but no start of timer                                         |
|         | wait                   | // start and/or wait until next time increment is reached.                                              |
|         | zero                   | // set system time \$time to zero (but no timer reset !)                                                |
|         |                        |                                                                                                    |

\$int2

*Time increment in msec: This may be an array with individual waiting times* 

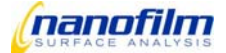

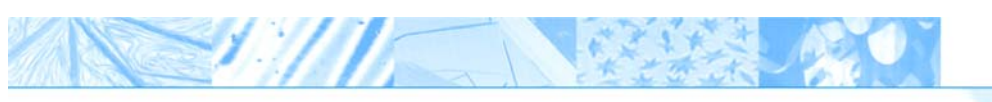

# Examples (further examples in kinetic scripts)

| timer zero                    | // set the internal variable \$time to zero                        |
|-------------------------------|--------------------------------------------------------------------|
| timer reset                   | // resets the timer (but does not start the timer)                 |
| log add "L1 \$time"           |                                                                    |
| do                            |                                                                    |
| timer wait 1000               | // start and pauses the script                                     |
|                               | // untill the time increment of 1 sec passed since last timer wait |
| log add "\$time"              | 1                                                                  |
| loop 5                        |                                                                    |
| REAL() tm "(2000,3000, 1000)" | //define and set an array                                          |
| log add "\$tm                 |                                                                    |
| timer load \$tm               | // loads and resets the timer                                      |
| do                            |                                                                    |
| timer wait \$tm               |                                                                    |
|                               | // stops the executing of the following statements                 |
|                               | // untill the given time increment since last timer wait           |
| log add "\$time"              |                                                                    |
| loop 5                        |                                                                    |

# **Chapter 4: Hardware commands**

motor

motor \$char1 \$char2 \$real3 \$real4 \$real5 \$real6 >real 7 >real8

Moves one or more motors of a component, e.g. polarizer. As default position moves are synchrone: the script waits for the motor to reach the position. Asynchrone moves are possible: start the movement and continue the script The actual motor position is available in a Variable with the motor name (use "\$")

| \$char1 | move: moves the selected motor<br>read: reads the actual position of the selected motor<br>reset: resets the selected motor<br>stop: stops the moving of the selected motor<br>wait: the script waits until the motor reports<br>"trajectory complete". for asynchrone moves<br>zero: set the actual position as zero (very usefull for<br>x,y,z-stage; undo with motor reset) |
|---------|----------------------------------------------------------------------------------------------------|
| \$char2 | Constants of motor names, e.g. pl or gsgl<br>Do not use the character "\$" in front of motor names!<br>AOI / AOV : special name for gonio-motors gs /gl, including correction<br>function for prism-cell-measurements. Use separately for every motor !                                                                                                    |

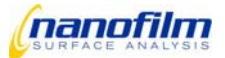

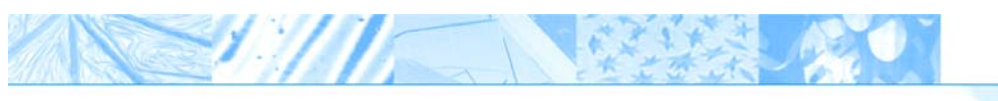

| \$real3 | Mode of positioning0move to absolute position (\$real5)1move to relative position (\$real5)2start velocity move (always asynchrone)ormode of stopping:0stop and stay at actual position1stop smoothly2motor off3stop abruptly |
|---------|----------------------------------------------------------------------------------------------------|
| \$real4 | Speed for positioning, monic (-101)<br>Higher speeds (e.g. 2)is possible but may cause unpredicted movements                                                                                                    |
| \$real5 | target position for mode 0 and 1 (\$real3)                                                                                                    |
| \$real6 | timeout in ms. script waits for "trajectory complete" or until the timeout-<br>value is reached<br>0 or undefined: timeout after 60000ms<br>–1: asynchrone (script continues imediately )                                     |
| >real7  | return value for motor read ( real or real() )                                                                                                    |
| >real8  | return value for motor exists ( 0 or 1)                                                                                                    |

Examples: //Standard: motor move NAME MODE SPEED POSITION

| execute "nulling_one_zone"<br>motor move pl 0 1 \$plconj -1<br>motor move al 0 1 \$alconj<br>motor wait pl<br>execute "nulling_one_zone" | //move to the position of conjugated null                                                                                                    |
|----------------------------------------------------------------------------------------------------|----------------------------------------------------------------------------------------------------|
| motor stop all 2                                                                                                    | <pre>//set all motors to motor _off. //position are still registered correctly, //no reset is needed for reactivation</pre>                                                                               |
| motor reset plalco                                                                                                    | //reset three motors paralel                                                                                                    |
| motor move plal 1 0.33 100 –1<br>do<br>log add "\$pl \$al \$co"<br>wait 300<br>loop 30                                                   | //two motors - relative - 1/3 <sup>rd</sup> speed- 100° - asynchrone<br>//write positions to logfile every 300 ms                                                                                         |
| motor move AOI 0 1 53.1<br>motor move AOV 0 1 53.1                                                                                       | <pre>//move motor gl (gonio Laser arm), but calculate correction for<br/>//internal Angle_Of_Incidence (or _View) in prism cells<br/>//use motors separately and only in absolute position mode "0"</pre> |

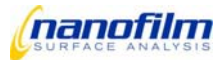

# 

# shutter

shutter \$char1

Opens or closes the mechanical shutter.

| \$char1                                                                                                    |                                                                                                    | on – to open the shutter<br>off – to close the shutter                                                                                                    |
|----------------------------------------------------------------------------------------------------|----------------------------------------------------------------------------------------------------|----------------------------------------------------------------------------------------------------|
| Example<br>Shutter on                                                                                                    |                                                                                                    | // opens the shutter                                                                                                    |
| camera                                                                                                    |                                                                                                    |                                                                                                    |
|                                                                                                    |                                                                                                    | camera \$char1 \$int2                                                                                                    |
| Command to set mu                                                                                                    | Itiple camea parame                                                                                                    | eter.                                                                                                    |
| \$char1                                                                                                    | number : change<br>gain : setting g<br>autoset : set gain<br>roi_set : transfer<br>show_roi: :show RC<br>show_cross<br>autoalign : switch t<br>subsampling: reduc | camera chanel<br>gain (and shuttertime)<br>a automatically<br>coordinates of ROIs<br>DIs in Live-image<br>: show crosshair in Live-image (for alignment on camera2)<br>o camera 2 and execute automatic alignment, then to camera 0<br>se network load and increase live image quality                                                        |
| \$int2                                                                                                    | for number:number<br>for gain :general<br>for autoset:<br>for roi_set:<br>for show_roi<br>for show_cross<br>for subsampling                                       | of camerchanel 0 ,1 ,2<br>gain 0100%<br>change general gain until this gray-count is reached in ROI number 0<br>one- or two-dimensional array of ROI-coordinates (upper left and lower<br>right corner coordinates, unit: Pixel or normed to full frame)<br>: 0=off, 1=on<br>: 0=off, 1=on<br>:analog to binning in image command. default=2, |
| Example:<br>camera number 2<br>wait 200                                                                                   |                                                                                                    | <pre>//switch to align camer; standard camera is 0 //changing camera needs time, better wait before the next command</pre>                                                                                                    |
| camera gain 40<br>camera autoset 40<br>int() x1 "(100,100,<br>camera roiset \$x1<br>camera subsamplir<br>camera show_cros | 400,300)<br>ng 4<br>s 1                                                                                                    | <pre>//set general gain //manipulate gain until \$roi_signal is 40 //defining coordinates for ROI in pixel of full resolution image //only every 4<sup>th</sup> pixel in x and y-direction is transferd //to live image. This reduces network load by factor 16 //Show alignment crosshair</pre>                                              |
| open_vi "align.vi"<br>camera autoalign                                                                                    |                                                                                                    | <pre>//switch to camera2, set crosshair open once //do automatic alignment</pre>                                                                                                    |

dio bits

dio \$char1 \$char2 \$int >int4

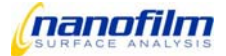

Access to Digital Input/Output-ports. Ports were defined in \config.ini.

| \$char1 | get<br>set                               | // gets the dio value<br>// sets the dio value |
|---------|------------------------------------------|------------------------------------------------|
| \$char2 | name of the DIO-port                     |                                                |
| \$int   | output Value to be set (0 255 or on/off) |                                                |
| >int4   | input Value read from EP3-Electronic     |                                                |

# Example list of DIO-Port configuration

| NAME              | VALUE  | OPERATION                                         |
|-------------------|--------|---------------------------------------------------|
| shutter           | on/off | Light shutter in Laserarm                         |
| camera0power      | on/off | power standard camera 0                           |
| camera0gain       | 0-255  | gain standard camera                              |
| camera0shutter    | 0-255  | shutter time standard camera                      |
| camera2shutter    | 0-224  | shutter time align camera, 3 bit used             |
| laserswpower      | on/off | single Laser power, via C-port to lasercontroller |
| laserpower        | 0-112  | Laser-Matrix for MW, 3bit via C-port to MW-Box    |
| lamp              | on/off | sample lamp scannerprotection                     |
| lasermirror       | on/off | switching Prism mirror in combined SW+SE-Systems  |
| interlock         | Input  | high if door is open                              |
| scannerprotection | Input  | low if scanner collides with sample               |

Examples: dio set camera0gain 25 int x1 0 dio get shutter >x1 dialog "value of shutter bit:" \$x1

# wavelength

# set\_wave\_index \$int1

Sets the index of another wavelength. The motor mw moves automatically to the position defined in \wavelength.ini. The script "\instrument specific\set\_wave\_options.ep3" can be executed afterwards to apply additional features like switching of mirrors etc.

\$int1

wavelength index, see wavelength.ini

| Examples:                     |                                                  |
|-------------------------------|--------------------------------------------------|
| set_wave_index \$wave_default | //\$wave_default is set in                       |
| execute set_wave_options      | //scripts\Instrument_Specific\startupGlobals.ep3 |
|                               |                                                  |
| INT wave_start 0              | //assume a MW-Box wit 4 laser wavelength         |
| INT wave_end 3                | //and cycle through the 4 wavelength             |
| INT wave_step 1               |                                                  |
| do                            |                                                  |

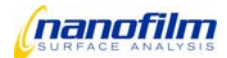

set\_wave\_index 'wave\_start+i0\*wave\_step\*sign(wave\_end-wave\_start)'
execute set\_wave\_options
log add "\$wave\_index \$lambda \$mw"
loop 'abs((wave\_end-wave\_start)/wave\_step)+1'

# **Chapter 5: Analysis commands**

record

### record \$char1 \$int2 \$char3

Starts the data recording. Data were transferred to internal memory (data recorder).

| \$char1 | Mode:<br>Frames<br>Data                                                                                                | // to record camera frames<br>// to record data |  |
|---------|----------------------------------------------------------------------------------------------------|-------------------------------------------------|--|
| \$int2  | number of samples; standard sample rate is 25Hz,                                                                       |                                                 |  |
|         | 100 samples take 4 seconds                                                                                             |                                                 |  |
| \$char3 | async (default): script continues (motors can be moved parallel)<br>sync or wait: script pauses untill data is recored |                                                 |  |
|         |                                                                                                    |                                                 |  |

Example: record data 1000 record frames 20 wait

### find\_minimum

### find\_minimum char1 \$real2 \$int3 \$int4 >int()5

Finds the motor position for minimum ROI\_signal.

Data acquisition is started. The motor (e.r. pl) starts moving from the actual position for the range, turns around and moves to the other direction, then back to the starting position. Data acquisition is stopped. A parable fit is calculated at the data ROI\_signal versus motor position for every ROI. the result is stored in an array with motor name and the ending "min". If the minimum is found within the range for most ROI the motor moves to the mean minimum position (e.g. \$plminmean)

| \$char1 | Constant of motor name, e.g. pl.<br>Do not use the character "\$" in front of motor names                                                                                                    |
|---------|----------------------------------------------------------------------------------------------------|
| \$real2 | Rotating Range for the selected motor                                                                                                    |
| \$int3  | Samples: Number of used datapoints                                                                                                    |
| \$int4  | <ul> <li>-1 : optional. The data are not transferred to the memory<br/>for delta-psi-calculation in multiple zones<br/>number of steps: if a number is give the "stepwise nulling mode" is<br/>acivated (see example)</li> </ul> |
| \$int5  | Array of 0 or 1: Minimumin was found or not (Array with ROI-number)                                                                                                    |

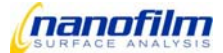

Examples: find\_minimum motorname \$range \$samples \$store?\_or\_stepwise\_mode >min\_found\_array

real() inrange find\_minimum pl \$plrange \$plsamples >inrange log add "\$pl \$plminmean \$plmin \$inrange"

find\_minimum pl 1 40 20

//Special mode "stepwise nulling": // in a +/-1 degree range sample 40 ROI signals at 20 pl positions

//the motor does not move continuously but stepwise

Calc\_delta\_psi

# calc\_delta\_psi \$char1

Calculates delta and psi from motor positions of the last pl and al minimum for all ROI.

The results will be stored in the arrays delta and psi, in real valiables deltamean and psimean, and the conjugated nulls were estimated.

With the parameter multiple zones can be averaged or actual motor positions instead of measured minima were used for calculation.

|        | Polariser setting | Compensator setting | Analyser setting |
|--------|-------------------|---------------------|------------------|
| Zone 1 | positive          | +45°                | positive         |
| Zone 2 | negative          | +45°                | negative         |
| Zone 3 | positive          | -45°                | positive         |
| Zone 4 | negative          | -45°                | negative         |

Tab: The ellipsometric nulling condition is fulfilled at four distinct optics settings. The mean value at two- or Four-Zone-Measurements is free of multiple systematic errors. This increases the accuracy depending on the measurement condition by an order of magnitude conjugat nulls have the same compensator position: zone 1 and 2 are conjugate, zone 3 and 4 as well.

\$char1

Zones (1,2,4) mode "min" (default), simmilar to « 1 » mode "man" use not minima but the actual positions pl al co

The command find\_minimum stores the last measured minima in 2D-arrays plmin, almin and co. ome dimension is the number of ROI. Calc\_delta\_psi uses the last 1,2 or 4 minima to calculate delta and psi in a 1D-array for every ROI.

The results are stored in the following Script Server Variables: \$delta vs ROI-Number

| id-Allay |                                                            |
|----------|------------------------------------------------------------|
| real     | average value                                              |
| 1D-Array | psi vs. ROI                                                |
| real     | average value                                              |
| real     | average value, to estimate start position for next minimum |
| real     | average value                                              |
|          | real<br>1D-Array<br>real<br>real<br>real                   |

In the mode "man" multiple ROI are not sensfull, only one ROI is calculated !

Examples:

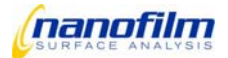

| open_vi "deltaψ globals.vi"<br>execute "nulling_pl_al"<br>calc_delta_psi                                   | <pre>//view the delta-psi-zones memory // calculates for one zone</pre>                                 |
|----------------------------------------------------------------------------------------------------|----------------------------------------------------------------------------------------------------|
| execute "nulling_one_zone"<br>motor move pl 0 1 \$plconj -1<br>motor move al 0 1 \$alconj<br>motor wait pl | <pre>//this subscript contains a "calc_delta_psi" //move to conjugated null</pre>                       |
| execute "nulling_one_zone"<br>calc_delta_psi 2                                                             | <pre>//this subscript contains a "calc_delta_psi" // calculates the average value for the 2 Zones</pre> |

# log commands

| log \$char1 \$char2 |                                                                        |                                                                                                    |  |  |
|---------------------|------------------------------------------------------------------------|----------------------------------------------------------------------------------------------------|--|--|
| \$char1             | add:<br>clear:                                                         | add a line to the window "log editor"<br>clear the "log editor"                                                                                                    |  |  |
| \$char2             | string of varia<br>character "\$"<br>if there is a L<br>tor", where th | ables which shall be add to the "log editor". For each variable set the<br>in front of the name.<br>1, L2, L3in the beginning of the string : different levels in the "log edi-<br>ne variables shall be add |  |  |

# Example:

| log cl | ear         |                        |        | //clear    | the log ed   | ditor   |
|--------|-------------|------------------------|--------|------------|--------------|---------|
| log ad | ld "L2 \$La | ambda \$aoi \$delta \$ | \$psi" | // Resu    | ult in log e | editor: |
| 12     |             | lambda (nm)            | aoi °  | delta(0) ° | psi(0) °     |         |
| 0      |             | 532.0                  | 55.000 | 173.726    | 4.023        |         |

# graph

# graph \$char1 \$char2 \$char3

| \$char1 | add:<br>clear:                                                                           | add a line to the window "graph"<br>clear the window "graph"                                                     |
|---------|------------------------------------------------------------------------------------------|----------------------------------------------------------------------------------------------------|
| \$char2 | variable string<br>character "\$"                                                        | which shall be add to the window "graph". For each variable set the<br>in front of the name. (see command "log") |
| \$char3 | defined the ax<br>- : no axes is<br>X : the x-axis<br>Y<: the left y-<br>Y>: the right y | ris for the variables<br>used<br>is used<br>axis is used<br>r-axis is used                                       |
| Example |                                                                                          |                                                                                                    |

do

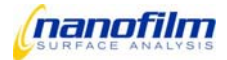

execute "nulling\_one\_zone" REAL kinetic\_time '(time-starttime)/60' log add "L0 \$date \$time \$kinetic\_time \$Lambda \$aoi \$Delta" graph add "\$time \$kinetic\_time \$Lambda \$aoi \$Delta \$Psi" "-X--Y<Y>--" model add "\$Lambda \$aoi \$Delta \$Psi" timer wait 'increment\*1000' loop \$totalloops

### model

# model \$char1 \$char2

Load data to the model-window or apply the optical model. The model must be configured for your sample.

| \$char1 | clear: | model data field   |
|---------|--------|--------------------|
|         | add:   | load data field    |
|         | fit:   | apply actual model |

### \$char2

data string with measured variables

//open model window
//clear model data field
//transfer data
//apply the actual model

# **Chapter 6: Imaging commands**

image

# image \$char1 \$int2 \$int3

| \$char1 | grab<br>scan<br>save<br>delete<br>format                                                  | grab the live image to the mapℑ_viewer<br>scan live image and store in mapℑ_viewer<br>saves the current image<br>deletes the last image from the browser<br>(not working yet, choose in mapℑ_viewer !) |
|---------|-------------------------------------------------------------------------------------------|----------------------------------------------------------------------------------------------------|
| \$int2  | for grab:<br>for scan:<br>for save:<br>for format                                         | number of frames to average<br>number of frames<br>name and path of the image file<br>PNG (recommended), JPG, BMP or 16 bit TIFF                                                                       |
| \$int3  | binning factor n. Thi<br>value. This reduces<br>is reduced, but reso<br>(full resolution) | is takes n x n pixel and transfers only the average<br>the amount of data and network load, processor time<br>lution is reduced as well. Default for image scans is 1                                  |

Examples:

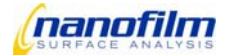

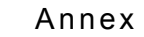

# image scan \$number\_of\_frames \$binning\_image image grab \$average\_frames

image save \$name

//scan and calculate a completely sharp picture
//grab live image.
//reduce noise by averaging multiple frames
//the image is saved in Folder:
//\$data\_path+\$name+system\_time\_in\_seconds
//saves image file (.png) and an info file (.info)

# mapping

# map \$char1 \$int2 \$int3

Take multipe images and calculate a minimum fit to every individual pixel. Use the mapping tool to apply the model to the map and get a thickness map.

| \$char1 | clear:<br>Delta:<br>Psi:                   | clears all maps in the browser<br>the delta values are used for the map<br>the psi values are used for the map |
|---------|--------------------------------------------|----------------------------------------------------------------------------------------------------|
| \$int2  | Number of Images us                        | sed for the map                                                                                                |
| \$int3  | binning factor for ma<br>factor for images | ap. This binning factor multiplies with the binning                                                            |

Example:

map clear map delta \$number\_of\_images \$binning\_map open\_vi "Mapping"

//example scripts:
//\user xxx\scripts\default scripts\mapping\delta\_mapping.ep3

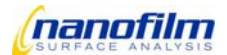

# 6.4. Technical Data

# $\mathbf{EP}^3$

| Ellipsometer type                        | auto-nulling imaging ellipsometer                                                                                                    |   |  |
|------------------------------------------|----------------------------------------------------------------------------------------------------|---|--|
| Ellipsometric resolution                 | 0.001deg (Delta and Psi)<br>absolute accuracy 0.01deg                                                                                        |   |  |
| Relative thickness error<br>(SiO2 on Si) | 0.001 nm                                                                                                    |   |  |
| Absolute thickness accuracy (SiO2 on Si) | < 0.1 nm                                                                                                    |   |  |
| Imaging system                           | CCD camera with 768 × 572 pixels<br>Highly sensitive CCD camera with 640 x 480 pixels<br>Highly sensitive CCD camera with 1380 x 1024 pixels |   |  |
| Light source                             | internal solid-state laser<br>max. laser power: 50 mW<br>wavelength: 532 nm<br>laser class: 3B as per DIN EN 60825-1:2001-17                 | 1 |  |
| Power supply                             | 100 to 240 VAC, 50/60 Hz, max. 10 A                                                                                                    |   |  |
| Dimensions                               | 1000 × 600 × 600 mm (length × width × height)                                                                                                |   |  |
| Electronic control unit                  |                                                                                                    |   |  |
| Processor                                | Pentium-based controller with Matrox Meteor II Frame Grabber                                                                                 |   |  |
| Operating system                         | Embedded Linux                                                                                                    |   |  |
| Interface                                | 100 Mbit Ethernet                                                                                                    |   |  |
| SE box                                   |                                                                                                    |   |  |
| Light source                             | Xenon arc lamp                                                                                                    |   |  |
| Monochromator                            | filter wheel with 46 interference filterswavelengths:365 to 1000 nmbandwidth:± 8 nm                                                          |   |  |
| Laser connection                         | fiber optic link                                                                                                    |   |  |
| Motorized goniometer                     |                                                                                                    |   |  |
| Angle of incidence                       | 40 to 90 deg                                                                                                    |   |  |
| Angle resolution                         | 0.001 deg                                                                                                    |   |  |
| Absolute angle accuracy                  | 0.01 deg                                                                                                    |   |  |
| Speed of motion                          | approx. 5 deg/sec                                                                                                    |   |  |
| Alignment sensor                         |                                                                                                    |   |  |
| Accuracy:                                | 0.01 deg                                                                                                    |   |  |
| Range:                                   | ± 2 deg                                                                                                    |   |  |

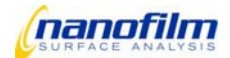

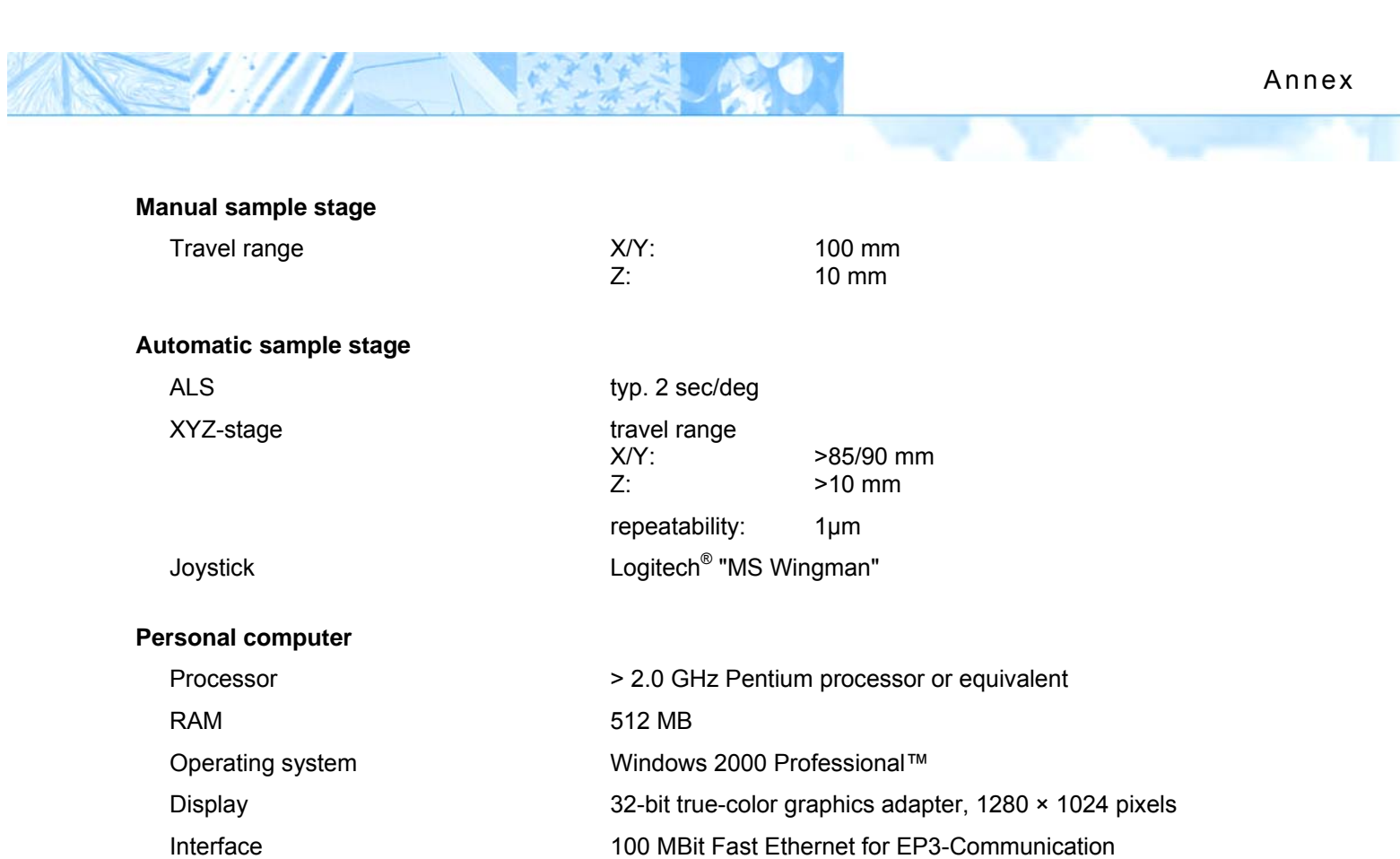

A second Ethernet card for LAN

CD-RW drive

Drive

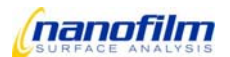